#### 教育部「5G行動寬頻人才培育跨校教學聯盟計畫」 5G行動網路協定與核網技術聯盟中心 課程:5G垂直應用網路

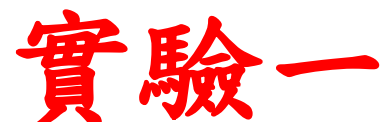

# 開源碼小基站實驗平台 之建置與量測

副教授: 吳俊興 助教: 胡詠翔 國立高雄大學 資訊工程學系

## Outline

- •實驗目的及實驗內容
- 背景知識
- 實驗環境
- Stage 1: 環境架設
- Stage 2: srsLTE 及 ZeroMQ 編譯安裝
- Stage 3: srsLTE 執行及測試
- Stage 4: srsLTE 封包觀測
- 總結及問題

#### 實驗目的

- •建置開源碼小基站及小核網系統
- •建置UE及設定5G電腦裝置並安裝應用程 式以熟悉連線量測工具

實驗內容

- •環境架設
  - ○進行 Ubuntu 的系統架設以熟悉 Linux 環境○進行 Linux NAT 架設及路由設定以符合實驗環境
- srsLTE 及 ZeroMQ 编譯安裝
- srsLTE 執行及測試
  - O設定及啟動 srsLTE
  - o進行 Downlink 及 Uplink 的 ICMP 與 TCP 測試
- srsLTE 封包觀測
  - ○使用 Wireshark 進行 S1-MME 控制平面的封包觀測
  - o使用 Wireshark 進行 S1-U 及 SGi 使用者平面的封包觀測

## Outline

- 實驗目的及實驗內容
- 背景知識
  - srsLTE
  - oZeroMQ
  - $\circ$  TUN device
  - $\circ$  SCTP
  - $\circ$ NAS
  - oGTP
- srsLTE 實驗環境
- Stage 1: 環境架設
- Stage 2: srsLTE 及 ZeroMQ 編譯安裝
- Stage 3: srsLTE 執行及測試
- Stage 4: srsLTE 封包觀測
- 總結及問題

#### 背景知識 - srsLTE

- srsLTE為一開源的LTE系統,包含EPC、eNB及UE的實作 osrsEPC 實作的單元有MME、HSS、S-GW及P-GW
  - oeNB實作了如MAC、RLC、PDCP、RRC、NAS、S1AP及GW 等協定層
  - oeNB及UE間的無線電連線可以選用如USRP B210等SDR或是 ZeroMQ

oeNB及UE皆支援eMBMS

•本實驗使用srsLTE作為EPC、eNB及UE的執行軟體

#### 背景知識 - ZeroMQ

- ZeroMQ是一個 Messaging Library

   使用ZeroMQ Message Transport Protocol作為傳輸層協定
   ZMTP的底層可以是TCP、UDP或是IPC
  - ○支援多種傳輸模式,如REQ-REP、PUB-SUB、PUSH-PULL等
- •本實驗使用ZeroMQ作為srsLTE的無線電訊號傳送媒介
- srsLTE 預設採用 REQ-REP 模式的 ZeroMQ socket

   REQ 用於無線電訊號的 Rx, 會發送請求給 Tx
   REP 用於無線電訊號的 Tx, 接受 Rx 的請求後回覆無線電訊號的 Sample
  - OREP 並不一定要在 REQ 建立前建立好
  - ○若 REQ 無法連線到指定的 REP,則 REQ 會重新嘗試連線

#### 背景知識-TUN Device

- 為 Linux 下的一種 L3 虛擬網路裝置,具有IP位址。
   ○任何送進 TUN 的封包皆可被連接在該裝置上的 Process 讀取
   ○通常用在 VPN 裡,將原始的 IP 流量封裝入 VPN 協定內後再透過實體網路介面傳送出去,如 OpenVPN
- srsLTE用TUN來將其內部的通訊協定層封裝為一個L3網路裝置,使得從UE的應用層看起來為一通往 Internet 的 IP Gateway
- •本實驗會對srsLTE產生的TUN裝置進行使用者平面的資 料收送,也會設定NAT使其能與實體網路介面連接

#### 背景知識-SCTP

- Stream Control Transmission Protocol, 流控制傳輸協定
- •與TCP、UDP一樣為傳輸層協定

○訊息導向的傳輸層協定○提供可靠且有序的高速傳輸

- o從 PSTN 的 SS7 演化而來
- o可以進行 Selective ACK

0多重聯外線路的支援使其得以進行網路容錯

- srsLTE 的 S1-MME 使用 SCTP 作為傳輸層協定
- 本實驗會看到SCTP如何建立及銷毀連線,也會看到eNB
   及MME如何透過SCTP確認連線仍然存在

#### 背景知識-NAS

- Non-access stratum, 非接入層 oUE和MME間的控制層
- •本實驗會看到的NAS層功能
  - oUE連接處理
  - oUE身分驗證
  - oUE認證
  - 0安全協商與控制
  - oEMM 訊息傳遞
  - oUE離線處理

#### 背景知識-S1AP

- S1 Application Protocol, S1應用協定 oS1的控制層協定
- 本實驗會看到的S1AP功能

   eNB和MME間的信令傳遞

   oS1介面的建立

   o傳遞NAS的信令

   oUE Context 的建立及銷毀

#### 背景知識 – GTP-U

•GTP-User Data Tunneling, GPRS隧道協定-使用者資料隧道

○為eNB和S-GW間以及S-GW和P-GW間的使用者平面隧道 ○透過隧道封裝資料來達成移動性

•本實驗會看到S1-U所傳送的使用者平面封包使用GTP-U 封裝,並在P-GW離開GTP-U的隧道同時還原成原始資料

## Outline

- •實驗目的及實驗內容
- 背景知識
- •實驗環境
  - 0開源碼小基站實驗架構
  - ○軟硬體環境--硬體
  - ○軟硬體環境-軟體
- Stage 1: 環境架設
- Stage 2: srsLTE 及 ZeroMQ 編譯安裝
- Stage 3: srsLTE 執行及測試
- Stage 4: srsLTE 封包觀測
- 總結及問題

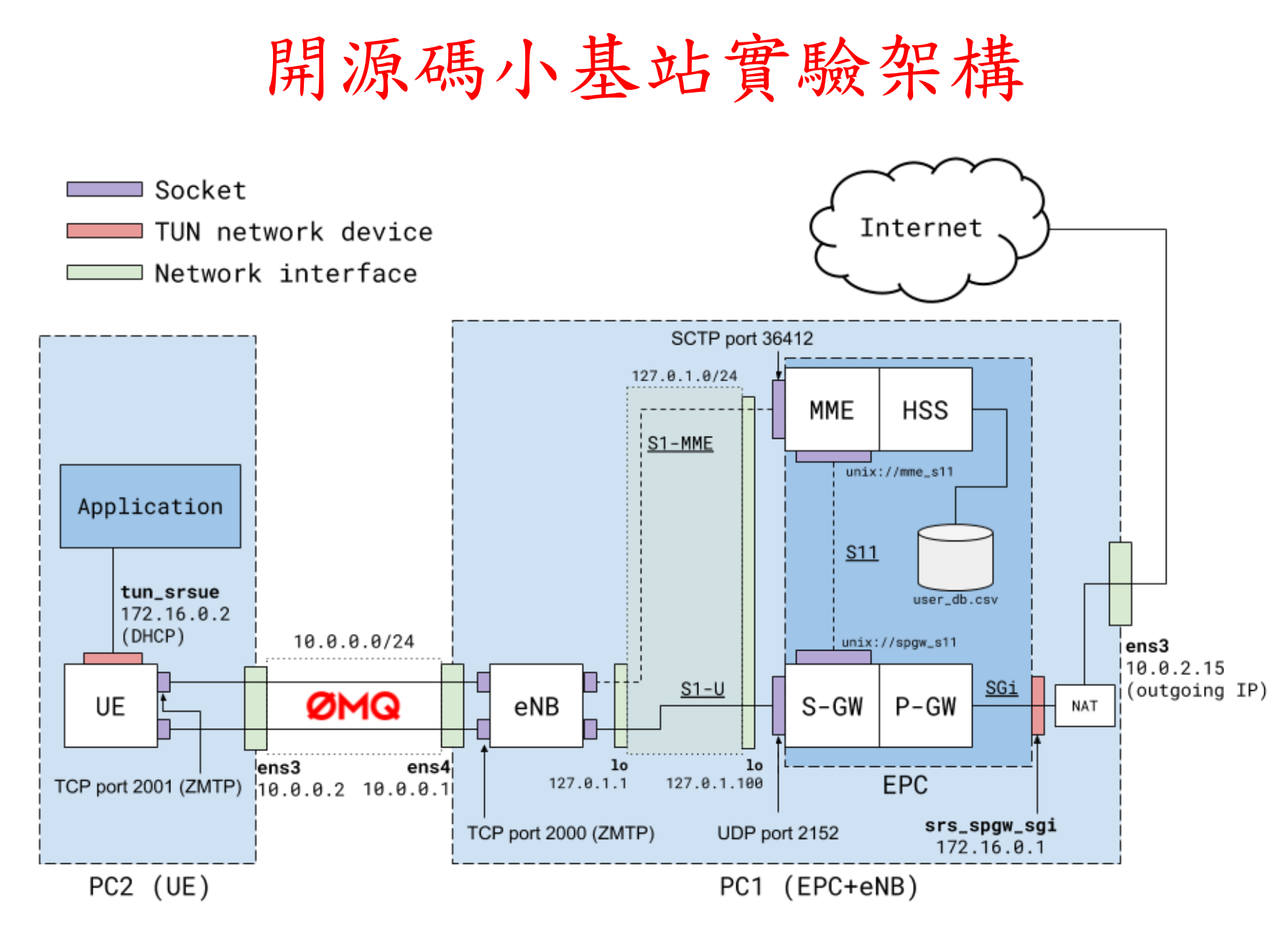

#### 軟硬體環境--硬體

#### \*eNB與UE以乙太網路相接

| 名稱          | 規格                              | 數量 | 目的                           |
|-------------|---------------------------------|----|------------------------------|
| EPC+<br>eNB | 電腦型號:<br>ASUS VivoMini<br>UN65H | 1  | 啟動 MME,HSS,S-<br>GW,P-GW,eNB |
|             | 乙太網路卡                           | 2  | 讓 eNB 透過 ZeroMQ<br>與 UE 溝通   |
| UE          | 電腦型號:<br>ASUS NB M580V          | 1  | 模擬 UE                        |
|             | 乙太網路卡                           | 1  | 讓 UE 透過 ZeroMQ<br>與 eNB 溝通   |

### 軟硬體環境-軟體

| 名稱   | 軟體          | 版本                                                         |
|------|-------------|------------------------------------------------------------|
| EPC+ | OS : Ubuntu | Ubuntu 20.04                                               |
| CIND | srsLTE      | srsLTE 20.04.1<br>c892ae56be5302eaee5ca00e270efc7a5ce6fbb2 |
| UE C | OS : Ubuntu | Ubuntu 20.04                                               |
|      | srsLTE      | srsLTE 20.04.1<br>c892ae56be5302eaee5ca00e270efc7a5ce6fbb2 |

## Outline

- 實驗目的及實驗內容
- 背景知識
- 實驗環境
- Stage 1: 環境架設

  Step1: Ubuntu 安裝
  Step2: Ubuntu 設定
  Step3: Ubuntu 初次使用
  Step4: 軟體安裝
  Step5: 網路設定
- Stage 2: srsLTE 及 ZeroMQ 编譯安裝
- Stage 3: srsLTE 執行及測試
- Stage 4: srsLTE 封包觀測
- 總結及問題

## Step1-1 Ubuntu 安裝(下載映像檔)

# 至 <u>https://releases.ubuntu.com/20.04/</u> 點選 64-bit PC (AMD64) desktop image 下載 Ubuntu 20.04 Desktop 映像檔

ubuntu<sup>®</sup> releases

#### Ubuntu 20.04 LTS (Focal Fossa)

#### Select an image

Ubuntu is distributed on two types of images described below.

#### Desktop image

The desktop image allows you to try Ubuntu without changing your computer at all, and at your option to install it permanently later. This type of image is what most people will want to use. You will need at least 1024MiB of RAM to install from this image.

#### 64-bit PC (AMD64) desktop image

Choose this if you have a computer based on the AMD64 or EM64T architecture (e.g., Athlon64, Opteron, EM64T Xeon, Core 2). Choose this if you are at all unsure.

#### Server install image

The server install image allows you to install Ubuntu permanently on a computer for use as a server. It will not install a graphical user interface.

#### 64-bit PC (AMD64) server install image

Choose this if you have a computer based on the AMD64 or EM64T architecture (e.g., Athlon64, Opteron, EM64T Xeon, Core 2). Choose this if you are at all unsure.

### Step1-2 Ubuntu 安裝(語言選單)

#### 使用映像檔開機後在語言選單選擇"English"

|                    | Language           |                       |              |  |  |
|--------------------|--------------------|-----------------------|--------------|--|--|
| Amharic            | Français           | Македонски            | Tamil        |  |  |
| Arabic             | Gaeilge            | Malayalam             | తెలుగు       |  |  |
| Asturianu          | Galego             | Marathi               | Тоик         |  |  |
| Беларуска          | я Gujarati         | Burmese               | Thai         |  |  |
| Български          | עברית              | Nepali                | Tagalog      |  |  |
| Bengali            | Hindi              | Nederlands            | Türkçe       |  |  |
| Tibetan            | Hrvatski           | Norsk bokmål          | Uyghur       |  |  |
| Bosanski           | Magyar             | Norsk nynorsk         | Українська   |  |  |
| Català             | Bahasa Indonesia   | Punjabi(Gurmukhi)     | Tiếng Việt   |  |  |
| Čeština            | Íslenska           | Polski                | 中文(简体)       |  |  |
| Dansk              | Italiano           | Português do Brasil   | 中文(繁體)       |  |  |
| Deutsch            | 日本語                | Português             |              |  |  |
| Dzongkha           | ქართული            | Română                |              |  |  |
| Ελληνικά           | Қазақ              | Русский               |              |  |  |
| English            | Khmer              | Sámegillii            |              |  |  |
| Esperanto          | ಕನ್ನಡ              | ສິ∘ກ⊚                 |              |  |  |
| Español            | 한국어                | Slovenčina            |              |  |  |
| Eesti              | Kurdî              | Slovenščina           |              |  |  |
| Euskara            | Lao                | Shqip                 |              |  |  |
| ىسراف              | Lietuviškai        | Српски                |              |  |  |
| Suomi              | Latviski           | Svenska               |              |  |  |
| 1 Help F2 Language | F3 Keymap F4 Modes | F5 Accessibility F6 O | ther Options |  |  |

### Step1-3 Ubuntu 安裝(開機選單)

#### 在開機選單選擇"Install Ubuntu"

#### ubuntu®

Try Ubuntu without installing Try Ubuntu w<mark>ithout installing (sa</mark>fe graphics)

#### Install Ubuntu

Install Ubuntu (sate graphics) Test memory Boot from first hard disk

F1 Help F2 Language F3 Keymap F4 Modes F5 Accessibility F6 Other Options

### Step1-4 Ubuntu 安裝(語言選擇)

#### 在系統語言選單選擇"English"後點選"Continue"

|                                                                              | Jul 8 07:21       | A 📣 🕛 🗕            |
|------------------------------------------------------------------------------|-------------------|--------------------|
|                                                                              | Install           |                    |
| Welcome<br>English<br>Elpañol<br>Esperanto                                   |                   |                    |
| Euskara<br>Français<br>Gaeilge<br>Galego<br>Hrvatski<br>Íslenska<br>Italiano |                   |                    |
| Latviski                                                                     |                   | Quit Back Continue |
| \$                                                                           | • • • • • • • • • |                    |
|                                                                              |                   |                    |

### Step1-5 Ubuntu 安裝(鍵盤配置)

#### 在鍵盤配置選單選擇"English(US)"後點選"Continue"

|                                                                                                | Jul 8 07:22                                                                                                    | よう ()                       |
|------------------------------------------------------------------------------------------------|----------------------------------------------------------------------------------------------------|-----------------------------|
|                                                                                                |                                                                                                    |                             |
|                                                                                                | Install                                                                                                    | 8                           |
| Keyboard layout                                                                                |                                                                                                    |                             |
| Choose your keyboard layout:<br>English (Ghana)<br>English (Nigeria)<br>English (South Africa) | English (US)<br>English (US) - Cherokee<br>English (US) - English (Colemak)                                                                                                    |                             |
| English (UK)<br>English (US)                                                                   | English (US) - English (Dvorak)<br>English (US) - English (Dvorak)                                                                                                    | 2                           |
| Esperanto<br>Estonian<br>Faroese<br>Filipino                                                   | English (US) - English (Ovorak, att. int.)<br>English (US) - English (Dvorak, intl., with<br>English (US) - English (Dvorak, left-hand<br>English (US) - English (Dvorak, right-han | ı dead keys)<br>ed)<br>ded) |
| Type here to test your keyboard                                                                |                                                                                                    |                             |
| Detect Keyboard Layout                                                                         | Quit                                                                                                    | Back Continue               |

## Step1-6 Ubuntu 安裝(套件選擇)

在套件選單選擇"Minimal Installation"及"Download updates while installing Ubuntu"後點選"Continue"

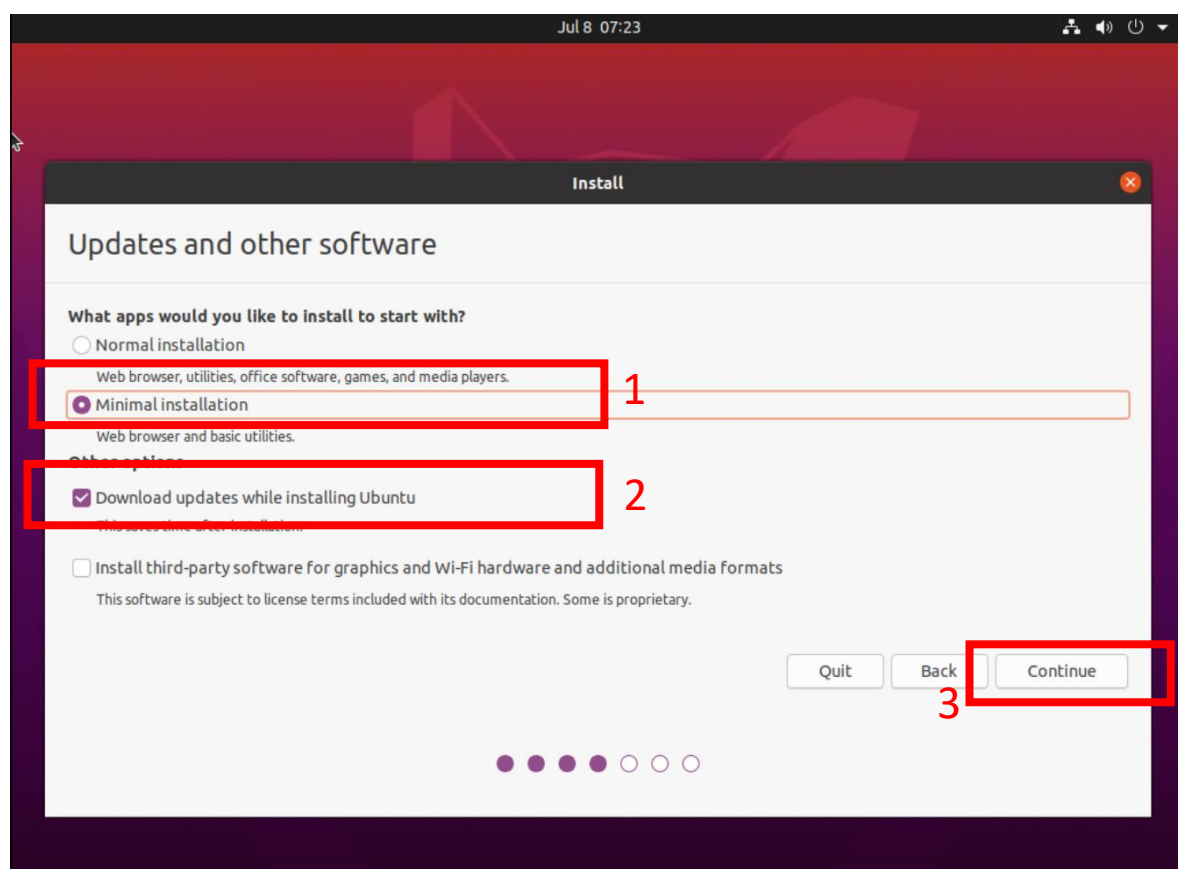

## Step2-1 Ubuntu 設定(磁碟分區)

# 在磁碟分區選單選擇"Erase disk and install Ubuntu"後點選"Install Now"

| Jul 8 07:24                                                                                               | よ 🜒 🕛 👻         |
|----------------------------------------------------------------------------------------------------|-----------------|
|                                                                                                    |                 |
| Install                                                                                                   | × 1             |
| Installation type                                                                                         |                 |
| Erase disk and install Ubuntu                                                                             |                 |
| Advanced features None selected                                                                           |                 |
| Something else<br>You can create or resize partitions yourself, or choose multiple partitions for Ubuntu. |                 |
| Quit Ba                                                                                                   | ack Install Now |
|                                                                                                    | 2               |
|                                                                                                    |                 |
|                                                                                                    |                 |

### Step2-2 Ubuntu 設定(確認分區)

#### 於彈出的提示框中點選"Continue"

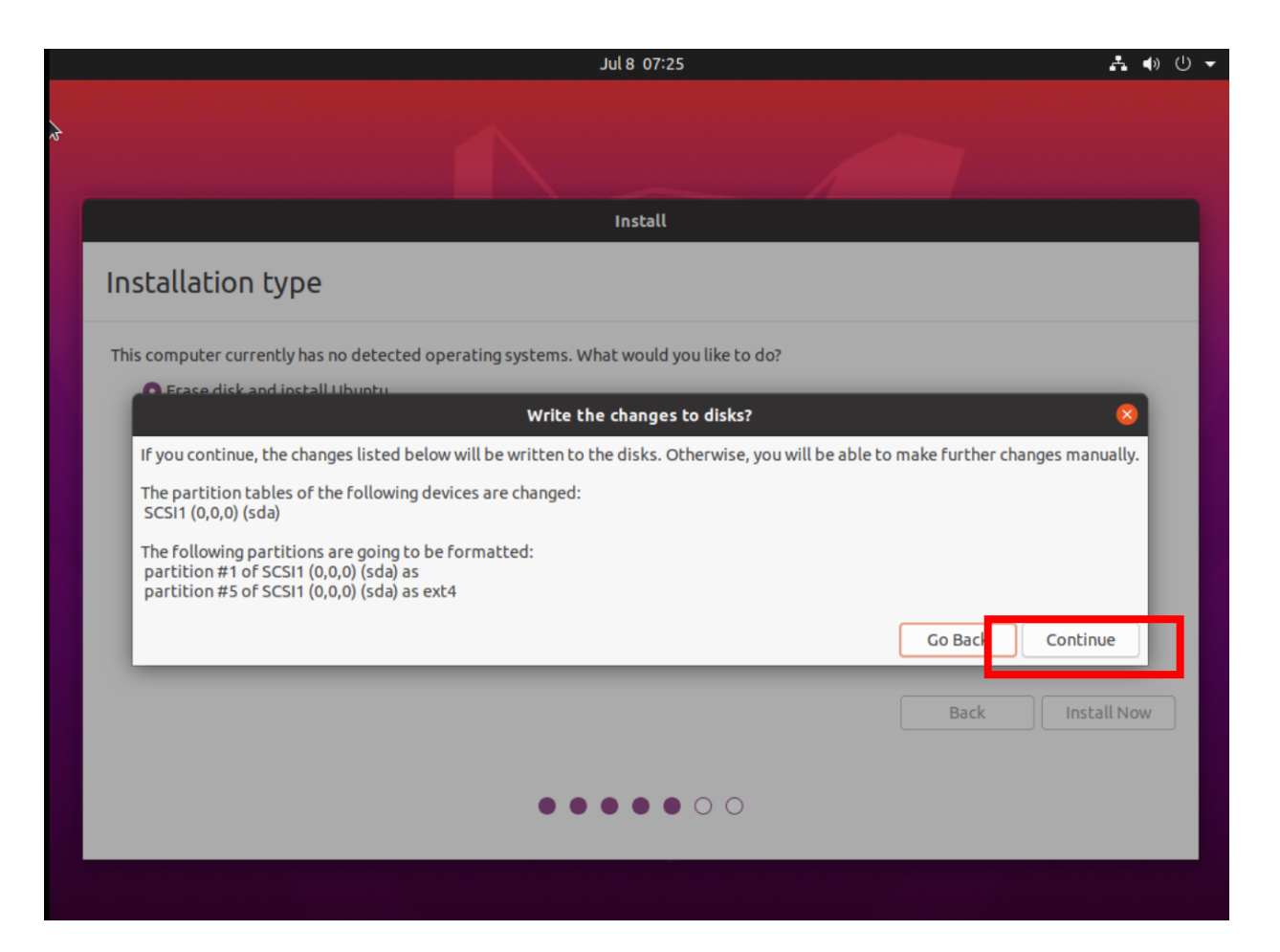

### Step2-3 Ubuntu 設定(時區設定)

在時區選單中選擇"Taipei"後點選"Continue"

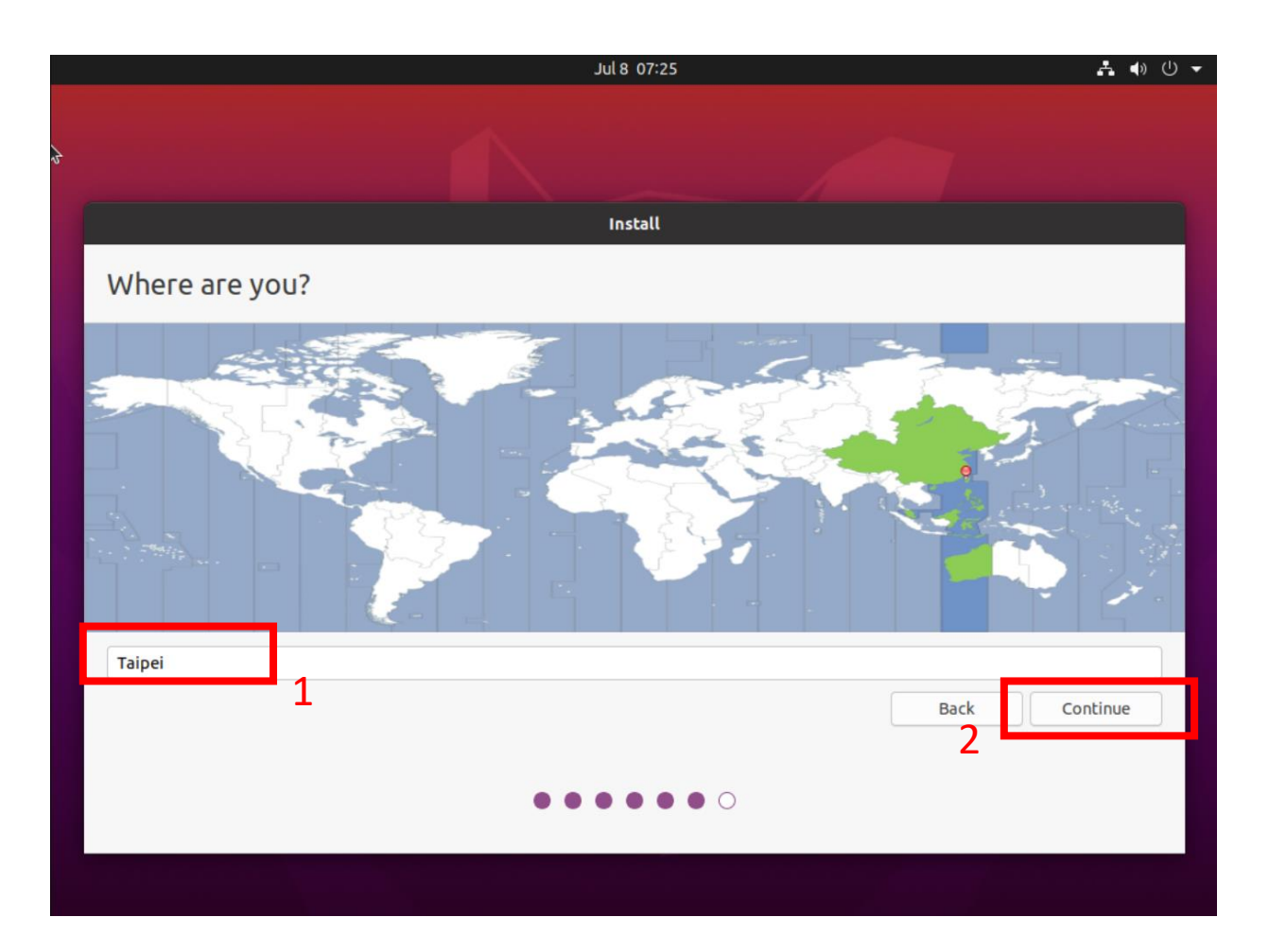

#### Step2-4 Ubuntu 設定(使用者設定)

在使用者設定表單中填入途中的資料後點選"Continue" \*註:本範例的密碼為123456

|             |                        | Jul 8 15:27              |                             |      | 🚣 🐠 🕛 🤇  |
|-------------|------------------------|--------------------------|-----------------------------|------|----------|
|             |                        |                          |                             |      |          |
|             |                        | Install                  |                             |      |          |
| Who are you | 2                      |                          |                             |      |          |
|             |                        |                          |                             |      |          |
|             | Your name:             | user                     |                             | 0    |          |
|             | Your computer's name:  | Lab01                    | 0                           |      |          |
|             | pide                   | The name it uses when it | t talks to other computers. |      |          |
|             | Pick a username:       | user                     | Esir eserviced              |      |          |
|             | Confirm your password: | •••••                    | Pair password               |      |          |
|             | connin your password.  | O Log in automatic       | ally                        |      | 1        |
|             |                        | O Require my pass        | word to log in              |      |          |
|             |                        |                          |                             |      |          |
|             |                        |                          |                             | Back | Continue |
|             |                        |                          |                             | 2    |          |
|             |                        |                          |                             |      |          |
|             |                        |                          |                             |      |          |
|             |                        |                          |                             |      |          |
|             |                        |                          |                             |      |          |

### Step3-1 Ubuntu 初次使用(重啟)

# 等待安裝完畢後點選"Restart Now"重新啟動電腦並移除安裝媒介,由硬碟開機。

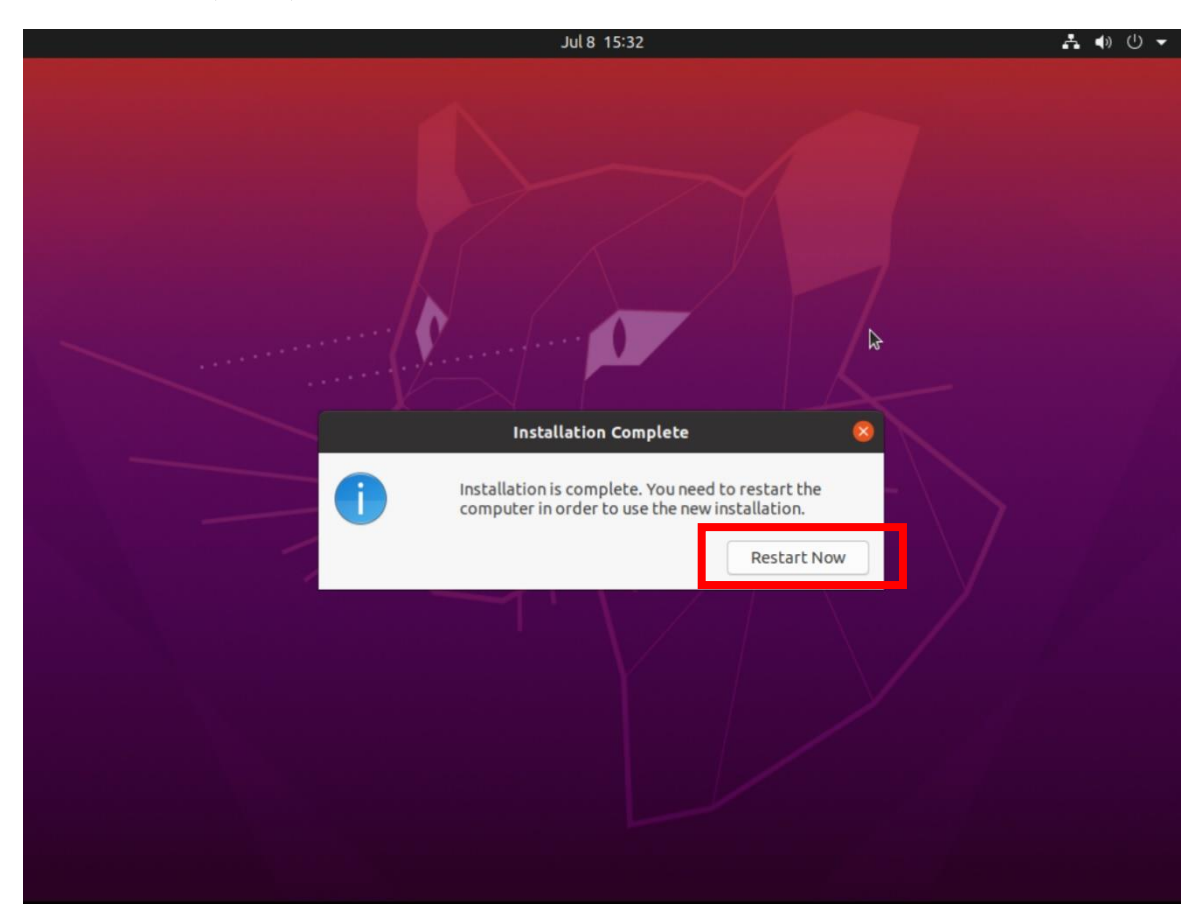

### Step3-2 Ubuntu 初次使用(介面)

#### 重新啟動完後應會自動登入,登入後點選"Skip"

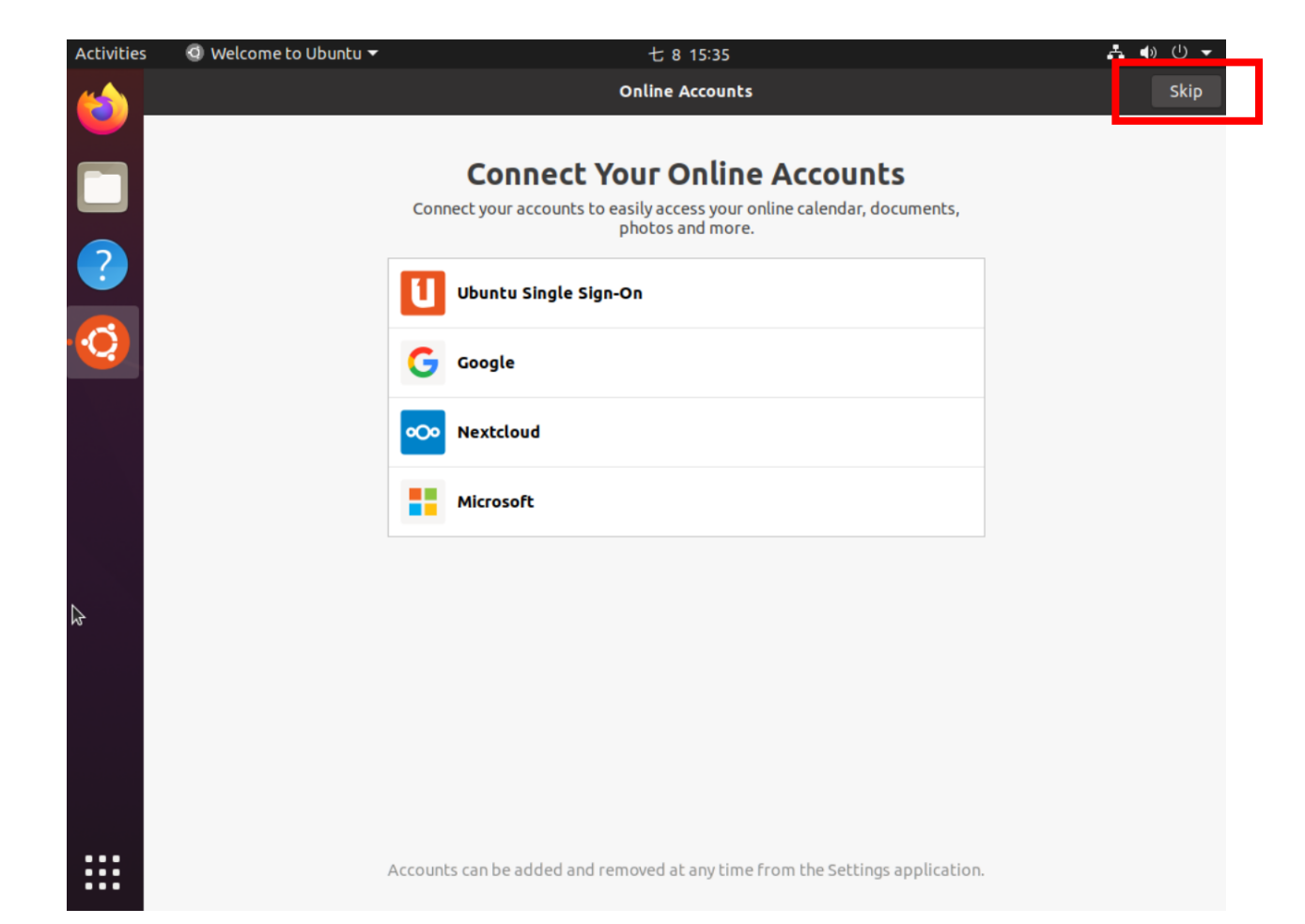

### Step3-3 Ubuntu 初次使用(選單)

#### 點選左下角的圖示

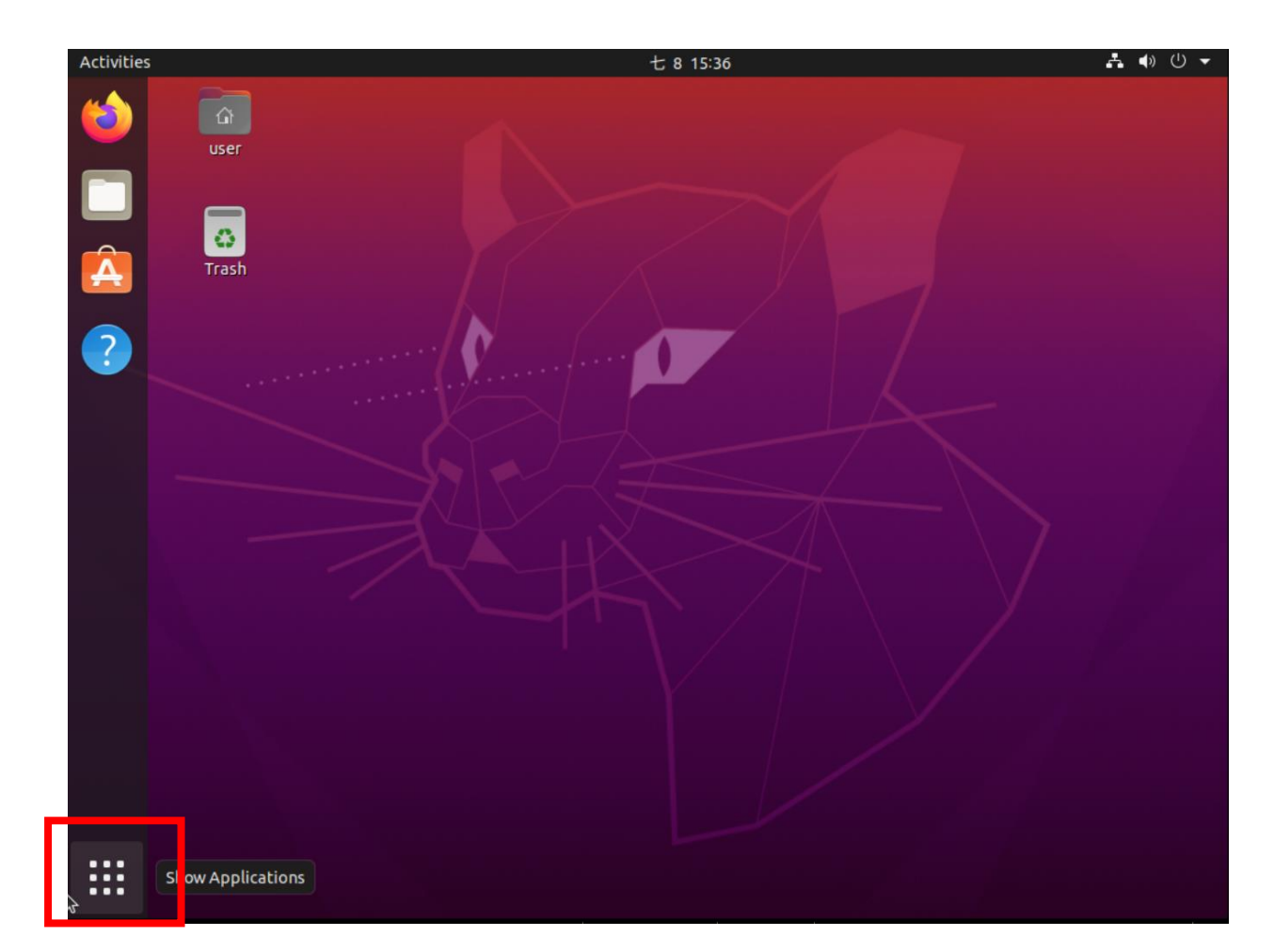

### Step3-4 Ubuntu 初次使用(終端機)

#### 輸入"Terminal"之後點選終端機的圖示

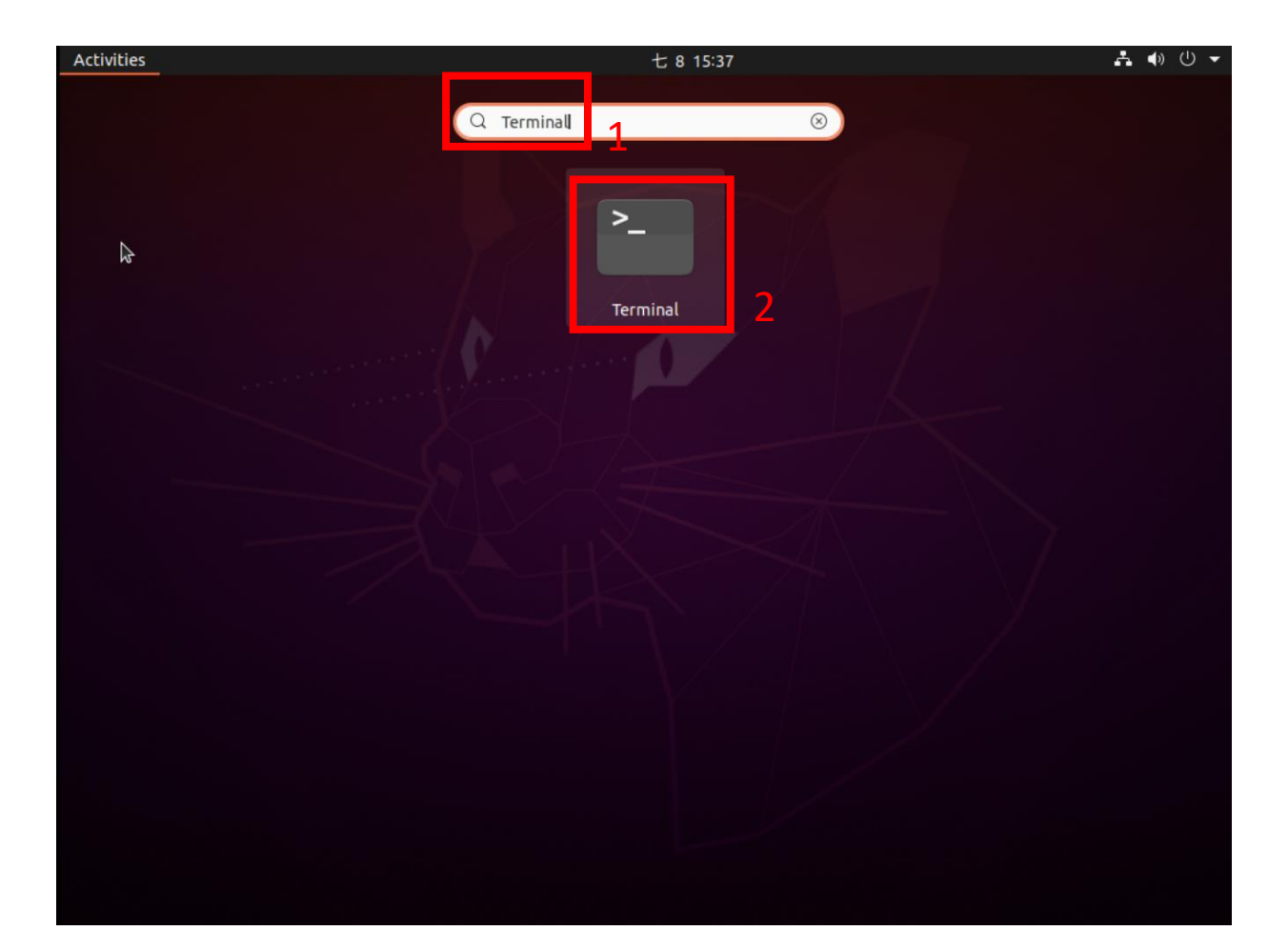

#### Step4-1 軟體安裝(更新系統軟體)

#### 輸入sudo apt-get update && sudo apt-get upgrade並輸入密碼, 若有新更新可安裝請輸入"y"安裝

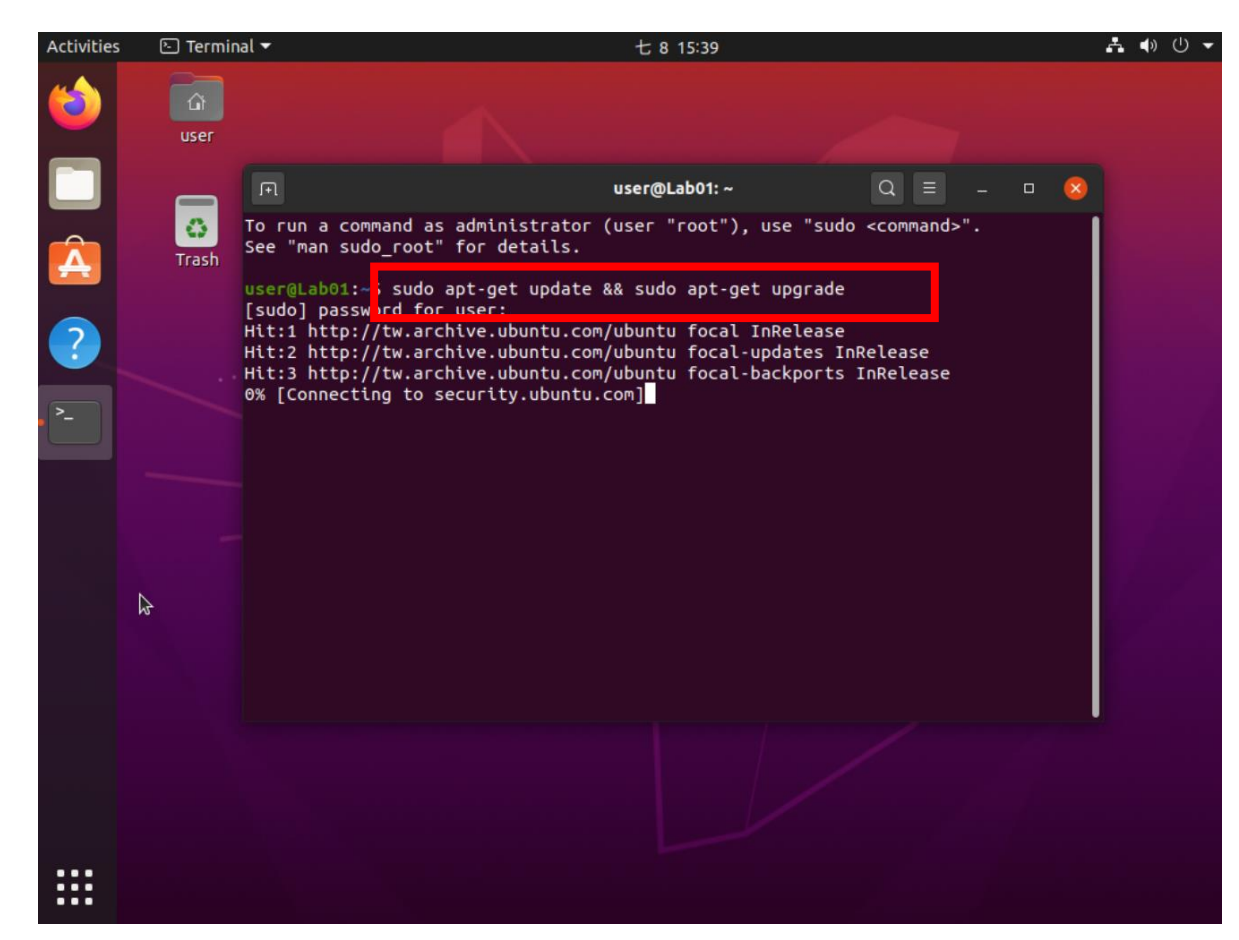

### Step4-2 軟體安裝(安裝必要軟體)

#### 輸入sudo apt-get install git build-essential vim並輸入密碼, 等待提示後請輸入"y"安裝

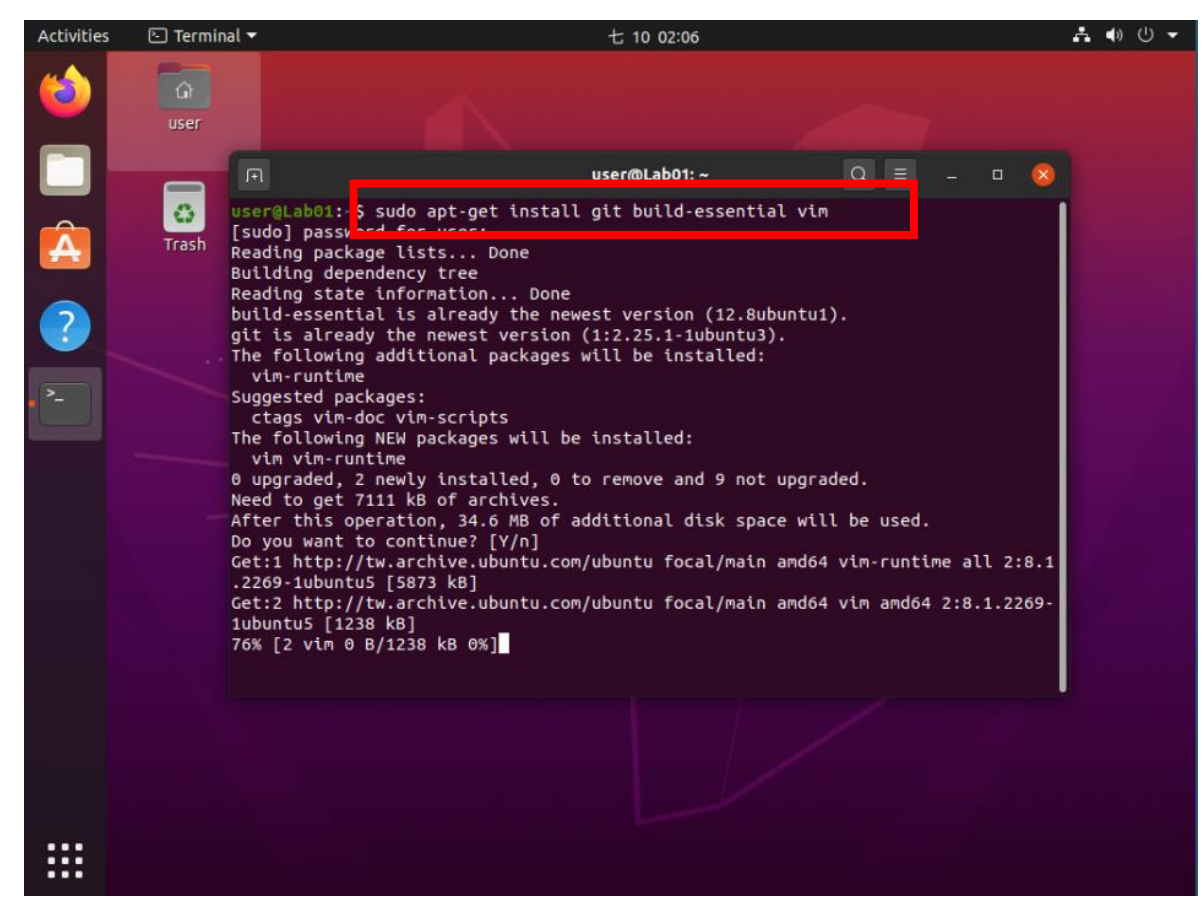

### Step4-3 軟體安裝(安裝測試軟體)

# 輸入sudo apt-get install iperf並輸入密碼,等待提示後請輸入"y"安裝

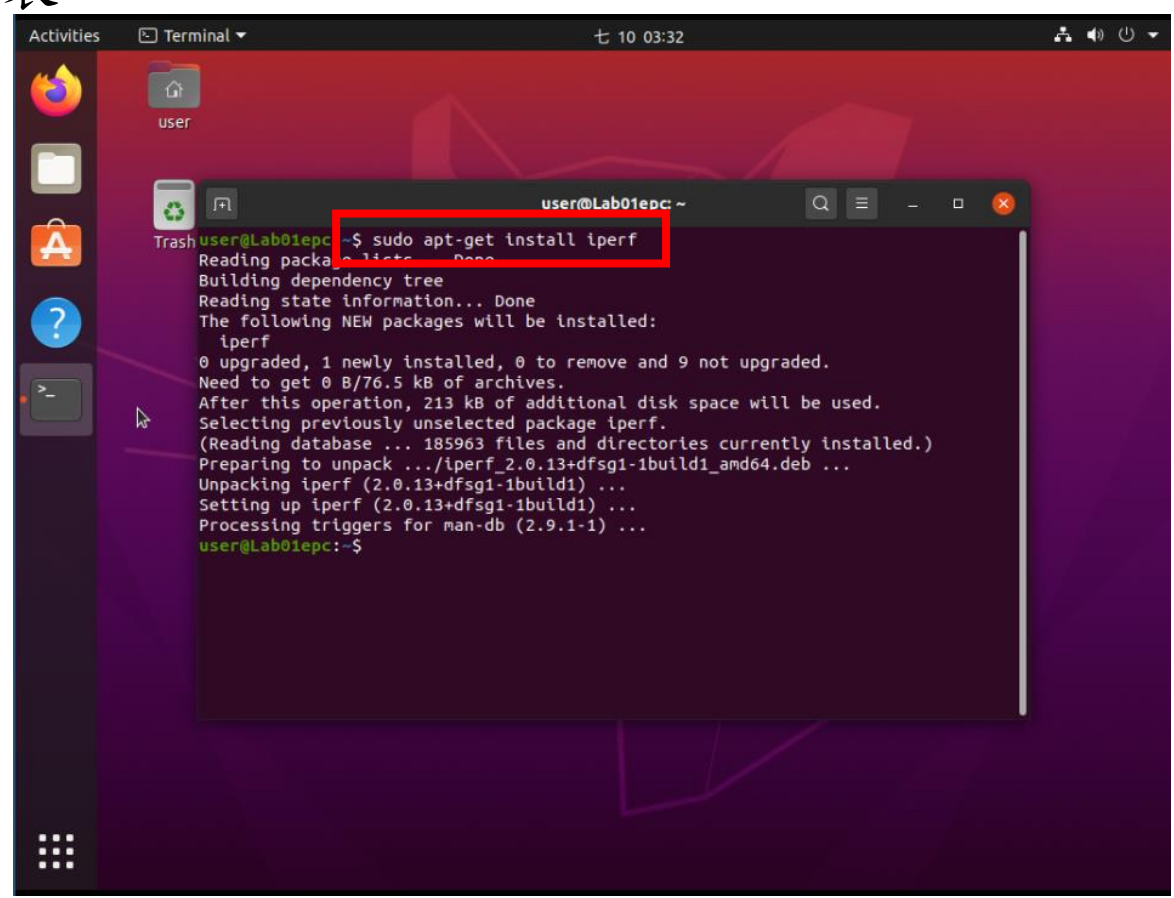

### Step5-1 網路設定(檢查EPC介面)

在EPC上輸入sudo ip link show並輸入密碼以檢查網路介面 本範例之 EPC 有二網路介面, ens3 為連結 Internet 之介面, ens4 為連接 UE 之介面。

## Step5-2 網路設定(設定EPC IP位址)

在EPC上輸入sudo ip addr add 10.0.0.1/24 dev ens4並輸入密碼以設定IP位址

設定完後可使用ip addr show檢查所設置位址是否正確

```
2: ens3: <BROADCAST, MULTICAST, UP, LOWER_UP> mtu 1500 qdisc fq_codel state UP grou
p default glen 1000
   link/ether 52:54:00:12:34:56 brd ff:ff:ff:ff:ff:ff
    inet 10.0.2.15/24 brd 10.0.2.255 scope global dynamic noprefixroute ens3
       valid lft 86180sec preferred lft 86180sec
   inet6 fec0::885f:e4a1:2a9a:c266/64 scope site temporary dynamic
       valid lft 86182sec preferred lft 14182sec
    inet6 fec0::21d1:81aa:6b57:7479/64 scope site dynamic mngtmpaddr noprefixrou
te
       valid lft 86182sec preferred lft 14182sec
    inet6 fe80::acea:8a2b:a6a8:7c28/64 scope link noprefixroute
       valid lft forever preferred lft forever
3: ens4: <BROADCAST, MULTICAST, UP, LOWER UP> mtu 1500 gdisc fg codel state UP grou
p default glen 1000
   link/ether 52:54:00:12:34:57 brd ff:ff:ff:ff:ff:ff
   inet 10.0.0.1/24 stope global ens4
       valid itt torever preferred lft forever
```
#### Step5-3 網路設定(檢查UE介面)

在UE上輸入sudo ip link show並輸入密碼以檢查網路介面 本範例之 UE 有一網路介面 ens3 為連結 EPC 之介面。

user@Lab01ue:-\$ sud@ ip link show
[sudo] password for user:
1: lo: <LOOPBACK,UP,LOWER\_UP> mtu 65536 qdisc noqueue state UNKNOWN mode DEFAULT
group default qlen 1000
 link/loopback 00:00:00:00:00:00 brd 00:00:00:00:00:00
2: ens3: <BROADCAST,MULTICAST,UP,LOWER\_UP> mtu 1500 qdisc fq\_codel state UP mode
DEFAULT group default qlen 1000
 link/ether 52:54:00:12:34:56 brd ff:ff:ff:ff:ff:ff:ff

#### Step5-4 網路設定(設定UE IP位址)

在UE上輸入sudo ip addr add 10.0.0.2/24 dev ens3並輸入密碼以設定IP位址

設定完後可使用ip addr show檢查所設置位址是否正確

user@Lab01ue: \$ sudo ip addr add 10.0.0.2/24 dev ens3 user@Lab01ue: \$ sudo ip addr show 1: lo: <LOOPBACK,UP,LOWER\_UP> mtu 65536 qdisc noqueue state UNKNOWN group defaul t glen 1000 link/loopback 00:00:00:00:00:00 brd 00:00:00:00:00:00 inet 127.0.0.1/8 scope host lo valid lft forever preferred lft forever inet6 ::1/128 scope host valid lft forever preferred lft forever 2: ens3: <BROADCAST,MULTICAST,UP,LOWER\_UP> mtu 1500 qdisc fq\_codel state UP grou p default glen 1000 link/ether 52:54:00:12:34:56 brd ff:ff:ff:ff:ff:ff inet 10.0.0.2/24 cope global ens3 valid lft forever preferred lft forever inet6 fe80::acea:8a2b:a6a8:7c28/64 scope link noprefixroute valid lft forever preferred lft forever

## Stage 1 Check List

| 項目                      | 內容                                                                                                 |
|-------------------------|----------------------------------------------------------------------------------------------------|
| 確認更新到最新                 | sudo apt-get update                                                                                |
| 確認iperf有安裝              | iperfversion                                                                                       |
| 確認 EPC 及 UE 之網<br>路介面名稱 | ip link show<br>本範例 EPC 之對外網路介面名稱為 ens3,<br>對內與 UE 連接的網路介面編號為 ens4。<br>本範例 UE 與 EPC 連接的網路介面為 ens3。 |
| 確認EPC及UE之<br>IP位址設定正確   | ip addr show<br>確認 EPC 對內介面的 IP 位址為 10.0.0.1。<br>確認 UE 介面的 IP 位址為 10.0.0.2。                        |
| 確認EPC與UE是否<br>能互相通訊     | 在EPC上:<br>ping 10.0.0.2 - c 10<br>在UE上:<br>ping 10.0.0.1 - c 10<br>若沒出現任何錯誤訊息即為成功。                 |

### Outline

- •實驗目的及實驗內容
- 背景知識
- 實驗環境
- Stage 1: 環境架設
- Stage 2: srsLTE 及 ZeroMQ 編譯安裝

  Step1: 安裝依賴套件
  Step2: 下載 srsLTE 原始碼
  Step3: 編譯 srsLTE
  Step4: 安裝 srsLTE 執行檔
  Step5: 安裝 srsLTE 預設設定檔
  Step6: 更新 ld 路徑
- Stage 3: srsLTE 執行及測試
- Stage 4: srsLTE 封包觀測
- •總結及問題

#### Step1-1 安裝依賴套件(ZeroMQ)

# 輸入sudo apt-get install libczmq-dev並輸入密碼,等待提示後輸入"y"安裝 libczmq

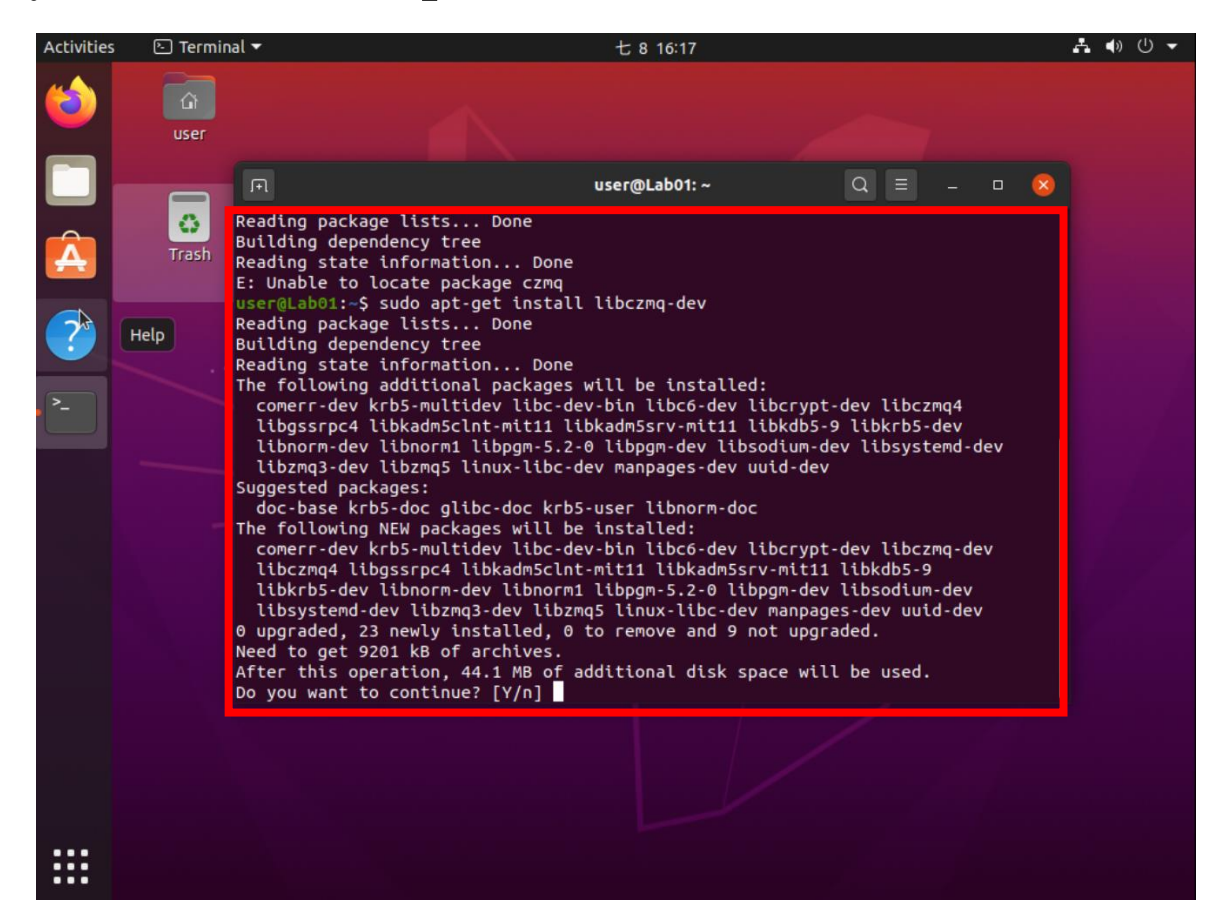

### Step1-2 安裝依賴套件(srsLTE)

輸入sudo apt-get install cmake libfftw3-dev libmbedtls-dev libboost-program-options-dev libconfig++-dev libsctp-dev並輸入密碼,等待提示後輸入"y"

libboöst-graph-parallel1.71-dev libboost-iostreams1.71-dev libboost-locale1.71-dev libboost-log1.71-dev libboost-math1.71-dev libboost-mpi1.71-dev libboost-mpi-python1.71-dev libboost-numpy1.71-dev libboost-python1.71-dev libboost-random1.71-dev libboost-regex1.71-dev libboost-serialization1.71-dev libboost-stacktrace1.71-dev libboost-system1.71-dev libboost-test1.71-dev libboost-thread1.71-dev libboost-timer1.71-dev libboost-type-erasure1.71-dev libboost-wave1.71-dev libboost1.71-tools-dev libmpfrc++-dev libntl-dev libftw3-doc libmbedtls-doc lksctp-tools libstdc++-7-doc make-doc The following NEW packages will be installed: binutils binutils-common binutils-x86-64-linux-gnu cmake cmake-data gcc gcc-7-base gcc-8-base gcc-9 libasan4 libasan5 libatomic1 libbinutils libboost-program-options-dev libboost-program-options1.71-dev libboost-program-options1.71.0 libboost1.71-dev libcilkrts5 libconfig++-dev libconfig++9v5 libconfig-dev libconfig-doc libconfig9 libctf-nobfd0 libctf0 libcurl4 libfftw3-bin libfftw3-dev libfftw3-double3 libfftw3-long3 libfftw3-guad3 libgcc-7-dev libgcc-9-dev libitm1 libisoncpp1 liblsan0 libmbedcrypto3 libmbedtls-dev libmbedtls12 libmbedx509-0 libmpx2 libguadmath0 librhash0 libsctp-dev libsctp1 libstdc++-7-dev libtsan0 libubsan0 libubsan1 make 0 upgraded, 50 newly installed, 0 to remove and 9 not upgraded. Need to get 39.1 MB/39.4 MB of archives. After this operation, 295 MB of additional disk space will be used. Do you want to continue? [Y/n]

## Step2-1 下載 srsLTE 原始碼(下載)

# 輸入git clone https://github.com/srsLTE/srsLTE.git 下載 srsLTE 原始碼

Get:3 http://tw.archive.ubuntu.com/ubuntu focal/main amd64 git amd64 1:2.25.1-1u buntu3 [4554 kB] Fetched 5464 kB in 1s (5312 kB/s) Selecting previously unselected package liberror-perl. (Reading database ... 183192 files and directories currently installed.) Preparing to unpack .../liberror-perl\_0.17029-1\_all.deb ... Unpacking liberror-perl (0.17029-1) ... Selecting previously unselected package git-man. Preparing to unpack .../git-man 1%3a2.25.1-1ubuntu3 all.deb ... Unpacking git-man (1:2.25.1-1ubuntu3) ... Selecting previously unselected package git. Preparing to unpack .../git\_1%3a2.25.1-1ubuntu3\_amd64.deb ... Unpacking git (1:2.25.1-1ubuntu3) ... Setting up liberror-perl (0.17029-1) ... Setting up git-man (1:2.25.1-1ubuntu3) ... Setting up git (1:2.25.1-1ubuntu3) ... Processing triggers for man-dh (2 0 1-1) user@Lab01: \$ git clone https://github.com/srsLTE/srsLTE.git Cloning into 'srsLTE'... remote: Enumerating objects: 76402, done. remote: Total 76402 (delta 0), reused 0 (delta 0), pack-reused 76402 Receiving objects: 100% (76402/76402), 34.05 MiB | 256.00 KiB/s, done. Resolving deltas: 100% (57370/57370), done. user@Lab01:~\$

#### Step2-2 下載 srsLTE 原始碼(改版本)

輸入以下指令以將 srsLTE 版本改為 20.04.1 cd srsLTE; git fetch --all --tags; git checkout tags/release\_20\_04\_1

user@Lab01:~\$ Cd SFSLTE/ user@Lab01:~/srsLTE\$ git fetch --all --tags Fetching origin user@Lab01:~/srsLTE\$ git checkout tags/release\_20\_04\_1 Note: switching to 'tags/release\_20\_04\_1'.

You are in 'detached HEAD' state. You can look around, make experimental changes and commit them, and you can discard any commits you make in this state without impacting any branches by switching back to a branch.

If you want to create a new branch to retain commits you create, you may do so (now or later) by using -c with the switch command. Example:

git switch -c <new-branch-name>

Or undo this operation with:

git switch -

Turn off this advice by setting config variable advice.detachedHead to false

HEAD is now at c892ae56b rrc\_cell\_cfg: fix potential div by zero
user@Lab01:~/srsLTE\$

#### Step3-1 编譯 srsLTE (cmake)

輸入mkdir build; cd build; cmake ../ 並檢查過程中是否出現 found libZEROMQ: ...

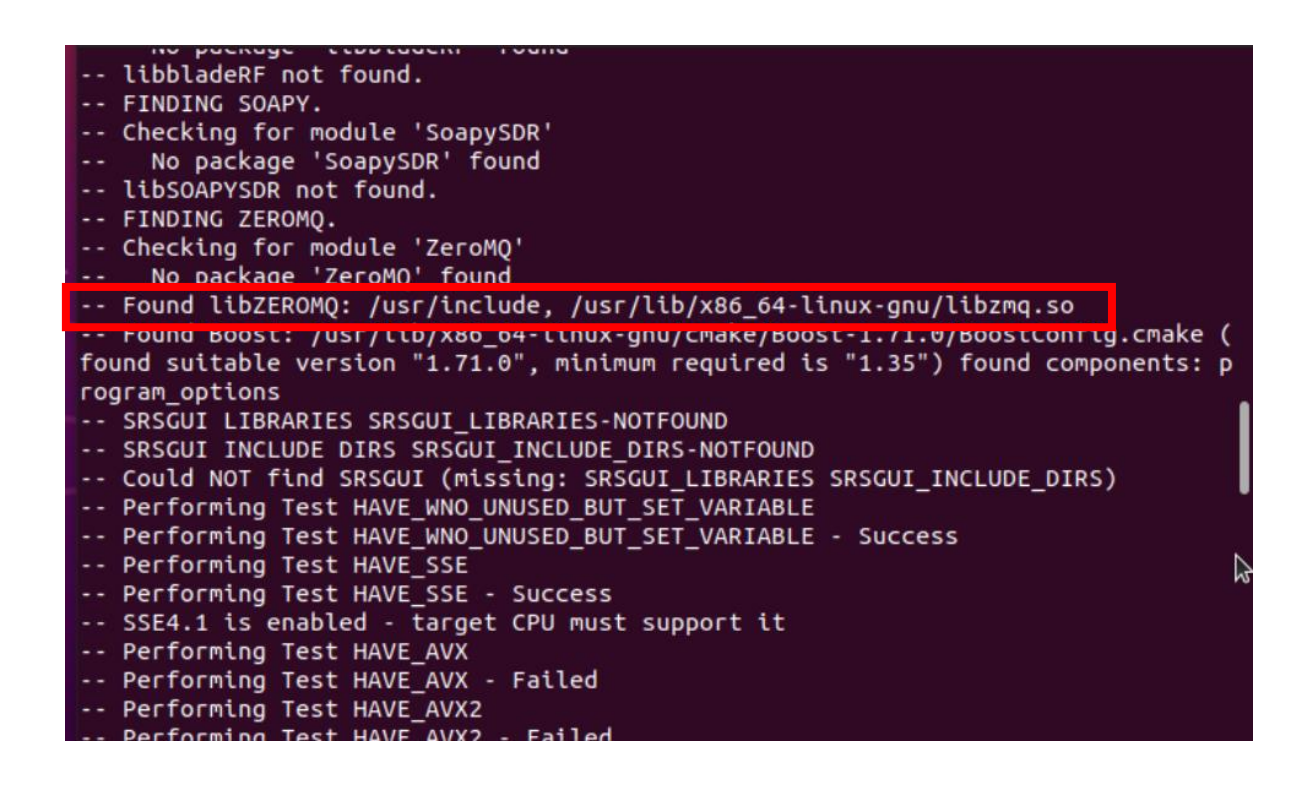

#### Step3-2 编譯 srsLTE (make)

#### 輸入make -j8 並等待編譯完成

| Scanning dependencies of target sistie_mimo                                     |   |
|---------------------------------------------------------------------------------|---|
| Scanning dependencies of target srslte_phch                                     |   |
| Scanning dependencies of target srslte_sync                                     |   |
| [ 1%] Building C object lib/src/phy/agc/CMakeFiles/srslte agc.dir/agc.c.o       |   |
| [ 1%] Building C object lib/src/phy/common/CMakeFiles/srslte_phy_common.dir/ph  |   |
| _COMMON.C.O                                                                     |   |
| [ 1%] Building C object lib/src/phy/mimo/CMakeFiles/srslte_mimo.dir/layermap.c  |   |
|                                                                                 |   |
| [ 1%] Building C object lib/src/phy/enb/CMakeFiles/srslte_enb.dir/enb_dl.c.o    |   |
| [ 1%] Building C object lib/src/phy/ch_estimation/CMakeFiles/srslte_ch_estimat  | i |
| on.dir/chest common.c.o                                                         |   |
| [ 1%] Building C object lib/src/phv/fec/CMakeFiles/srslte fec.dir/cbsegm.c.o    |   |
| 1%1 Building C object lib/src/phy/sync/CMakeFiles/srslte sync.dir/cfo.c.o       |   |
| [ 1%] Building C object lib/src/phy/phch/CMakeFiles/srslte phch.dir/cgi.c.o     |   |
| [ 2%] Building C object lib/src/phy/fec/CMakeFiles/srslte_fec.dir/convcoder.c.  | 0 |
| [ 2%] Built target srslte agc                                                   |   |
| <b>2%1</b> Building C object lib/src/phy/sync/CMakeFiles/srslte sync.dir/cp.c.o |   |
| Scanning dependencies of target srslte utils                                    |   |
| [ 2%] Building C object lib/src/phv/ch estimation/CMakeFiles/srslte ch estimat  | i |
| on.dir/chest dl.c.o                                                             |   |
| [ 2%] Building C object lib/src/phv/mimo/CMakeFiles/srslte mimo.dir/precoding.  | c |
| .0                                                                              |   |
| [ 3%] Building C object lib/src/pby/utils/CMakeFiles/srslte utils dir/bit c o   |   |
| but during to boject etal ar c/phy/deces/enaker etes/aracte_deces.der/breitero  |   |
|                                                                                 |   |

#### Step4 安裝 srsLTE 執行檔

#### 輸入 sudo make install 並輸入密碼

-- Installing: /usr/local/include/srslte/phy/channel/ch\_awgn.h -- Installing: /usr/local/include/srslte/phy/channel/channel.h -- Installing: /usr/local/include/srslte/phy/channel/fading.h -- Installing: /usr/local/include/srslte/phy/mimo -- Installing: /usr/local/include/srslte/phy/mimo/layermap.h -- Installing: /usr/local/include/srslte/phy/mimo/precoding.h -- Installing: /usr/local/lib/libsrslte rf.so -- Installing: /usr/local/include/srslte/version.h -- Installing: /usr/local/share/srslte/ue.conf.example -- Installing: /usr/local/bin/srsue -- Set runtime path of "/usr/local/bin/srsue" to "" -- Installing: /usr/local/share/srslte/enb.conf.example -- Installing: /usr/local/share/srslte/drb.conf.example -- Installing: /usr/local/share/srslte/rr.conf.example -- Installing: /usr/local/share/srslte/sib.conf.example -- Installing: /usr/local/bin/srsenb -- Set runtime path of "/usr/local/bin/srsenb" to "" -- Installing: /usr/local/share/srslte/epc.conf.example -- Installing: /usr/local/share/srslte/mbms.conf.example -- Installing: /usr/local/share/srslte/user db.csv.example -- Installing: /usr/local/bin/srsepc if masg.sh -- Installing: /usr/local/bin/srsepc -- Installing: /usr/local/bin/srsmbms user@Lab01:~/srsLTE/buildS

#### Step5 安裝 srsLTE 預設設定檔

輸入sudo srslte\_install\_configs.sh service --force並輸入密碼

-- Installing: /usr/local/share/srslte/sib.conf.example

- -- Installing: /usr/local/bin/srsenb
- -- Set runtime path of "/usr/local/bin/srsenb" to ""
- -- Installing: /usr/local/share/srslte/epc.conf.example
- -- Installing: /usr/local/share/srslte/mbms.conf.example
- -- Installing: /usr/local/share/srslte/user\_db.csv.example
- -- Installing: /usr/local/bin/srsepc\_if\_masq.sh
- -- Installing: /usr/local/bin/srsepc
- -- Installing: /usr/local/bin/srsmbms

user@Lab01:~/srsLTE/build\$ sudo srslte\_install\_configs.sh service --force Force overwrite called. Overwritting any existing configuration files. Is this OK? [y/n]: y

Installing srsLTE configuration files:

- Creating srsLTE config folder /etc/srslte
- Installing ue.conf.example in /etc/srslte/ue.conf
- Installing enb.conf.example in /etc/srslte/enb.conf
- Installing sib.conf.example in /etc/srslte/sib.conf
- Installing rr.conf.example in /etc/srslte/rr.conf
- Installing drb.conf.example in /etc/srslte/drb.conf
- Installing epc.conf.example in /etc/srslte/epc.conf
- Installing mbms.conf.example in /etc/srslte/mbms.conf

Installing user\_db.csv.example in /etc/srslte/user\_db.csv

Done.

user@Lab01:~/srsLTE/build\$

#### Step6-1 更新 ld 路徑(更改設定檔)

輸入 sudo vim /etc/ld.so.conf.d/locallib.conf 並輸入密碼,出現文字編輯器後輸入i並輸入/usr/local/lib 後按 Esc、:wq儲存離開。

| /usr/local/lib                          |      | 1   |
|-----------------------------------------|------|-----|
| ~                                       |      |     |
| ~                                       |      |     |
| ~ ~                                     |      |     |
| ~                                       |      |     |
| ~ ~ ~ ~ ~ ~ ~ ~ ~ ~ ~ ~ ~ ~ ~ ~ ~ ~ ~ ~ |      |     |
| ~                                       |      |     |
| ~~~~~~~~~~~~~~~~~~~~~~~~~~~~~~~~~~~~~~  |      |     |
| ~                                       |      |     |
| ~                                       |      |     |
| ~                                       |      |     |
| ~ ~ ~ ~ ~ ~ ~ ~ ~ ~ ~ ~ ~ ~ ~ ~ ~ ~ ~ ~ |      |     |
| ~<br>INSERT                             | 1,15 | All |

#### Step6-2 更新 ld 路徑(執行更新)

輸入 sudo ldconfig 並輸入密碼以更新 ld 搜尋路經。

利用ld --verbose | grep SEARCH\_DIR 確認/usr/local/lib是否 在搜尋目錄中。

```
user@Lab01epc:-$ sudo vim /etc/ld.so.conf.d/locallib.conf
[sudo] password for user:
user@Lab01epc:-$ sudo ldconfig
user@Lab01epc: $ ld --verbose | grep SEARCH DIR
          ("=/usr/local/lib/x86_64-linux-gnu");
                                                          ("=/lib/x86_64-linux-g
nu"):
                ("=/usr/lib/x86_64-linux-gnu");
                                                          ("=/usr/lib/x86_64-lin
                      ("=/usr/local/lib64");
                                                        ("=/lib64");
ux-gnu64");
=/usr/lib64");
                         ("=/usr/local/lib"); SEARCH
                                                        ("=/lib");
                      ("=/usr/x86_64-linux-gnu/lib64");
/usr/lib");
                                                                   ("=/usr/x86 64
-linux-gnu/lib");
user@Lab01epc:-S
```

## Stage 2 Check List

| 項目                            | 內容                                                                                                    |
|-------------------------------|----------------------------------------------------------------------------------------------------|
| 確認有偵測到<br>ZeroMQ              | 在使用 cmake 產生 srsLTE 的 makefile 時檢<br>查是否出現<br>found libZEROMQ:                                                                        |
| 確認 srsepc、srenb及<br>srsue安裝成功 | sudo ls /usr/local/bin   grep srs<br>確認 srsepc、srsenb 及 srsue 有出現在該目<br>錄中。                                                           |
| 確認設定檔安裝成功                     | sudo ls -alh /etc/srslte<br>確認 ue.conf、enb.conf、sib.conf、rr.conf、<br>drb.conf、epc.conf、mbms.conf及<br>user_db.csv 檔案存在於/etc/srslte目錄下。 |
| 確認ld 路徑正確                     | ldverbose   grep SEARCH_DIR<br>確認 /usr/local/lib 在 ld 的搜尋路徑中。                                                                         |

### Outline

- •實驗目的及實驗內容
- 背景知識
- 實驗環境
- Stage 1: 環境架設
- Stage 2: srsLTE 及 ZeroMQ 編譯安裝
- Stage 3: srsLTE 執行及測試
  - oStep1: 啟動實驗平台
  - oStep2: 虛擬介面觀察
  - oStep3: 連線測試
  - oStep4: 外連設定
  - oStep5: 測試能否連到 Internet
- Stage 4: srsLTE 封包觀測
- •總結及問題

#### Step1-1 啟動實驗平台(EPC)

#### 輸入 sudo srsepc 並輸入密碼啟動srsepc

user@Lab01epc:~\$ sudo srsepc [sudo] password for user:

Built in Release mode using commit c892ae56b on branch HEAD.

--- Software Radio Systems EPC ---

Reading configuration file /etc/srslte/epc.conf... HSS Initialized. MME S11 Initialized MME GTP-C Initialized MME Initialized. MCC: 0xf001, MNC: 0xff01 SPGW GTP-U Initialized. SPGW S11 Initialized. SP-GW Initialized.

#### Step1-2 啟動實驗平台(eNB)

開啟新終端機視窗並輸入 sudo srsenb \

- --rf.device\_name=zmq  $\$
- --rf.device\_args="\
  - fail\_on\_disconnect=true, \
  - tx\_port=tcp://\*:2000,  $\$
  - rx\_port=tcp://10.0.0.2:2001, \
  - id=enb, \

base\_srate=23.04e6" \

--expert.nof\_phy\_threads=1 並確認eNB是否連上EPC

#以root身分啟動srsenb #使用ZeroMQ作為RF裝置 #設定ZeroMQ相關參數 #在中斷連線時產生錯誤 #將tx port綁定至tcp://\*:2000 #指定rx port連接至UE #將id設定為"enb" #設定基礎取樣率為23.04MHz #僅以一個執行續運作PHY層

#### eNB 啟動結果

# eNB啟動後應會自動連上EPC, EPC的終端機也會顯示對應訊息。

| user@Lab01epc:~\$ sudo srsepc<br>[sudo] password for user:          | <pre>user@Lab01epc:~\$ sudo srsenbrf.device_name=zmqrf.device_args="fail_on_disconnect=true,tx_port=tc p://#:2000_sry_port=tcp://10_0_0_2:2001_id_epb_base</pre> |
|---------------------------------------------------------------------|----------------------------------------------------------------------------------------------------|
| B Files in Release mode using commit c892ae56b on bra<br>nch HEAD.  | staye=23.04e6"expert.nof_phy_threads=1<br>[sudo] password for user:<br>Software Radio Systems LTE eNodeB                                                         |
| Software Radio Systems EPC                                          | Reading configuration file /etc/srslte/enb.conf                                                                                                    |
| Reading configuration file /etc/srslte/epc.conf<br>HSS Initialized. | Built in Release mode using commit c892ae56b on bra<br>nch HEAD.                                                                                                 |
| MME GTP-C Initialized                                               | Opening 1 channels in RF device=zmg with args=fail                                                                                                    |
| MME Initialized. MCC: 0xf001, MNC: 0xff01                           | on_disconnect=true,tx_port=tcp://*:2000,rx_port=tcp                                                                                                    |
| SPGW GTP-U Initialized.                                             | ://10.0.0.2:2001,id=enb,base_staye=23.04e6                                                                                                    |
| SPGW S11 Initialized.                                               | CHx id=enb                                                                                                    |
| SP-GW Initialized.                                                  | Current sample rate is 1.92 MHz with a base rate of                                                                                                    |
| Received S1 Setup Request.                                          | 23.04 MHz (x12 decimation)                                                                                                    |
| S1 Setup Request - eNB Name: srsenb01, eNB id: 0x19                 | CH0 rx_port=tcp://10.0.0.2:2001                                                                                                    |
| b                                                                   | CHO tx_port=tcp://*:2000                                                                                                    |
| S1 Setup Request - MCC:001, MNC:01, PLMN: 61712                     | CHO fail_on_disconnect=true                                                                                                    |
| S1 Setup Request - TAC 0, B-PLMN 0                                  | Current sample rate is 11.52 MHz with a base rate o                                                                                                    |
| S1 Setup Request - Paging DRX v128                                  | f 23.04 MHz (x2 decimation)                                                                                                    |
| Sending S1 Setup Response                                           | Current sample rate is 11.52 MHz with a base rate o                                                                                                    |
|                                                                     | r 23.04 MHz (xz decimation)                                                                                                    |
|                                                                     | cc_idx=0                                                                                                    |
|                                                                     | ==== eNodeB started ===                                                                                                    |
|                                                                     | Type <t> to view trace</t>                                                                                                    |
|                                                                     | <u>enr</u>                                                                                                    |

#### Step1-3 啟動實驗平台(UE)

開啟新終端機視窗並輸入 #以root身分啟動srsue sudo srsue \ #使用ZeroMQ作為RF裝置 --rf.device\_name=zmq \ --rf.device args="\ #設定ZeroMQ相關參數 #在中斷連線時產生錯誤 fail\_on\_disconnect=true, \ #將tx port綁定至tcp://\*:2001 tx\_port=tcp://\*:2001,  $\setminus$ rx\_port=tcp://10.0.0.1:2000, \ #指定rx port連接至eNB #將id設定為"ue" id=ue,  $\setminus$ #設定基礎取樣率為23.04MHz base\_srate=23.04e6" 並確認UE是否連上eNB及EPC

#### UE啟動結果

#### UE 啟動後應會自動連上eNB,並顯示EMM訊息中的 Software Radio System LTE。

Built in Release mode using commit c892ae56b on branch HEAD. Opening 1 channels in RF device=zmg with args=tx port=tcp://\*:2001,rx port=tcp:/ /10.0.0.1:2000,id=ue,base\_srate=23.04e6 CHx base srate=23.04e6 CHx id=ue Current sample rate is 1.92 MHz with a base rate of 23.04 MHz (x12 decimation) CH0 rx port=tcp://10.0.0.1:2000 CH0 tx port=tcp://\*:2001 Waiting PHY to initialize ... done! Attaching UE... Current sample rate is 1.92 MHz with a base rate of 23.04 MHz (x12 decimation) Current sample rate is 1.92 MHz with a base rate of 23.04 MHz (x12 decimation) Found Cell: Mode=FDD, PCI=1, PRB=50, Ports=1, CFO=-0.2 KHz Current sample rate is 11.52 MHz with a base rate of 23.04 MHz (x2 decimation) Current sample rate is 11.52 MHz with a base rate of 23.04 MHz (x2 decimation) Found PLMN: Id=00101, TAC=7 Random Access Transmission: seq=0, ra-rnti=0x2 Random Access Complete. c-rnti=0x46, ta=0 RRC Connected Software Radio Systems LTE (srsLTE)

#### UE啟動結果(EPC)

#### 下圖為UE成功連線時,eNB及EPC的畫面

Authentication Response -- IMSI 001010123456789 user@Lab01epc:-\$ sudo srsenb --rf.device name=zmq UE Authentication Accepted. -rf.device args="fail on disconnect=true,tx port=tc Generating KeNB with UL NAS COUNT: 0 p://\*:2000,rx port=tcp://10.0.0.2:2001,id=enb,base Downlink NAS: Sending NAS Security Mode Command. stave=23.04e6" --expert.nof\_phy\_threads=1 UL NAS: Received Security Mode Complete [sudo] password for user: Security Mode Command Complete -- IMSI: 00101012345 --- Software Radio Systems LTE eNodeB ---6789 Getting subscription information -- QCI 7 Reading configuration file /etc/srslte/enb.conf... Sending Create Session Request. Creating Session Response -- IMSI: 1010123456789 Built in Release mode using commit c892ae56b on bra Creating Session Response -- MME control TEID: 1 nch HEAD. Received GTP-C PDU. Message type: GTPC MSG TYPE CRE ATE SESSION REQUEST Opening 1 channels in RF device=zmg with args=fail on disconnect=true,tx port=tcp://\*:2000,rx port=tcp SPGW: Allocated Ctrl TEID 1 SPGW: Allocated User TEID 1 ://10.0.0.2:2001.id=enb.base staye=23.04e6 SPGW: Allocate UE IP 172.16.0.2 CHx id=enb Received Create Session Response Current sample rate is 1.92 MHz with a base rate of Create Session Response -- SPGW control TEID 1 23.04 MHz (x12 decimation) Create Session Response -- SPGW S1-U Address: 127.0 CH0 rx port=tcp://10.0.0.2:2001 .1.100 CH0 tx port=tcp://\*:2000 CHO fail on disconnect=true SPGW Allocated IP 172.16.0.2 to IMSI 00101012345678 Current sample rate is 11.52 MHz with a base rate o Adding attach accept to Initial Context Setup Reque f 23.04 MHz (x2 decimation) Current sample rate is 11.52 MHz with a base rate o Sent Initial Context Setup Request. E-RAB id 5 f 23.04 MHz (x2 decimation) Received Initial Context Setup Response Setting frequency: DL=2685.0 Mhz, UL=2565.0 MHz for E-RAB Context Setup. E-RAB id 5 cc idx=0 E-RAB Context -- eNB TEID 0x460003; eNB GTP-U Addre ss 127.0.1.1 ==== eNodeB started === Type ats to view tr UL NAS: Received Attach Complete Unpacked Atlached Complete Message. IMSI 1010123456 RACH: tti=181, preamble=0, offset=0, temp\_crnti=0x 789 46 Unpacked Activate Default EPS Bearer message. EPS B User 0x46 connected earer id 5 Received GTP-C PDU. Message type: GTPC MSG TYPE MOD IFY BEARER REQUEST Sending EMM Information

### Step2-1 虛擬介面觀察(EPC)

# 保持EPC及eNB開啟的狀態下開啟第三個終端機並輸入 sudo ip link show 應會看到一名為srs\_spgw\_sgi的TUN裝置

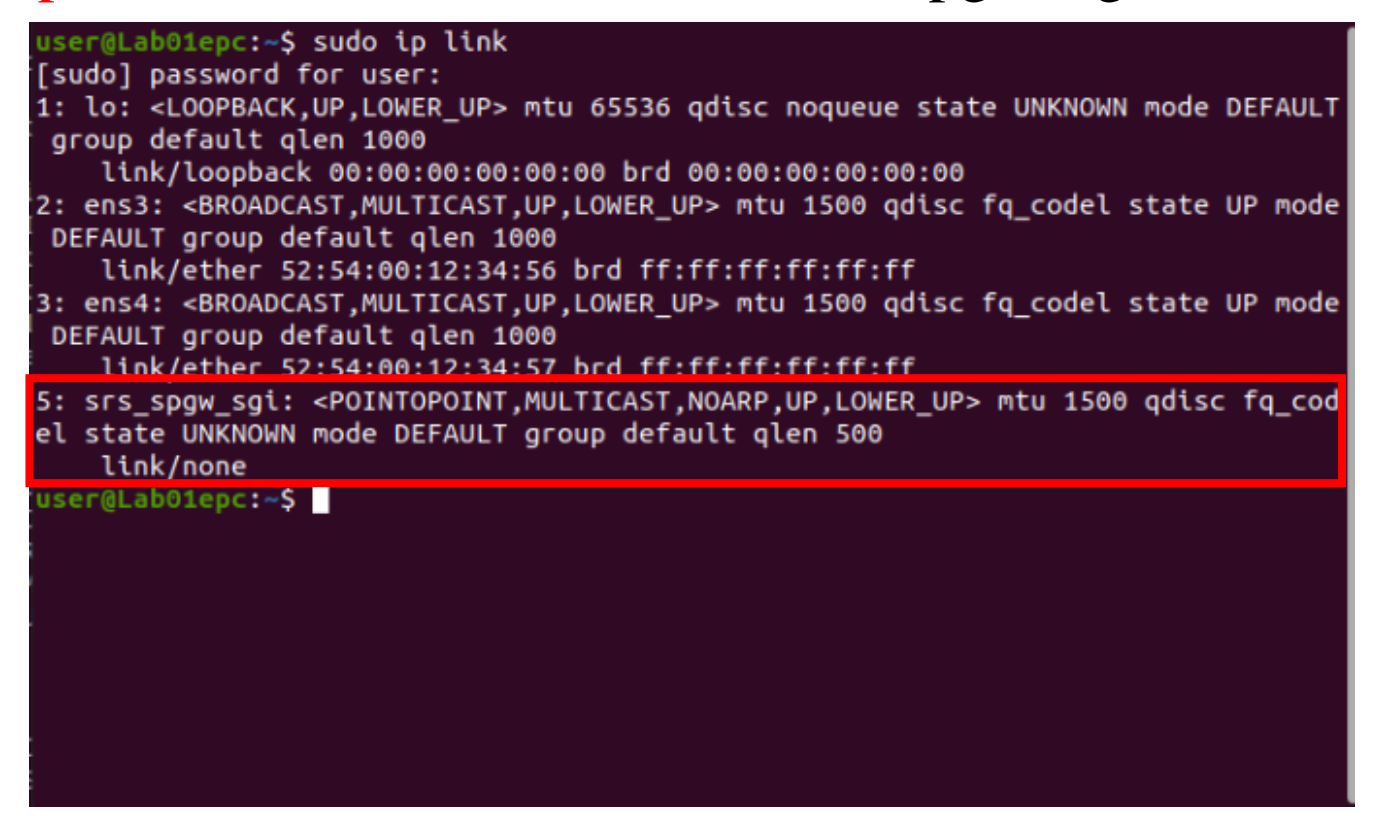

### Step2-2 虛擬介面觀察(UE)

保持UE開啟的狀態下開啟第二個終端機並輸入sudo ip link show 應會看到一名為tun\_srsue的TUN裝置

| urgeral shotwar & cude is lick                                                                                                    |
|----------------------------------------------------------------------------------------------------|
| user@cabolue:~\$ sudo up tink                                                                                                    |
| 1: lo: <loopback, lower_up="" up,=""> mtu 65536 qdisc noque</loopback,>                                                                                                    |
| ue state UNKNOWN mode DEFAULT group default glen 10                                                                                                    |
| 00                                                                                                    |
| link/loopback 00:00:00:00:00:00 brd 00:00:00:00                                                                                                    |
| :00:00                                                                                                    |
| <pre>2: ens3: <broadcast,multicast,up,lower_up> mtu 1500   qdisc fq_codel state UP mode DEFAULT group default   qlen 1000</broadcast,multicast,up,lower_up></pre>                       |
| link/ether 52:54:00:12:34:56 brd ff:ff:ff:ff:ff                                                                                                    |
| :ff                                                                                                    |
| 3: tun_srsue: <pointopoint,multicast,noarp,up,lower<br>_UP&gt; mtu 1500 qdisc fq_codel state UNKNOWN mode DEF<br/>AULT group default qlen 500</pointopoint,multicast,noarp,up,lower<br> |
| link/none                                                                                                    |
| user@Lab01ue:~\$                                                                                                    |

#### Step3-1 連線測試(Downlink ICMP)

在EPC空閒的終端機輸入 ping 172.16.0.2 -c 10 測試 Downlink ICMP 能不能正常運作

| user@Lab01epc:-\$ ping 172.16.0.2 -c 10                          |
|------------------------------------------------------------------|
| PING 172.16.0.2 (172.16.0.2) 56(84) bytes of data.               |
| 64 bytes from 172.16.0.2: icmp_seq=1 ttl=64 time=73.9 ms         |
| 64 bytes from 172.16.0.2: icmp_seq=2 ttl=64 time=101 ms          |
| 64 bytes from 172.16.0.2: icmp_seq=3 ttl=64 time=64.3 ms         |
| 64 bytes from 172.16.0.2: icmp_seq=4 ttl=64 time=53.5 ms         |
| 64 bytes from 172.16.0.2: icmp_seq=5 ttl=64 time=68.4 ms         |
| 64 bytes from 172.16.0.2: icmp_seq=6 ttl=64 time=85.6 ms         |
| 64 bytes from 172.16.0.2: icmp_seq=7 ttl=64 time=102 ms          |
| 64 bytes from 172.16.0.2: icmp_seq=8 ttl=64 time=86.1 ms         |
| 64 bytes from 172.16.0.2: icmp_seq=9 ttl=64 time=32.9 ms         |
| 64 bytes from 172.16.0.2: icmp_seq=10 ttl=64 time=66.8 ms        |
| 172.16.0.2 ping statistics                                       |
| 10 packets transmitted, 10 received, 0% packet loss, time 9013ms |
| rtt min/avg/max/mdev = 32.937/73.438/102.432/20.196 ms           |
| user@Lab01epc:~\$                                                |
|                                                                  |

#### Step3-2 連線測試(Downlink TCP)

在 UE 輸入 sudo iperf -s 並在 EPC空閒的終端機輸入 iperf -c 172.16.0.2 -w 100M -t 10 -i 10 -r 測試 Downlink TCP 能不 能正常運作

| user@Lab01epc:~\$ iperf -c 172.16.0.2 -w 100M -t 10 -i 10 -r                                                                                                    |
|----------------------------------------------------------------------------------------------------|
| Server listening on TCP port 5001<br>TCP window size: 416 KByte (WARNING: requested 100 MByte)                                                                       |
| Client connecting to 172.16.0.2, TCP port 5001<br>TCP window size: 416 KByte (WARNING: requested 100 MByte)                                                          |
| [ 3] local 172.16.0.1 port 37060 connected with 172.16.0.2 port 5001<br>[ ID] Interval Transfer Bandwidth<br>[ 3] 0.0-10.0 sec 10.6 MBytes 8.91 Mbits/sec            |
| [ 3] 0.0-10.0 sec 10.6 MBytes 8.90 Mbits/sec<br>[ 3] local 172.16.0.1 port 5001 connected with 172.16.0.2 port 39364<br>[ 3] 0.0-10.0 sec 3.96 MBytes 3.33 Mbits/sec |
| [ 3] 0.0-13.0 sec 5.12 MBytes 3.30 Mbits/sec<br>[SUM] 0.0-13.0 sec 9.09 MBytes 5.85 Mbits/sec<br>user@Lab01epc:~\$                                                   |

#### Step3-3 連線測試(Uplink ICMP)

#### 在UE輸入 ping 172.16.0.1 -c 10 測試 Uplink ICMP 能不能

正常運作

user@Lab01ue:~\$ ping 172.16.0.1 -c 10 PING 172.16.0.1 (172.16.0.1) 56(84) bytes of data. 64 bytes from 172.16.0.1: icmp seg=1 ttl=64 time=55 .6 MS 64 bytes from 172.16.0.1: icmp seq=2 ttl=64 time=35 .1 ms 64 bytes from 172.16.0.1: icmp seq=3 ttl=64 time=83 .0 ms 64 bytes from 172.16.0.1: icmp seg=4 ttl=64 time=47 .0 ms 64 bytes from 172.16.0.1: icmp\_seq=5 ttl=64 time=60 .0 ms 64 bytes from 172.16.0.1: icmp seg=6 ttl=64 time=75 .0 ms 64 bytes from 172.16.0.1: icmp seg=7 ttl=64 time=90 .3 ms 64 bytes from 172.16.0.1: icmp seg=8 ttl=64 time=36 .6 MS 64 bytes from 172.16.0.1: icmp\_seq=9 ttl=64 time=86 .0 ms 64 bytes from 172.16.0.1: icmp seg=10 ttl=64 time=6 3.9 Ms --- 172.16.0.1 ping statistics ---10 packets transmitted, 10 received, 0% packet loss , time 9010ms rtt min/avg/max/mdev = 35.128/63.268/90.326/19.008 MS user@Lab01ue:~\$

#### Step3-4 連線測試(Uplink TCP)

在EPC空閒的終端機輸入 sudo iperf -s 並在 UE 輸入 iperf -c 172.16.0.1 -w 100M -t 10 -i 10 -r 測試 Uplink TCP 能不能

正常運作

| user@Lab01ue:~\$ iperf -c 172.16.0.1 -w 100M -t 10<br>-i 10 -r                                      |
|----------------------------------------------------------------------------------------------------|
|                                                                                                    |
| Server listening on TCP port 5001<br>TCP window size: 416 KByte (WARNING: requested 10<br>0 MByte)  |
|                                                                                                    |
|                                                                                                    |
|                                                                                                    |
| Client connecting to 172.16.0.1, TCP port 5001<br>TCP window size: 416 KByte (WARNING: requested 10 |
| 0 MByte)                                                                                            |
|                                                                                                    |
|                                                                                                    |
| [ 3] local 172.16.0.4 port 50326 connected with 17<br>2.16.0.1 port 5001                            |
| [ ID] Interval Transfer Bandwidth                                                                   |
| [ 3] 0.0-10.0 sec 4.12 MBytes 3.46 Mbits/sec                                                        |
| [ 3] 0.0-10.1 sec 4.12 MBytes 3.44 Mbits/sec                                                        |
| [ 3] local 172.16.0.4 port 5001 connected with 172                                                  |
| .16.0.1 port 57180                                                                                  |
| [ 3] 0.0-10.0 sec 10.2 MBytes 8.58 Mbits/sec                                                        |
| [ 3] 0.0-11.1 sec 11.4 MBytes 8.58 Mbits/sec                                                        |
| [SUM] 0.0-11.1 sec 21.6 MBytes 16.3 Mbits/sec                                                       |

### Step4-1 外連設定(封包轉送)

在EPC空閒的終端機輸入 echo1|sudo tee /proc/sys/net/ipv4/ip\_forward 以開啟 Linux 核心的封包轉送功能

user@Lab01epc:~\$ sudo echo 1 | sudo tee /proc/sys/net/ipv4/ip\_forward
[sudo] password for user:
1
user@Lab01epc:~\$ echo 1 | sudo tee /proc/sys/net/ipv4/ip\_forward
1
user@Lab01epc:~\$

#### Step4-2 外連設定(NAT規則)

在 EPC空閒的終端機輸入 sudo iptables -A POSTROUTING -t nat -o ens3 -s 172.16.0.0/24 -j MASQUERADE 以進行 NAT 規則設定,可使用 sudo iptables -L POSTROUTING -t nat 來檢查

```
user@Lab01epc:-$ sudo iptables -L POSTROUTING -t nat
Chain POSTROUTING (policy ACCEPT)
target prot opt source destination
user@Lab01epc:-$ sudo iptables -A POSTROUTING -t nat -o ens3 -s 172.16.0.0/24 -j
MASQUERADE
user@Lab01epc:-$ sudo iptables -L POSTROUTING -t nat
Chain POSTROUTING (policy ACCEPT)
target prot opt source destination
MASQUERADE all -- 172.16.0.0/24 anywhere
user@Lab01epc:-$
```

### Step4-3 外連設定(UE路由)

在UE的終端機輸入 sudo ip route add default via 172.16.0.1 dev tun\_srsue 以設定 default gateway,可使用 sudo ip route show 來檢查

```
user@Lab01ue:-$ sudo ip route add default via 172.1
6.0.1 dev tun_srsue
user@Lab01ue:-$ sudo ip route show
default via 172.16.0.1 dev tun_srsue
default via 10.0.0.1 dev ens3 proto static metric 2
0100
10.0.0.0/24 dev ens3 proto kernel scope link src 10
.0.0.2 metric 100
169.254.0.0/16 dev ens3 scope link metric 1000
172.16.0.0/24 dev tun_srsue proto kernel scope link
src 172.16.0.3
user@Lab01ue:-$
```

#### Step5 測試能否連到Internet

在UE的終端機輸入 ping 8.8.8.8 - c 10 以測試使否能正確連到 Internet

| use            | r@Lab  | Jue:   | \$ ping 8                                                                                                    | .8.8.8 -c 10          | Э         |            |
|----------------|--------|--------|----------------------------------------------------------------------------------------------------|-----------------------|-----------|------------|
| PIN            | G 8.8. | .8.8 ( | (8.8.8.8)                                                                                                    | 56(84) byte           | es of dat | ta.        |
| 64             | bytes  | from   | 8.8.8.8:                                                                                                    | <pre>icmp_seq=1</pre> | ttl=254   | time=262   |
| ms             |        |        |                                                                                                    |                       |           |            |
| 64             | bytes  | from   | 8.8.8.8:                                                                                                    | <pre>icmp_seq=2</pre> | ttl=254   | time=115   |
| MS             |        |        |                                                                                                    |                       |           |            |
| 64             | bytes  | from   | 8.8.8.8:                                                                                                    | icmp_seq=3            | ttl=254   | time=241   |
| MS             |        | -      |                                                                                                    | (1990-000) (1990-000) |           |            |
| 64             | bytes  | Trom   | 8.8.8.8:                                                                                                    | lcmp_seq=4            | ttl=254   | time=189   |
| ms<br>64       | butor  | from   |                                                                                                    | icmp coa-E            | ++1_254   | timo_172   |
| 04<br>mc       | bytes  | 1100   | 0.0.0.0.                                                                                                    | ccmp_seq=5            | 111=234   | Cthe=172   |
| 64             | bytes  | from   | 8.8.8.8.                                                                                                    | icmp_seq=6            | tt1=254   | time=276   |
| ms             | 0,000  | 1120   | 0.0.0.0.0.                                                                                                    | ccub_acd-a            |           |            |
| 64             | bvtes  | from   | 8.8.8.8:                                                                                                    | icmp seg=7            | ttl=254   | time=117   |
| MS             |        |        |                                                                                                    |                       |           |            |
| 64             | bytes  | from   | 8.8.8.8:                                                                                                    | icmp_seq=8            | ttl=254   | time=218   |
| ms             |        |        |                                                                                                    |                       |           |            |
| 64             | bytes  | from   | 8.8.8.8:                                                                                                    | icmp_seq=9            | ttl=254   | time=345   |
| ms             |        |        |                                                                                                    |                       |           |            |
| 64             | bytes  | from   | 8.8.8.8:                                                                                                    | icmp_seq=10           | 0 ttl=254 | 1 time=97. |
| 8 m            | s      |        |                                                                                                    |                       |           |            |
| and the second |        |        | an stati                                                                                                    | a tri a a             |           |            |
| 10             | o.o.c  | 5.8 p  | ang Statt                                                                                                    | 10 receive            | ad av o   | cket loss  |
| +              | ime Q  | A11mc  | Instituted                                                                                                    | , 10 receive          | eu, om po | icket tos  |
| rtt            | minLa  |        | ax/mdev =                                                                                                    | 97.784/203            | 261/345   | 141/76 16  |
| 3 m            | S      | 9/10   |                                                                                                    |                       |           |            |
|                |        |        | and a set of the set of the set o |                       |           |            |

## Stage 3 Check List

| 項目               | 內容                                               |
|------------------|--------------------------------------------------|
| srsepc           | 確認 srsepc 之視窗沒有任何錯誤訊息,<br>且SPGW順利核發 IP 給新連入之 UE。 |
| srsenb           | 確認 srsenb 之視窗沒有任何錯誤訊息,<br>且順利與 UE 建立連線。          |
| srsue            | 確認 srsue 之視窗沒有任何錯誤訊息,<br>且順利連上 eNB。              |
| Uplink 連線是否正常    | UE 能順利對 EPC 執行 ping 及 iperf                      |
| Downlink 連線是否正常  | EPC 能順利對 UE 執行 ping 及 iperf                      |
| UE 能否連上 Internet | UE 是否能順利 ping Internet 上的主機, 如 8.8.8.8           |

## Outline

- 實驗目的及實驗內容
- 背景知識
- 實驗環境
- Stage 1: 環境架設
- Stage 2: srsLTE 及 ZeroMQ 編譯安裝
- Stage 3: srsLTE 執行及測試
- Stage 4: srsLTE 封包觀測
  Step1: 安裝 Wireshark 及介面介紹
  Step2: 介面及觀測過濾器設定
  Step3: 觀測eNB啟動流程
  Step4: 觀測UE連接流程
  Step5: 觀測使用者平面
  Step6: 觀測UE離線流程
  Step7: 觀測eNB關閉流程

•總結及問題

## Step1-1 安裝Wireshark

在EPC的終端機輸入 sudo add-apt-repository ppa:wiresharkdev/stable && sudo apt update && sudo apt-get -y install wireshark 以安裝 Wireshark, 若出現以下畫面請選擇yes

| ckage configuration                                                                                                    |                                                                                                    |  |  |  |
|----------------------------------------------------------------------------------------------------|----------------------------------------------------------------------------------------------------|--|--|--|
| Dumpcap can be installed in a wa<br>system group to capture packets.<br>alternative of running Wireshark<br>of the code will run with elevat | g wireshark-common<br>y that allows members of the "wireshark"<br>This is recommended over the<br>/Tshark directly as root, because less<br>ed privileges. |  |  |  |
| For more detailed information pl<br>/usr/share/doc/wireshark-common/<br>installed.                                                           | ease see<br>README.Debian.gz once the package is<br>I                                                                                                    |  |  |  |
| Enabling this feature may be a security risk, so it is disabled by default. If in doubt, it is suggested to leave it disabled.               |                                                                                                    |  |  |  |
| Should non-superusers be able to                                                                                                    | capture packets?                                                                                                    |  |  |  |
| <yes></yes>                                                                                                    | <no></no>                                                                                                    |  |  |  |
|                                                                                                    |                                                                                                    |  |  |  |

#### Step1-2 Wireshark 介面介紹

# 在EPC的終端機輸入 sudo wireshark 以啟動 Wireshark,其介面介紹如圖所示

| 时 46 拍 下 The Wireshark Network Analyzer                                                                                                    | _ 0 😣 |
|----------------------------------------------------------------------------------------------------|-------|
| File'_Edit_View'_Go'_Capture_Analyze_Statistics_Telephony_ <u>W</u> ireless_Tools_ <u>H</u> elp                                                                                                    |       |
| 📶 📕 🖉 💿 🚞 🖹 🖉 🍳 👄 🔿 🕾 🜉 📃 🔍 Q, Q, X                                                                                                    |       |
| Apply a display filter <ctrl-></ctrl->                                                                                                    | +     |
| Welcome to Wireshark 顯示近                                                                                                    | 這器    |
| Capture                                                                                                    | _     |
| using this filter: 📕 Enter a capture filter 🔹 🔪 All interfaces shown 👻                                                                                                    |       |
| srs_spgw_sgi<br>ens3<br>Loopback: lo<br>any<br>bluetooth-monitor<br>nflog<br>nfqueue<br>© Cisco remote capture: ciscodump<br>© DisplayPort AUX channel monitor capture: dpauxmon<br>© Bandom packet generator: randpkt<br>③ systemd Journal Export: sdjournal<br>④ SSH remote capture: shdump<br>④ UDP Listener remote capture: udpdump | · 器   |
| 介面選擇                                                                                                    |       |
#### Step2 介面及觀測過濾器設定

開啟 EPC 後在 Wireshark 按住 Shift 選擇 lo、 ens3及 srs\_spgw\_sgi介面並將擷取過濾器設定為 host 127.0.1.100 or icmp 後按下Enter即可開始擷取

| Capture                                       |            |                        |
|-----------------------------------------------|------------|------------------------|
| using this filter: 📙 host 127.0.1.100 or icmp |            | All interfaces shown * |
| srs_spgw_sgi<br>ens3                          | J          | ·                      |
| Loopback: lo                                  | <u>L</u> . |                        |
| any<br>bluetooth-monitor<br>nflog<br>nfqueue  |            | *                      |
| Learn                                         |            |                        |

#### User's Guide · Wiki · Questions and Answers · Mailing Lists

You are running Wireshark 3.2.4 (Git v3.2.4 packaged as 3.2.4-1~ubuntu20.04.0+wiresharkdevstable1).

#### Step3-1 觀測eNB啟動流程

點選Time欄位以時間進行排序後再按照Stage3的步驟啟動 eNB後應可看到Wireshark上出現如下8個封包。其中S1AP 通訊協定的S1SetupRequest及S1SetupResponse為本次觀察 重點。

| <u>F</u> ile I | <u>E</u> dit <u>V</u> iew <u>G</u> o <u>(</u> | <u>C</u> apture <u>A</u> nalyze <u>S</u> tatis | tics Telephor | <u>w</u> ireless | <u>T</u> ools <u>H</u> elp |        |  |          |   |
|----------------|-----------------------------------------------|------------------------------------------------|---------------|------------------|----------------------------|--------|--|----------|---|
|                |                                               | - 🖹 🖹 🌀 🤇                                      | ۵ کې کې       | T 🛓              |                            |        |  |          |   |
| ДАрр           | Apply a display filter <ctrl-></ctrl->        |                                                |               |                  |                            |        |  |          |   |
| No.            | Time 🔹                                        | Source                                         | Destination   | Protocol         | Length Info                |        |  | <b>^</b> |   |
|                | 1 0.000000000                                 | 127.0.1.1                                      | 127.0.1.100   | SCTP             | 82 INIT                    |        |  |          |   |
|                | 2 0.000030054                                 | 127.0.1.100                                    | 127.0.1.1     | SCTP             | 306 INIT_ACK               |        |  | 1 1      |   |
|                | 3 0.000041259                                 | 127.0.1.1                                      | 127.0.1.100   | SCTP             | 278 COOKIE_ECH             | HO     |  |          |   |
|                | 4 0.000053765                                 | 127.0.1.100                                    | 127.0.1.1     | SCTP             | 50 COOKIE_AC               | K      |  |          |   |
|                | 5 0.000118041                                 | 127.0.1.1                                      | 127.0.1.100   | S1AP             | 114 S1SetupRed             | quest  |  |          |   |
|                | 6 0.000128683                                 | 127.0.1.100                                    | 127.0.1.1     | SCTP             | 62 SACK                    |        |  | 1 1      | 1 |
|                | 7 0.000377145                                 | 127.0.1.100                                    | 127.0.1.1     | S1AP             | 106 S1SetupRes             | sponse |  |          |   |
|                | 8 0.000488797                                 | 127.0.1.1                                      | 127.0.1.100   | SCTP             | 62 SACK                    | -      |  |          |   |

#### Step3-2 S1SeutpRequest

點選S1SetupRequest 封包以檢視其詳細內容,比對 macroENB-ID欄位扣除尾端4位元的padding後是否與eNB 設定檔(/etc/srslte/enb.conf)相符合。

| 900         127.0.1.1         127.0.1.100         SCTP         82 INIT           954         127.0.1.100         127.0.1.1         SCTP         306 INIT_ACK           259         127.0.1.1         127.0.1.100         SCTP         278 COOKIE_ECHO           765         127.0.1.100         127.0.1.1         SCTP         50 COOKIE_ECHO                                                                                                    |                           |
|----------------------------------------------------------------------------------------------------|---------------------------|
| 041 127.0.1.1 127.0.1.100 S1AP 114 S1SetupRequest                                                                                                    |                           |
| 583 127.0.1.100 127.0.1.1 SCIP 62 SACK                                                                                                    |                           |
| <pre>ind and intervention is a second second</pre>                                                                                                    | 100<br>7.0.1.1<br>7.0.1.1 |
| <pre>Ide432.0.4.4.00432.0.4.4CARD406 Protocol<br/>ion sequence number: 1721475745<br/>entifier: 0x0000<br/>quence number: 0<br/>rotocol identifier: S1 Application Protocol (S1AP) (18)<br/>ding: 000000<br/>Protocol<br/>iditatingMessage (0)<br/>gMessage<br/>ureCode: id-S1Setup (17)<br/>ality: reject (0)<br/>etupRequest<br/>v Ttem 0: id-Global-ENB-ID<br/>v ProtocolIE-Field<br/>id: id-Global-ENB-ID (59)<br/>criticality: reject (0)<br/>v value<br/>v Global-ENB-ID<br/>pLMNidentity: 00f110<br/>Mobile Ocumery Code (MCC): Unknown (1)<br/>Mobile Network Code (MCC): Unknown (01)<br/>v ep_formace (60)<br/>criticality: ignore (1)<br/>v Value<br/>V Term 1: id-eNDname<br/>v ProtocolIE-Field<br/>id: id-eNDname<br/>v ProtocolIE-Field<br/>id: id-PNDname<br/>v ProtocolIE-Field<br/>id: id-PNDname<br/>v ProtocolIE-Field<br/>id: id-PNDname<br/>v ProtocolIE-Field<br/>id: id: id: id: id</pre> | 100<br>7.0.1.1<br>7.0.1.1 |

#### Step3-3 S1SeutpResponse

# 點選S1SetupResponse封包以檢視其詳細內容,比對MME-Code欄位否與EPC設定檔(/etc/srslte/epc.conf)相符合。

|   | 4 0 000050705 | 407 0 4 400                    | 407 0 4 4 04         |             |                             |    |
|---|---------------|--------------------------------|----------------------|-------------|-----------------------------|----|
|   | 4 0.000053765 | 127.0.1.100                    | 127.0.1.1 S          | CTP         | 50 COOKIE_ACK               | 11 |
| Г | 5 0.000118041 | 127.0.1.1                      | 127.0.1.100 Si       | 1AP         | 114 S1SetupRequest          | L  |
|   | 6 0.000128683 | 127.0.1.100                    | 127.0.1.1 S          | СТР         | 62 SACK                     |    |
|   | 7 0.000377145 | 127.0.1.100                    | 127.0.1.1 S:         | 1AP         | 106 S1SetupResponse         |    |
| + | 8 0.000488797 | 127.0.1.1                      | 127.0.1.100 S        | СТР         | 62 SACK                     | 1  |
|   | 9 8.758144213 | 127.0.1.1                      | 127.0.1.100 St       | 1AP/NAS-EPS | 150 I [mmo]                 | -  |
| 1 | S1Sotup       | Dochonco                       |                      |             | [mme]                       | 1  |
|   | * Sisecup     | vesponse                       |                      |             | mme code - Ax1a             |    |
|   | + prote       | om O: id_MMEnamo               |                      |             | 1116_0000 - 0X10            |    |
|   | + 11          | ProtocolTE-Eiel                | d                    |             | mme group = 0x0001          |    |
|   |               | id id-MMEna                    | ne (61)              |             | to - 000007                 |    |
|   |               | criticality:                   | ignore (1)           |             | tac = 0x0007                |    |
|   |               | <ul> <li>value</li> </ul>      | 19HOLC (1)           |             | $m_{cc} = 0.01$             |    |
|   |               | MMEname: s                     | srsmme01             |             | HCC = 001                   |    |
|   |               | em 1: id-ServedG               | UMMETS               |             | mnc = 01                    |    |
|   | *             | ProtocolIE-Fiel                | d                    |             | and blad adds to a too      |    |
|   |               | id: id-Serve                   | dGUMMEIs (105)       |             | mme_bind_addr = 127.0.1.100 |    |
|   |               | criticality:                   | reject (0)           |             |                             |    |
|   |               | 👻 value 🥤                      | 5 ( )                |             | apii – si sapii             |    |
|   |               | <ul> <li>ServedGUMM</li> </ul> | 1EIs: 1 item         |             | dns addr = 8.8.8.8          |    |
|   |               | 👻 Item 0                       |                      |             |                             |    |
|   |               | 👻 Serv                         | edGUMMEIsItem        |             | encryption_algo = EEA0      |    |
|   |               | ▼ S                            | ervedPLMNs: 1 item   |             | integrity algo - FIA1       |    |
|   |               |                                | r Item 0             |             | chicegi ccy_acgo = EIAI     |    |
|   |               |                                | PLMNidentity: 00     | 0f110       | paging timer = 2            |    |
|   |               |                                | Mobile Country C     | Code (MCC): | Unknown                     |    |
|   |               |                                | Mobile Network C     | Code (MNC): | Unknown (01)                |    |
|   |               | ▼ S                            | ervedGroupIDs: 1 ite | m           |                             |    |
|   |               |                                | / Item 0             |             |                             |    |
|   |               |                                | MME-Group-ID: 25     | 56 (0x0100) |                             |    |
|   |               | ▼ S                            | ervedMMECs: 1 item   |             |                             |    |
|   |               |                                | Itom 0               |             |                             |    |
|   |               | an Or dd Dalatin               | MME-Code: 26 (0x     | (1a)        |                             | 0  |
|   | ™ + It        | em 2: 10-Relativ               | emmecapacity         |             |                             |    |
|   | *             | ProtocollE-Fiel                |                      |             |                             |    |
|   |               | 10: 10-Kelat                   | ivemmecapacity (87)  |             |                             |    |
|   |               | criticality:                   | ignore (i)           |             |                             |    |
|   |               | <ul> <li>value</li> </ul>      |                      |             |                             |    |
|   |               | RelativeMM                     | ECapacity: 255       |             |                             | -  |

#### Step3-4 HEARTBEAT

當eNB連上EPC後應可以在Wireshark看到MME和eNB兩者 每隔30秒透過SCTP向對方傳送一次HEARTBEAT的訊號以 確認連線依然存在。

| No.                                         | Time 🔻                                                                                                    | Source                                                                                                    | Destination                                      | Protocol                            | Length Info                    | 0                         |                         |  |
|---------------------------------------------|----------------------------------------------------------------------------------------------------|----------------------------------------------------------------------------------------------------|--------------------------------------------------|-------------------------------------|--------------------------------|---------------------------|-------------------------|--|
|                                             | 71 40.487776978                                                                                                    | 127.0.1.1                                                                                                    | 127.0.1.100                                      | SCTP                                | 98 HEA                         | ARTBEAT                   |                         |  |
|                                             | 72 40.487781200                                                                                                    | 127.0.1.100                                                                                                    | 127.0.1.1                                        | SCIP                                | 98 HEA                         | ARIBEAT AN                | к                       |  |
|                                             | 74 40.487829818                                                                                                    | 127.0.1.1                                                                                                    | 127.0.1.100                                      | SCTP                                | 98 HEA                         | ARTBEAT_AC                | ĸ                       |  |
| <ul> <li>F</li> <li>E</li> <li>I</li> </ul> | rame 71: 98 bytes<br>thernet II, Src: 0<br>Internet Protocol V                                                                                              | on wire (784 bits), 9<br>0:00:00_00:00:00 (00:<br>ersion 4, Src: 127.0.                                                  | 8 bytes capt<br>00:00:00:00:00:0<br>1.1, Dst: 12 | ured (784<br>00), Dst:<br>7.0.1.100 | bits) on inte<br>00:00:00_00:0 | erface lo,<br>00:00 (00:0 | id 2<br>00:00:00:00:00) |  |
| + S                                         | Stream Control Tran<br>Source port: 567<br>Destination port<br>Verification tag<br>[Association ind<br>Checksum: 0x0000<br>[Checksum Status                 | smission Protocol, Sr<br>63<br>: 36412<br>: 0xa70a7d59<br>ex: 65535]<br>0000 [unverified]<br>: Unverified]               | c Port: 5676                                     | 3 (50/63),                          | , UST PORT: 36                 | 0412 (36412               | :)                      |  |
|                                             | <ul> <li>HeartBear chunk</li> <li>Chunk type: He</li> <li>0=</li> <li>.0=</li> <li>Chunk flags: (</li> <li>Chunk length:</li> <li>Heartbeat info</li> </ul> | (Information: 48 byte<br>ARTBEAT (4)<br>Bit: Stop processing<br>Bit: Do not report<br>0x00<br>52<br>parameter (Informat: | s)<br>J of the pack<br>Lon: 44 bytes             | et                                  |                                |                           |                         |  |

#### Step4-1 觀測UE連接流程

按照Stage3的步驟啟動UE後應可在Wireshark上觀察到如下的封包,由 於本實驗並無觀測 UE 和 eNB 間的介面訊息,因此來源位址為 127.0.1.1且通訊協定為S1AP/NAS-EPS的封包即為來自UE的訊息。

可以觀察到UE和MME間控制平面所使用的通訊協定主要為NAS,且 在UE連接的過程中主要分為連接請求、身分確認、認證、安全模式 協商、連接完成五大步驟。

| 9 8.758144213  | 127.0.1.1           | 127.0.1.100 | S1AP/NAS-EPS          | 150 InitialUEMessage, Attach request, PDN connectivi |
|----------------|---------------------|-------------|-----------------------|------------------------------------------------------|
| 10 8.758462515 | 127.0.1.100         | 127.0.1.1   | S1AP/NAS-EPS          | 106 DownlinkNASTransport, Identity request           |
| 11 8.821400180 | 127.0.1.1           | 127.0.1.100 | S1AP/NAS-EPS          | 138 UplinkNASTransport, Identity response            |
| 12 8.822030712 | 127.0.1.100         | 127.0.1.1   | S1AP/NAS-EPS          | 138 DownlinkNASTransport, Authentication request     |
| 13 8.888152139 | 127.0.1.1           | 127.0.1.100 | S1AP/NAS-EPS          | 138 UplinkNASTransport, Authentication response      |
| 14 8.888777001 | 127.0.1.100         | 127.0.1.1   | S1AP/NAS-EPS          | 118 DownlinkNASTransport, Security mode command      |
| 15 8.962884415 | 127.0.1.1           | 127.0.1.100 | S1AP/NAS-EPS          | 134 UplinkNASTransport, Security mode complete       |
| 16 8.963699314 | 127.0.1.100         | 127.0.1.1   | S1AP/NAS-EPS          | 258 InitialContextSetupRequest, Attach accept, Activ |
| 17 9.107242720 | 127.0.1.1           | 127.0.1.100 | S1AP                  | 118 InitialContextSetupResponse                      |
| 18 9.301305514 | fe80::12f:7da2:1412 | ff02::2     | GTP <icmpv6></icmpv6> | 98 Router Solicitation                               |
| 19 9.310699739 | 127.0.1.100         | 127.0.1.1   | SCTP                  | 62 SACK                                              |
| 20 9.310809283 | 127.0.1.1           | 127.0.1.100 | S1AP/NAS-EPS          | 122 UplinkNASTransport, Attach complete, Activate de |
| 21 9.311462607 | 127.0.1.100         | 127.0.1.1   | S1AP/NAS-EPS          | 146 DownlinkNASTransport, EMM information            |
| 22 9.514689233 | 127.0.1.1           | 127.0.1.100 | SCTP                  | 62 SACK                                              |
|                |                     |             |                       |                                                      |

#### Step4-2 連接請求

# 點選InitialUEMessage, Attach request封包以檢視其詳細內 容,記錄其中的ENB-UE-S1AP-ID 以便後續識別連線內容。

| No.  | Time 🔹                                  | Source                | Destination    | Protocol       | Length  | Info                                             |  |  |  |  |  |
|------|-----------------------------------------|-----------------------|----------------|----------------|---------|--------------------------------------------------|--|--|--|--|--|
|      | 7 0.000377145                           | 127.0.1.100           | 127.0.1.1      | S1AP           | 106     | S1SetupResponse                                  |  |  |  |  |  |
|      | 8 0.000488797                           | 127.0.1.1             | 127.0.1.100    | SCTP           | 62      | SACK                                             |  |  |  |  |  |
|      | 9 8.758144213                           | 127.0.1.1             | 127.0.1.100    | S1AP/NAS-EPS   | 150     | InitialUEMessage, Attach request, PDN connectivi |  |  |  |  |  |
| +    | 10 8.758462515                          | 127.0.1.100           | 127.0.1.1      | S1AP/NAS-EPS   | 106     | DownlinkNASTransport, Identity request           |  |  |  |  |  |
|      | 11 8.821400180                          | 127.0.1.1             | 127.0.1.100    | S1AP/NAS-EPS   | 138     | UplinkNASTransport, Identity response            |  |  |  |  |  |
|      | 12 8.822030712                          | 127.0.1.100           | 127.0.1.1      | S1AP/NAS-EPS   | 138     | DownlinkNASTransport, Authentication request     |  |  |  |  |  |
| - 51 | Application Prot                        | ocol                  | 4/17/11/4/4/10 | CHAITZMAC TITL | 4.70    | UNITERIAL PORCE AUTROPTIONTION POCEARA           |  |  |  |  |  |
| * 51 | S1AP-PDU: initia                        | tingMessage (0)       |                |                |         |                                                  |  |  |  |  |  |
|      | <ul> <li>initiatingMes</li> </ul>       | sade                  |                |                |         |                                                  |  |  |  |  |  |
|      | procedureCode: id-initialUEMessage (12) |                       |                |                |         |                                                  |  |  |  |  |  |
|      | criticality                             | v: ianore (1)         |                |                |         |                                                  |  |  |  |  |  |
|      | value                                   | , , ,                 |                |                |         |                                                  |  |  |  |  |  |
|      | 👻 Initiall                              | JEMessage             |                |                |         |                                                  |  |  |  |  |  |
|      | 👻 proto                                 | colIEs: 6 items       |                |                |         |                                                  |  |  |  |  |  |
|      |                                         | em 0: id-eNB-UE-S1AP- | ID             |                |         |                                                  |  |  |  |  |  |
|      | ✓ ProtocolIE-Field                      |                       |                |                |         |                                                  |  |  |  |  |  |
|      | id: id-eNB-UE-S1AP-ID (8)               |                       |                |                |         |                                                  |  |  |  |  |  |
|      | criticality: reject (0)                 |                       |                |                |         |                                                  |  |  |  |  |  |
|      |                                         |                       |                |                |         |                                                  |  |  |  |  |  |
|      | - T+                                    | enB-UE-SIAP-ID        | . 1            |                |         |                                                  |  |  |  |  |  |
|      |                                         | ProtocolTE-Eield      |                |                |         |                                                  |  |  |  |  |  |
|      | •                                       | id: id-NAS-PDU (2)    | 6)             |                |         |                                                  |  |  |  |  |  |
|      |                                         | criticality: reje     | ct (0)         |                |         |                                                  |  |  |  |  |  |
|      |                                         | - value               | 00 (0)         |                |         |                                                  |  |  |  |  |  |
|      |                                         | NAS-PDU: 174620       | 62ec703074101  | 0bf600f1100001 | 11a2d40 | 08ba002f070                                      |  |  |  |  |  |
|      |                                         | Non-Access-Stra       | atum (NAS)PDU  |                |         |                                                  |  |  |  |  |  |
|      |                                         | 0001 =                | Security head  | der type: Inte | grity   | protected (1)                                    |  |  |  |  |  |
|      |                                         | 0111 =                | Protocol disc  | criminator: EP | PS mobi | lity management messages (0x7)                   |  |  |  |  |  |
|      |                                         | Message auth          | nentication co | ode: 0x46262ec | :7      |                                                  |  |  |  |  |  |
|      |                                         | Sequence num          | nber: 3        |                |         |                                                  |  |  |  |  |  |
|      |                                         | 0000 =                | Security head  | der type: Plai | in NAS  | message, not security protected (0)              |  |  |  |  |  |
|      |                                         | 0111 =                | Protocol disc  | criminator: EP | 'S mobi | lity management messages (0x7)                   |  |  |  |  |  |
|      |                                         | NAS EPS MODI          | Lity Manageme  | ent Message Ty | /pe: At | tach request (0x41)                              |  |  |  |  |  |
|      |                                         | 0.00                  | Type of secur  | rity context f | Tag (I  | SC): Native security context (for KSIasme)       |  |  |  |  |  |
|      |                                         | .000 =                | NAS Key Set 1  | Laentifier: (  | (⊍)     |                                                  |  |  |  |  |  |
|      |                                         | 0 =                   | EDS attach ty  | ne' EDS attac  | h (1)   |                                                  |  |  |  |  |  |
| 1    |                                         | - EPS mobile i        | dentity        | pe. LFS allau  | (T)     |                                                  |  |  |  |  |  |
|      |                                         | * CE2 000116 1        | LUGHTLLV       |                |         |                                                  |  |  |  |  |  |

#### Step4-3 身分確認(Identity request)

點選DownlinkNASTransport, Identity request封包以檢視其 詳細內容,記錄其中的MME-UE-S1AP-ID 以便後續識別 連線內容。

| No         | Time 🔻                                | Source                            | Destination    | Protocol     | Length | Info                                           |
|------------|---------------------------------------|-----------------------------------|----------------|--------------|--------|------------------------------------------------|
| 140.       | 7 0 000377145                         | 127 0 1 100                       | 127 0 1 1      | S1AD         | 106    | S1SetunResnonse                                |
|            | 8 0 000488797                         | 127.0.1.1                         | 127.0.1.100    | SCTD         | 62     | STREADURESPONSE                                |
|            | 0 8 758144213                         | 127.0.1.1                         | 127.0.1.100    | S1AD/NAS_EDS | 150    | InitialUEMessage Attach request DDN connectivi |
| Y.         | 10 8 758462515                        | 127 0 1 100                       | 127.0.1.100    | S1AP/NAS-EPS | 106    | DownlinkNASTransport Identity request          |
|            | 11 8 821400180                        | 127 0 1 1                         | 127 0 1 100    | S1AD/NAS-EDS | 138    | UnlinkNASTransport Identity response           |
| IT -       | 12 8 822020712                        | 127.0.1.100                       | 127.0.1.100    | S1AD/NAS-EDS | 120    | DownlinkNASTransport Authentication request    |
|            | 12 0.022030712                        | 127.0.1.100                       | 407 0 4 400    | STAP/NAS-EPS | 100    | UnlinkWASTransport, Authentication request     |
| <b>v</b> 3 | S1 Application Prot                   | ocol                              |                |              |        |                                                |
|            | <ul> <li>S1AP-PDU: initial</li> </ul> | tingMessage (0)                   |                |              |        |                                                |
|            | <ul> <li>initiatingMess</li> </ul>    | sage                              |                |              |        |                                                |
|            | procedureCo                           | ode: id-downlinkNAS               | Transport (11) |              |        |                                                |
|            | criticality                           | /: ignore (1)                     | (              |              |        |                                                |
|            | ✓ value                               | 5                                 |                |              |        |                                                |
|            | <ul> <li>Downlink</li> </ul>          | NASTransport                      |                |              |        |                                                |
|            | - proto                               | colIEs: 3 items                   |                |              |        |                                                |
|            | - Ite                                 | em 0: id-MME-UE-S14               | AP-ID          |              |        |                                                |
|            | -                                     | ProtocolIE-Field                  |                |              |        |                                                |
|            |                                       | id: id-MME-UE-S                   | 1AP-ID (0)     |              |        |                                                |
|            |                                       | criticality: re                   | iect (0)       |              |        |                                                |
|            |                                       | ▼ Value                           | 5 ()           |              |        |                                                |
|            | N                                     | MME-UE-S1AP-                      | ID: 1          |              |        |                                                |
|            | 🗧 🗕 Tte                               | em 1 <mark>. 10-emb-02-31/</mark> | V-10           |              |        |                                                |
|            |                                       | ProtocolIE-Field                  |                |              |        |                                                |
|            |                                       | id: id-eNB-UE-S                   | 1AP-ID (8)     |              |        |                                                |
|            |                                       | criticality: re                   | ject (0)       |              |        |                                                |
|            |                                       | ✓ value                           |                |              |        |                                                |
|            |                                       | ENB-UE-S1AP-                      | ID: 1          |              |        |                                                |
| 1          |                                       |                                   |                |              |        |                                                |

#### Step4-3 身分確認(Identity response)

# 點選UplinkNASTransport, Identity response封包以檢視其詳細內容,確認其中的 IMSI 欄位與UE設定檔 (/etc/srslte/ue.conf)相符合。

| No.  | Time                           | -            | Source                              | Destination   | Protocol       | Lengt    | r Info                                              |
|------|--------------------------------|--------------|-------------------------------------|---------------|----------------|----------|-----------------------------------------------------|
|      | 7 0.0003771                    | 45           | 127.0.1.100                         | 127.0.1.1     | S1AP           | 106      | S1SetupResponse                                     |
|      | 8 0.0004887                    | 97           | 127.0.1.1                           | 127.0.1.100   | SCTP           | 62       | SACK                                                |
|      | 9 8.7581442                    | 13           | 127.0.1.1                           | 127.0.1.100   | S1AP/NAS-EPS   | 150      | ) InitialUEMessage, Attach request, PDN connectivi… |
| +    | 10 8.7584625                   | 15           | 127.0.1.100                         | 127.0.1.1     | S1AP/NAS-EPS   | 106      | DownlinkNASTransport, Identity request              |
|      | 11 8.8214001                   | 80           | 127.0.1.1                           | 127.0.1.100   | S1AP/NAS-EPS   | 138      | UplinkNASTransport, Identity response               |
| 1    | 12 8.8220307                   | 12           | 127.0.1.100                         | 127.0.1.1     | S1AP/NAS-EPS   | 138      | DownlinkNASTransport, Authentication request        |
| - 51 | Annlication [                  | Drote        |                                     | 417 / 4 4///  | C4 KH /ARE THE | 4.11     | UplinkMACLEAnaport Authorfication Formance          |
|      | S1AD_DDII ini                  | itiat        | ingMessage (A)                      |               |                |          |                                                     |
|      | <ul> <li>initiating</li> </ul> | Mess         | ane                                 |               |                |          |                                                     |
|      | procedu                        | reCo         | de: id-uplinkNASTrans               | sport (13)    | Euro           | iml      |                                                     |
| 1    | critica                        | litv         | : ignore (1)                        | pore (10)     | Lus            | rul]     |                                                     |
|      | 👻 value                        | ,            |                                     |               | mode           | e =      | soft                                                |
|      | ✓ Uplin                        | nkNAS        | STransport                          |               | -1-            |          |                                                     |
|      | ÷ pr                           | rotoc        | colIEs: 5 items                     |               | algo           | o =      | XOF                                                 |
|      |                                | Ite          | m 0: id-MME-UE-S1AP-                | ID            | #000           | r =      | 638EA50EE6523365EE14C1E45E88737D                    |
|      |                                | *            | ProtocolIE-Field                    |               | "op            |          |                                                     |
|      |                                |              | id: id-MME-UE-S1A                   | P-ID (0)      | ĸ              | =        | 00112233445566778899aabbccddeeff                    |
|      |                                |              | criticality: rejec                  | ct (0)        | ime            | i –      | 001010123456780                                     |
| 1    |                                |              | Value us often as                   |               | cris.          | <b>-</b> | 001010123430783                                     |
|      |                                | <b>T</b> + - | MME-UE-S1AP-ID:                     | 1             | ime            | ί =      | 353490069873319                                     |
|      | *                              | Ite          | em 1: 10-eNB-UE-SIAP-               | 10            | #              | dar      |                                                     |
|      |                                | *            | id: id oNP UE S1A                   | TD (0)        | #red           | auer     |                                                     |
|      |                                |              | criticality: reio                   | - ID (0)      | #pir           | n =      | 1234                                                |
| 1    |                                |              | chilicality. rejec                  | ,L (0)        |                |          | e warself.                                          |
|      |                                |              | ENB-LIE-STAD-TD-                    | 1             |                |          |                                                     |
|      |                                | Tte          |                                     | -             |                |          |                                                     |
|      |                                | *            | ProtocolIE-Field                    |               |                |          |                                                     |
|      |                                |              | id: id-NAS-PDU (20                  | 5)            |                |          |                                                     |
|      |                                |              | criticality: reject                 | t (0)         |                |          |                                                     |
|      |                                |              | ✓ value                             | ( )           |                |          |                                                     |
|      |                                |              | NAS-PDU: 075608                     | 091010103254  | 7698           |          |                                                     |
|      |                                |              | <ul> <li>Non-Access-Stra</li> </ul> | tum (NAS)PDU  |                |          |                                                     |
|      |                                |              | 0000 =                              | Security head | der type: Plai | n NAS    | message, not security protected (0)                 |
|      |                                |              | 0111 =                              | Protocol disc | criminator: EP | S mob    | ility management messages (0x7)                     |
|      |                                |              | NAG EPO Hobi                        | iii) Hanagema | ni noosago Ty  | pe. I    | dentity response (0x56)                             |
|      |                                | The          | Mobile ident                        | ity - IMSI (0 | 00101012345678 | 39)      |                                                     |
|      | N -                            | Ite          | m 3: IU-EUTRAN-CGI                  |               |                |          |                                                     |
| 4    |                                | -            | PEDEDCOLLE-E1010                    |               |                |          |                                                     |

#### Step4-4 認證(Request)

點選DownlinkNASTransoprt, Authentication request以檢視 其詳細內容,可以觀察到MME對UE傳送了EPS challenge 的訊息。

| No.      | Time                        | Source                            | Destination     | Protocol                  | Length          | Info                                         |  |  |  |  |  |  |
|----------|-----------------------------|-----------------------------------|-----------------|---------------------------|-----------------|----------------------------------------------|--|--|--|--|--|--|
|          | 10 8.758462515              | 127.0.1.100                       | 127.0.1.1       | S1AP/NAS-EPS              | 106             | DownlinkNASTransport, Identity request       |  |  |  |  |  |  |
| 1        | 11 8.821400180              | 127.0.1.1                         | 127.0.1.100     | SIAP/NAS-EPS              | 138             | UplinkNASTransport, Identity response        |  |  |  |  |  |  |
|          | 12 8.822030712              | 127.0.1.100                       | 127.0.1.1       | SIAP/NAS-EPS              | 138             | DownlinkNASTransport, Authentication request |  |  |  |  |  |  |
| <b>†</b> | 13 8.888152139              | 127.0.1.1                         | 127.0.1.100     | SIAP/NAS-EPS              | 138             | UplinkNASIransport, Authentication response  |  |  |  |  |  |  |
|          | 14 8.888///001              | 127.0.1.100                       | 127.0.1.1       | SIAP/NAS-EPS              | 118             | DownlinkNASTransport, Security mode command  |  |  |  |  |  |  |
|          | → prote                     | colIEs: 3 items                   |                 |                           |                 |                                              |  |  |  |  |  |  |
|          | ⇒ It                        | em 0: id-MME-UE-S1A               | P-ID            |                           |                 |                                              |  |  |  |  |  |  |
|          | *                           | ProtocolIE-Field                  |                 |                           |                 |                                              |  |  |  |  |  |  |
|          | tu: tu-MME-0E-SIAP-IU (♥)   |                                   |                 |                           |                 |                                              |  |  |  |  |  |  |
|          | criticality: reject (0)     |                                   |                 |                           |                 |                                              |  |  |  |  |  |  |
|          | VALUE                       |                                   |                 |                           |                 |                                              |  |  |  |  |  |  |
|          | MME-UE-SIAP-IU: 1           |                                   |                 |                           |                 |                                              |  |  |  |  |  |  |
|          | ✓ Item 1: 10-emb-0E-51AF-10 |                                   |                 |                           |                 |                                              |  |  |  |  |  |  |
|          | id.eNR.UE.S10P.TD (8)       |                                   |                 |                           |                 |                                              |  |  |  |  |  |  |
|          | 10.10 - 100 - 100 - 10 (0)  |                                   |                 |                           |                 |                                              |  |  |  |  |  |  |
|          |                             |                                   |                 |                           |                 |                                              |  |  |  |  |  |  |
|          | ENB-UE-STAP-TD: 1           |                                   |                 |                           |                 |                                              |  |  |  |  |  |  |
|          |                             | em 2: id-NAS-PDU                  |                 |                           |                 |                                              |  |  |  |  |  |  |
|          | *                           | ProtocolIE-Field                  |                 |                           |                 |                                              |  |  |  |  |  |  |
|          |                             | id: id-NAS-PDU (                  | 26)             |                           |                 |                                              |  |  |  |  |  |  |
|          |                             | criticality: rej                  | ect (0)         |                           |                 |                                              |  |  |  |  |  |  |
|          |                             | ✓ value                           |                 |                           |                 |                                              |  |  |  |  |  |  |
|          |                             | NAS-PDU: 0752                     | 00f3395c38b260  | f055cd01feea3             | Id5216b         | D100bf63596                                  |  |  |  |  |  |  |
|          |                             | <ul> <li>Non-Access-St</li> </ul> | ratum (NAS)PDU  |                           | - NAC           | manage and accurate and (0)                  |  |  |  |  |  |  |
|          |                             | 0000                              | = Security nead | ber type: Pial            | n NAS<br>C mobi | message, not security protected (0)          |  |  |  |  |  |  |
|          |                             | NAS EDS Mo                        | = Protocor disc | ont Message T             | 5 MODI          | thentication request (0x52)                  |  |  |  |  |  |  |
|          |                             | NAS EPS 110                       | - Snaro half or | ent nessaye ny<br>stot: A | pe. Au          | TCHENCICALION FEQUESC (0X52)                 |  |  |  |  |  |  |
|          |                             | 0000                              | = Jyne of secu  | rity context f            | lan (T          | SC): Native security context (for KSTasme)   |  |  |  |  |  |  |
|          |                             | 000                               | = NAS key set t | identifier: (             | 01 ASM          | F                                            |  |  |  |  |  |  |
|          |                             | Authentica                        | tion Parameter  | RAND - EPS ch             | alleng          | 16                                           |  |  |  |  |  |  |
|          |                             | RAND val                          | Lue: f3395c38b2 | 260f055cd01fee            | a3dd5Ž          | 16b                                          |  |  |  |  |  |  |
|          |                             | Authentica                        | tion Parameter  | AUTN (UMTS ar             | d EPS           | authentication challenge) - EPS challenge    |  |  |  |  |  |  |
|          |                             | S Length:                         | 16              |                           |                 |                                              |  |  |  |  |  |  |
|          |                             | 👻 AUTN val                        | Lue: 0bf6359631 | Lc59001f3287e0            | be5b50          | 623                                          |  |  |  |  |  |  |
|          |                             | SQN >                             | or AK: Obf6359  | 631c5                     |                 |                                              |  |  |  |  |  |  |
|          |                             | AMF:                              | 9001            |                           |                 |                                              |  |  |  |  |  |  |
|          |                             | MAC:                              | T328/e0be5b506  | 23                        |                 |                                              |  |  |  |  |  |  |

#### Step4-4 認證(Response)

點選UplinkNASTransoprt, Authentication response以檢視其 詳細內容,可以觀察到UE透過EPS challenge的訊息及自身 的USIM算出challenge的結果並回傳給MME,若此訊息正 確MME才會進一步處理連接請求。

| Time                                                                                                    | Source                                                                                                    | Destination                                                                                                    | Protocol                                                                                                    | Length                                                                                                    | Info                                                                                                    |  |  |  |  |  |                  |                    |             |  |  |  |  |  |  |  |  |
|----------------------------------------------------------------------------------------------------|----------------------------------------------------------------------------------------------------|----------------------------------------------------------------------------------------------------|----------------------------------------------------------------------------------------------------|----------------------------------------------------------------------------------------------------|----------------------------------------------------------------------------------------------------|--|--|--|--|--|------------------|--------------------|-------------|--|--|--|--|--|--|--|--|
| 10 8.758462515                                                                                                    | 127.0.1.100                                                                                                    | 127.0.1.1                                                                                                    | S1AP/NAS-EPS                                                                                                    | 106                                                                                                    | DownlinkNASTransport, Identity request                                                                                                    |  |  |  |  |  |                  |                    |             |  |  |  |  |  |  |  |  |
| 11 8.821400180                                                                                                    | 127.0.1.1                                                                                                    | 127.0.1.100                                                                                                    | S1AP/NAS-EPS                                                                                                    | 138                                                                                                    | UplinkNASTransport, Identity response                                                                                                    |  |  |  |  |  |                  |                    |             |  |  |  |  |  |  |  |  |
| 12 8.822030712                                                                                                    | 127.0.1.100                                                                                                    | 127.0.1.1                                                                                                    | S1AP/NAS-EPS                                                                                                    | 138                                                                                                    | DownlinkNASTransport, Authentication request                                                                                                    |  |  |  |  |  |                  |                    |             |  |  |  |  |  |  |  |  |
| 13 8.888152139                                                                                                    | 127.0.1.1                                                                                                    | 127.0.1.100                                                                                                    | S1AP/NAS-EPS                                                                                                    | 138                                                                                                    | UplinkNASTransport, Authentication response                                                                                                    |  |  |  |  |  |                  |                    |             |  |  |  |  |  |  |  |  |
| 14 8.888777001                                                                                                    | 127.0.1.100                                                                                                    | 127.0.1.1                                                                                                    | S1AP/NAS-EPS                                                                                                    | 118                                                                                                    | DownlinkNASTransport, Security mode command                                                                                                    |  |  |  |  |  |                  |                    |             |  |  |  |  |  |  |  |  |
| - Unlink                                                                                                    | ASTransport                                                                                                    |                                                                                                    |                                                                                                    |                                                                                                    |                                                                                                    |  |  |  |  |  |                  |                    |             |  |  |  |  |  |  |  |  |
| - protocol IEs: 5 items                                                                                                    |                                                                                                    |                                                                                                    |                                                                                                    |                                                                                                    |                                                                                                    |  |  |  |  |  |                  |                    |             |  |  |  |  |  |  |  |  |
| <pre>v Item 0: id-MME-UE-SIAP-ID v ProtocolIE-Field id: id-MME-UE-SIAP-ID (0) criticality: reject (0) v value MME-UE-SIAP-ID: 1</pre> |                                                                                                    |                                                                                                    |                                                                                                    |                                                                                                    |                                                                                                    |  |  |  |  |  |                  |                    |             |  |  |  |  |  |  |  |  |
|                                                                                                    |                                                                                                    |                                                                                                    |                                                                                                    |                                                                                                    |                                                                                                    |  |  |  |  |  | * I              | tem 1: id-eNB-UE-S | 1AP-ID      |  |  |  |  |  |  |  |  |
|                                                                                                    |                                                                                                    |                                                                                                    |                                                                                                    |                                                                                                    |                                                                                                    |  |  |  |  |  | ProtocollE-Field |                    |             |  |  |  |  |  |  |  |  |
|                                                                                                    |                                                                                                    |                                                                                                    |                                                                                                    |                                                                                                    |                                                                                                    |  |  |  |  |  |                  | id: id-eNB-UE-     | S1AP-ID (8) |  |  |  |  |  |  |  |  |
|                                                                                                    |                                                                                                    |                                                                                                    |                                                                                                    |                                                                                                    |                                                                                                    |  |  |  |  |  |                  | criticality: r     | eject (0)   |  |  |  |  |  |  |  |  |
|                                                                                                    |                                                                                                    |                                                                                                    |                                                                                                    |                                                                                                    |                                                                                                    |  |  |  |  |  |                  | 👻 value            | J ()        |  |  |  |  |  |  |  |  |
|                                                                                                    | ENB-UE-S1AP                                                                                                    | -ID: 1                                                                                                    |                                                                                                    |                                                                                                    |                                                                                                    |  |  |  |  |  |                  |                    |             |  |  |  |  |  |  |  |  |
| * I                                                                                                    | tem 2: id-NAS-PDU                                                                                                    |                                                                                                    |                                                                                                    |                                                                                                    |                                                                                                    |  |  |  |  |  |                  |                    |             |  |  |  |  |  |  |  |  |
|                                                                                                    | ProtocolIE-Field                                                                                                    |                                                                                                    |                                                                                                    |                                                                                                    |                                                                                                    |  |  |  |  |  |                  |                    |             |  |  |  |  |  |  |  |  |
|                                                                                                    | id: id-NAS-PDU                                                                                                    | (26)                                                                                                    |                                                                                                    |                                                                                                    |                                                                                                    |  |  |  |  |  |                  |                    |             |  |  |  |  |  |  |  |  |
|                                                                                                    | criticality: r                                                                                                    | eject (0)                                                                                                    |                                                                                                    |                                                                                                    |                                                                                                    |  |  |  |  |  |                  |                    |             |  |  |  |  |  |  |  |  |
|                                                                                                    | <ul> <li>value</li> </ul>                                                                                                    |                                                                                                    |                                                                                                    |                                                                                                    |                                                                                                    |  |  |  |  |  |                  |                    |             |  |  |  |  |  |  |  |  |
|                                                                                                    | NAS-PDU: 07                                                                                                    | 5308f3287e0bf6359                                                                                                    | 9622                                                                                                    |                                                                                                    |                                                                                                    |  |  |  |  |  |                  |                    |             |  |  |  |  |  |  |  |  |
|                                                                                                    | <ul> <li>Non-Access-</li> </ul>                                                                                                    | Stratum (NAS)PDU                                                                                                    |                                                                                                    |                                                                                                    |                                                                                                    |  |  |  |  |  |                  |                    |             |  |  |  |  |  |  |  |  |
|                                                                                                    | 0000                                                                                                    | . = Security head                                                                                                    | ier type: Pla                                                                                                    | in NAS                                                                                                    | message, not security protected (0)                                                                                                    |  |  |  |  |  |                  |                    |             |  |  |  |  |  |  |  |  |
|                                                                                                    | 011                                                                                                    | 1 = Protocol disc                                                                                                    | riminator: E                                                                                                    | PS mobi                                                                                                    | lity management messages (0x7)                                                                                                    |  |  |  |  |  |                  |                    |             |  |  |  |  |  |  |  |  |
|                                                                                                    | NAS EPS                                                                                                    | Mobility Manageme                                                                                                    | ent Message Ty                                                                                                    | /pe: Au                                                                                                    | thentication response (0x53)                                                                                                    |  |  |  |  |  |                  |                    |             |  |  |  |  |  |  |  |  |
| 👻 Authentication response parameter                                                                                                   |                                                                                                    |                                                                                                    |                                                                                                    |                                                                                                    |                                                                                                    |  |  |  |  |  |                  |                    |             |  |  |  |  |  |  |  |  |
|                                                                                                    |                                                                                                    |                                                                                                    |                                                                                                    |                                                                                                    |                                                                                                    |  |  |  |  |  |                  |                    |             |  |  |  |  |  |  |  |  |
|                                                                                                    | Long                                                                                                    |                                                                                                    |                                                                                                    |                                                                                                    |                                                                                                    |  |  |  |  |  |                  |                    |             |  |  |  |  |  |  |  |  |
|                                                                                                    | RES: 1                                                                                                    | f3287e0bf6359622                                                                                                    |                                                                                                    |                                                                                                    |                                                                                                    |  |  |  |  |  |                  |                    |             |  |  |  |  |  |  |  |  |
| <b>k</b> 1                                                                                                    | RES: 1                                                                                                    | f3287e0bf6359622                                                                                                    |                                                                                                    |                                                                                                    |                                                                                                    |  |  |  |  |  |                  |                    |             |  |  |  |  |  |  |  |  |
| k- 1                                                                                                    | RES: 1<br>rem 3: id<br>ProtocolIE-Field                                                                                                    | f3287e0bf6359622                                                                                                    |                                                                                                    |                                                                                                    |                                                                                                    |  |  |  |  |  |                  |                    |             |  |  |  |  |  |  |  |  |
| <b>1</b>                                                                                                    | tem 3: id<br>ProtocollE-Field<br>id: id-EUTRAN-                                                                                            | CGI (100)                                                                                                    |                                                                                                    |                                                                                                    |                                                                                                    |  |  |  |  |  |                  |                    |             |  |  |  |  |  |  |  |  |
| I.                                                                                                    | rem 3: id<br>ProtocolIE-Field<br>id: id-EUTRAN-<br>criticality: i                                                                          | 53287e0bf6359622<br>CGI (100)<br>gnore (1)                                                                                                    |                                                                                                    |                                                                                                    |                                                                                                    |  |  |  |  |  |                  |                    |             |  |  |  |  |  |  |  |  |
| i i                                                                                                    | tem 3: id<br>ProtocolIE-Field<br>id: id-EUTRAN-<br>criticality: i<br>value<br>- EUTRAN.CGI                                                 | 3287e0bf6359622<br>CGI (100)<br>gnore (1)                                                                                                    |                                                                                                    |                                                                                                    |                                                                                                    |  |  |  |  |  |                  |                    |             |  |  |  |  |  |  |  |  |
|                                                                                                    | Time<br>10 8.758462515<br>11 8.821400180<br>12 8.822030712<br>13 8.888152139<br>14 8.888777001<br>• Uplinkk<br>• prot<br>• I<br>• I<br>• I | Time         Source           10 8.758462515         127.0.1.100           11 8.821400180         127.0.1.1           12 8.822030712         127.0.1.100           13 8.988152139         127.0.1.1           14 8.88877001         127.0.1.100           * UplinkNASTransport         * protocolIEs: 5 items           * UplinkNASTransport         * protocolIE-Field           id: id-MME-UE-Si         * vrotocolIE-Field           id: id-MME-UE-SiAP         * Item 1: id-0MB-UE-Si           * Value         MME-UE-SIAP           * Value         ENB-UE-SIAP           * Item 2: id-NAS-PDU         * ProtocolIE-Field           id: id-0MB-UE-SiAP         * Item 2: id-NAS-PDU           * ProtocolIE-Field         id: id-0MB-UE-SiAP           * Item 2: id-NAS-PDU         * ProtocolIE-Field           id: id-MAS-UE-SiAP         * Item 2: id-NAS-PDU           * Value         NAS-PDU           * Value         NAS-PDU           * Value         NAS-PDU           * Value         NAS-PDU           * Non-Access-         0000           * Authenti         * Authenti | Time         Source         Destination           10 8.758462515         127.0.1.10         127.0.1.1           11 8.821400180         127.0.1.100         127.0.1.10           12 8.822030712         127.0.1.100         127.0.1.100           13 8.988152139         127.0.1.100         127.0.1.100           14 8.888770001         127.0.1.100         127.0.1.100           14 8.88877001         127.0.1.100         127.0.1.100           • UplinkNASTransport         • protocolIEs: 5 items         • Item 0: id-MME-UE-SIAP-ID           • VprotocolIE-Field         id: id-MME-UE-SIAP-ID (0)         • riticality: reject (0)           • value         MME-UE-SIAP-ID: 1         • Item 0: id-NB-UE-SIAP-ID (8)           • riticality: reject (0)         • value         ENB-UE-SIAP-ID (8)           • riticality: reject (0)         • value         ENB-UE-SIAP-ID: 1           • Item 2: id-NAS-PDU         • ProtocolIE-Field         id: id-NAS-PDU           • Value         ENB-UE-SIAP-ID: 1         • Item 2: id-NAS-PDU           • ProtocolIE-Field         id: id-NAS-PDU         • ProtocolIE-Field           • Item 2: id-NAS-PDU         • ProtocolIE-Field         id: id-NAS-PDU           • Value         NAS-PDU: 07530873287e0bf6355         • Non-Access-Stratum (NAS)PDU | Time         Source         Destination         Protocol           10 8.758462515         127.0.1.100         127.0.1.1         SIAP/NAS-EPS           11 8.821400180         127.0.1.100         127.0.1.100         SIAP/NAS-EPS           12 8.82030712         127.0.1.100         127.0.1.100         SIAP/NAS-EPS           13 8.988152139         127.0.1.100         127.0.1.100         SIAP/NAS-EPS           14 8.888770001         127.0.1.100         127.0.1.100         SIAP/NAS-EPS           14 8.88877001         127.0.1.100         127.0.1.100         SIAP/NAS-EPS           14 8.88877001         127.0.1.100         127.0.1.100         SIAP/NAS-EPS           14 8.88877001         127.0.1.100         127.0.1.1         SIAP/NAS-EPS           14 8.88877001         127.0.1.100         127.0.1.1         SIAP/NAS-EPS           14 8.88877001         127.0.1.100         127.0.1.1         SIAP/NAS-EPS           14 8.88877001         127.0.1.100         127.0.1.1         SIAP/NAS-EPS           14 8.88877001         127.0.1.100         127.0.1.1         SIAP/NAS-EPS           15 10         Value         WME-UE-SIAP-ID         10           12 10.0.1.100         value         EN8-UE-SIAP-ID         11           12 10.0.1.100 | Time         Source         Destination         Protocol         Length           10 8.758462515         127.0.1.10         127.0.1.1         SIAP/NAS-EPS         196           11 8.821400180         127.0.1.1         127.0.1.1         SIAP/NAS-EPS         138           12 8.822030712         127.0.1.100         127.0.1.1         SIAP/NAS-EPS         138           13 8.988152139         127.0.1.1         127.0.1.100         SIAP/NAS-EPS         138           13 8.988152139         127.0.1.1         127.0.1.100         SIAP/NAS-EPS         138           14 8.88777001         127.0.1.100         127.0.1.1         SIAP/NAS-EPS         138           14 8.88877001         127.0.1.100         127.0.1.1         SIAP/NAS-EPS         138           14 8.88877001         127.0.1.100         127.0.1.1         SIAP/NAS-EPS         138           14 8.88877001         127.0.1.100         127.0.1.1         SIAP/NAS-EPS         138           14 8.88877001         127.0.1.100         127.0.1.1         SIAP/NAS-EPS         138           14 8.88877001         127.0.1.100         127.0.1.1         SIAP/NAS-EPS         138           13 4.0.ME-UE-SIAP-ID         *         Value         MME-UE-SIAP-ID         * |  |  |  |  |  |                  |                    |             |  |  |  |  |  |  |  |  |

#### Step4-5 安全模式協商 (Command)

點選DownlinkNASTransport, Security mode command封包 以檢視其詳細內容,可以觀察到MME在本次連接中選擇 了EEAO作為加解密演算法,同時也選擇了128-EIA1作為 資料完整性演算法,此二者皆可於MME的設定檔設定。

| No.                                                                                                    | Time                                                                               | Source                           | Destination                                           | Protocol       | Length Info        | _             |                             |     |
|----------------------------------------------------------------------------------------------------|------------------------------------------------------------------------------------|----------------------------------|-------------------------------------------------------|----------------|--------------------|---------------|-----------------------------|-----|
| Y                                                                                                    | 13 8.888152139                                                                     | 127.0.1.1                        | 127.0.1.100                                           | S1AP/NAS-EPS   | 138 UplinkNASTr    | ansport, Aut  | [mme]                       |     |
| 1                                                                                                    | 14 8.888777001                                                                     | 127.0.1.100                      | 127.0.1.1                                             | S1AP/NAS-EPS   | 118 DownlinkNAS    | Transport, Se | mme code = 0x1a             |     |
| +                                                                                                    | 15 8.962884415                                                                     | 127.0.1.1                        | 127.0.1.100                                           | S1AP/NAS-EPS   | 134 UplinkNASTr    | ansport, Secu | $mme_{aroup} = 0x0001$      |     |
|                                                                                                    | 16 8.963699314                                                                     | 127.0.1.100                      | 127.0.1.1                                             | S1AP/NAS-EPS   | 258 InitialCont    | extSetupReque | tac = 0x0007                |     |
|                                                                                                    | 17 9.107242720                                                                     | 127.0.1.1                        | 127.0.1.100                                           | S1AP           | 118 InitialCont    | extSetupRespo | $m_{cc} = 0.01$             |     |
|                                                                                                    |                                                                                    | ith new EPS s                    | mnc = 01<br>mme_bind_addr = 127.0.1.:<br>apn = srsapn | 100            |                    |               |                             |     |
| <pre> 0111 = Protocol discriminator: EPS mobility management messagesdns addr = 8.8.8.<br/>Message authentication code: 0x01d57175<br/>Sequence number: 0<br/>0000 = Security header type: Plain NAS message, not security pr<br/>0000 0111 = Protocol discriminator: EPS mobility management messages</pre> |                                                                                    |                                  |                                                       |                |                    |               |                             |     |
|                                                                                                    |                                                                                    | NAS EPS Mobi                     | lity Manageme                                         | ent Message Ty | pe: Security mode  | command (0x5  | 1)                          |     |
|                                                                                                    | N                                                                                  | <ul> <li>NAS security</li> </ul> | algorithms                                            | - Selected NAS | security algorith  | IMS           |                             |     |
|                                                                                                    | 2                                                                                  | .000                             | = Type of ci                                          | phering algor  | ithm: EPS encrypti | lon algorithm | EEA0 null ciphering algorit | thm |
|                                                                                                    | 00L = Type of integrity protection algorithm: EPS integrity algorithm 128-EIA1 (1) |                                  |                                                       |                |                    |               |                             |     |
|                                                                                                    |                                                                                    | 0000 =                           | Spare half of                                         | ctet: 0        | log (TCC): Notivo  | convrity con  | taxt (for KCToome)          |     |
|                                                                                                    |                                                                                    | 0 =                              | NAS key set                                           | identifier: /  | DASME              | security con  | Lext (Tor KSlasme)          |     |
|                                                                                                    |                                                                                    | - UE security                    | capability -                                          | Replayed UE s  | ecurity capabiliti | ies           |                             |     |

### Step4-5 安全模式協商 (Complete)

點選UplinkNASTransport, Security mode complete封包以檢 視其詳細內容,UE同意MME所選擇的安全套件並回傳 Security mode compete。

| AL. | Time             | Courses                           | Destination     | Destand        | Leasth lafe                                                    |
|-----|------------------|-----------------------------------|-----------------|----------------|----------------------------------------------------------------|
| NO. | Time             | Source                            | Destination     | Protocol       |                                                                |
|     | 13 9.491063500   | 127.0.1.1                         | 127.0.1.100     | S1AP/NAS-EPS   | 138 UplinkNASTransport, Authentication response                |
| +   | 14 9.492305195   | 127.0.1.100                       | 127.0.1.1       | S1AP/NAS-EPS   | 118 DownlinkNASTransport, Security mode command                |
|     | 15 9.573489495   | 127.0.1.1                         | 127.0.1.100     | S1AP/NAS-EPS   | 134 UplinkNASTransport, Security mode complete                 |
| +   | 16 9.574934563   | 127.0.1.100                       | 127.0.1.1       | S1AP/NAS-EPS   | 258 InitialContextSetupRequest, Attach accept, Activ           |
| -   | - initiatingMost | 477 6 4 4                         | 177 6 1 166     | \$1AU          |                                                                |
|     | * Initiatingnes  | saye<br>ada: id.uplipkNASTra      | nenort (12)     |                |                                                                |
|     | criticality      | (; innore (1)                     | insport (13)    |                |                                                                |
|     | - value          | 7. ignore (i)                     |                 |                |                                                                |
|     | - UnlinkNA       | STransport                        |                 |                |                                                                |
|     | - proto          | collEs: 5 items                   |                 |                |                                                                |
|     | ▼ It             | em 0: id-MME-UE-S1AF              | P-ID            |                |                                                                |
|     | *                | ProtocolIE-Field                  |                 |                |                                                                |
|     |                  | id: id-MME-UE-S1                  | AP-ID (0)       |                |                                                                |
|     |                  | criticality: rej                  | ect (0)         |                |                                                                |
|     |                  | 👻 value                           |                 |                |                                                                |
|     |                  | MME-UE-S1AP-I                     | D: 1            |                |                                                                |
|     | - Ite            | em 1: id-eNB-UE-S1AF              | P-ID            |                |                                                                |
|     | *                | ProtocolIE-Field                  |                 |                |                                                                |
|     |                  | 1d: 1d-eNB-UE-S1                  | AP-ID (8)       |                |                                                                |
|     |                  | criticality: rej                  | ect (0)         |                |                                                                |
|     |                  | ∀ Value     FND UE C1AD T         | D. 4            |                |                                                                |
|     | T+.              | ENB-UE-SIAP-I                     | 0:1             |                |                                                                |
|     | <i>₹</i> 10      | ProtocolIE_Field                  |                 |                |                                                                |
|     | *                | id: id_NAS_DDU (                  | 26)             |                |                                                                |
|     |                  | criticality: rei                  | ect (0)         |                |                                                                |
|     |                  | - value                           | 000 (0)         |                |                                                                |
|     |                  | NAS-PDU: 475e                     | b9d83300075e    |                |                                                                |
|     |                  | <ul> <li>Non-Access-St</li> </ul> | ratum (NAS)PDU  |                |                                                                |
|     |                  | 0100                              | = Security head | der type: Inte | egrity protected and ciphered with new EPS security context (4 |
|     |                  | 0111 :                            | = Protocoĺ diso | criminator: El | PS mobility management messages (0x7)                          |
|     |                  | Message au                        | thentication co | de: 0x5eb9d8   | 33                                                             |
|     |                  | Sequence n                        | umber: 0        |                |                                                                |
|     |                  | 0000                              | = Security head | der type: Pla  | in NAS message, not security protected (0)                     |
|     |                  | 0111 :                            | = Protocol disc | riminator: E   | PS mobility management messages (0x7)                          |
|     |                  | NAS EPS Mol                       | oility Manageme | ent Message T  | /pe: Security mode complete (0x5e)                             |
|     |                  | em 3. IU-LUTKAN-COI               |                 |                |                                                                |
|     | *                | ProtocolIE-Field                  |                 |                |                                                                |

#### Step4-6 連接完成(Attach Accept)

點選InitialContextSetupRequest, Attach accept封包以檢視其 詳細內容,確認其中的 MME-UE-S1AP-ID 與 ENB-UE-S1AP-ID 相符合,若出現此訊息表示MME接受UE的連接

| 請 | 求    | 0                                  |                          |             |                       |        |                                                  |
|---|------|------------------------------------|--------------------------|-------------|-----------------------|--------|--------------------------------------------------|
|   | No.  | Time 🔻                             | Source                   | Destination | Protocol              | Length | Info                                             |
|   | T    | 13 8.888152139                     | 127.0.1.1                | 127.0.1.100 | S1AP/NAS-EPS          | 138    | UplinkNASTransport, Authentication response      |
|   |      | 14 8.888777001                     | 127.0.1.100              | 127.0.1.1   | S1AP/NAS-EPS          | 118    | DownlinkNASTransport, Security mode command      |
|   | +    | 15 8.962884415                     | 127.0.1.1                | 127.0.1.100 | S1AP/NAS-EPS          | 134    | UplinkNASTransport, Security mode complete       |
|   |      | 16 8.963699314                     | 127.0.1.100              | 127.0.1.1   | S1AP/NAS-EPS          | 258    | InitialContextSetupRequest, Attach accept, Activ |
|   | +    | 17 9.107242720                     | 127.0.1.1                | 127.0.1.100 | S1AP                  | 118    | InitialContextSetupResponse                      |
|   |      | 18 9.301305514                     | fe80::12f:7da2:1412      | ff02::2     | GTP <icmpv6></icmpv6> | 98     | Router Solicitation                              |
|   | - 61 | Application Drote                  | 107 0 1 100              | 407 0 4 4   | ee th                 | 50     | CACK.                                            |
|   | * 51 | S1AD_DDII initiat                  | ingMessage (A)           |             |                       |        |                                                  |
|   | *    | <ul> <li>initiatingMess</li> </ul> | ane                      |             |                       |        |                                                  |
|   |      | procedureCo                        | de: id-InitialContext    | Setup (9)   |                       |        |                                                  |
|   |      | criticality                        | : reject (0)             | 00000 (0)   |                       |        |                                                  |
|   |      | ✓ value                            |                          |             |                       |        |                                                  |
|   |      | 👻 InitialCo                        | ontextSetupRequest       |             |                       |        |                                                  |
|   |      | → protoc                           | colIEs: 6 items          |             |                       |        |                                                  |
|   |      | ▼ Ite                              | m 0: id-MME-UE-S1AP-I    | [D          |                       |        |                                                  |
|   |      | *                                  | ProtocolIE-Field         |             |                       |        |                                                  |
|   |      |                                    | id: id-MME-UE-S1AP       | -ID (0)     |                       |        |                                                  |
|   |      |                                    | criticality: rejec       | t (0)       |                       |        |                                                  |
|   |      |                                    | ✓ value                  |             |                       |        |                                                  |
|   |      | N                                  | MME-UE-S1AP-ID:          | 1           |                       |        |                                                  |
|   |      | r → Ite                            | m 1. In the of of star 1 |             |                       |        |                                                  |
|   |      | *                                  | ProtocollE-Field         | TD (0)      |                       |        |                                                  |
|   |      |                                    | 10: 10-ENB-UE-SIAP       | -10 (8)     |                       |        |                                                  |
|   |      |                                    | criticality: rejec       | L (0)       |                       |        |                                                  |
|   |      |                                    | ENR_UE_S1AD_TD           | 1           |                       |        |                                                  |
|   |      |                                    | m 2 id uFeenseeteM       | mBitrate    |                       |        |                                                  |
|   |      | + 100                              |                          | Dicitate    |                       |        |                                                  |

#### Step4-6 連接完成(Attach Complete)

點選UplinkNASTransport, Attach complete封包以檢視其詳細內容,確認其中的 MME-UE-S1AP-ID 與 ENB-UE-S1AP-ID 相符合,若出現此訊息表示UE已順利連接。

| No. |       | Time 🔻         | Source                 | Destination   | Protocol              | Length | Info                                             |
|-----|-------|----------------|------------------------|---------------|-----------------------|--------|--------------------------------------------------|
|     | 16    | 8.963699314    | 127.0.1.100            | 127.0.1.1     | S1AP/NAS-EPS          | 258    | InitialContextSetupRequest, Attach accept, Activ |
|     | 17    | 9.107242720    | 127.0.1.1              | 127.0.1.100   | S1AP                  | 118    | InitialContextSetupResponse                      |
|     | 18    | 9.301305514    | fe80::12f:7da2:1412    | ff02::2       | GTP <icmpv6></icmpv6> | 98     | Router Solicitation                              |
|     | 19    | 9.310699739    | 127.0.1.100            | 127.0.1.1     | SCTP                  | 62     | SACK                                             |
|     | 20    | 9.310809283    | 127.0.1.1              | 127.0.1.100   | S1AP/NAS-EPS          | 122    | UplinkNASTransport, Attach complete, Activate de |
| +   | 21    | 9.311462607    | 127.0.1.100            | 127.0.1.1     | S1AP/NAS-EPS          | 146    | DownlinkNASTransport, EMM information            |
|     | troat | n Control Tran | smission Protocol Sr   | Dort: 5909    | 7 (59097) Det         | Dort   | 26/12 (26/12)                                    |
|     |       | lication Drot  | acol                   | 5 FUIL, 3090  | ( ( 56967 ), DSC      | PULC.  | 30412 (30412)                                    |
|     | - S14 | AP-PDU: initia | tingMessage (0)        |               |                       |        |                                                  |
|     | - 01/ | initiatingMes  | sade                   |               |                       |        |                                                  |
|     |       | procedureCo    | de: id-uplinkNASTrans  | port (13)     |                       |        |                                                  |
|     |       | criticality    | /: ignore (1)          |               |                       |        |                                                  |
|     |       | ✓ value        | 5 ()                   |               |                       |        |                                                  |
|     |       | 👻 UplinkNA     | STransport             |               |                       |        |                                                  |
|     |       | 👻 proto        | colIEs: 5 items        |               |                       |        |                                                  |
|     |       | ≠ It           | em 0: id-MME-UE-S1AP-1 | D             |                       |        |                                                  |
|     |       | *              | ProtocolIE-Field       |               |                       |        |                                                  |
|     |       |                | id: id-MME-UE-S1AP     | -ID (0)       |                       |        |                                                  |
|     |       |                | criticality: rejec     | t (0)         |                       |        |                                                  |
|     |       |                | ✓ value                |               |                       |        |                                                  |
|     |       |                | MME-UE-S1AP-ID:        | 1             |                       |        |                                                  |
| -   |       | r - It         | em 1: IU-ENB-UE-SIAP-I | U             |                       |        |                                                  |
|     |       | *              | ProtocollE-Field       | <b>TD</b> (0) |                       |        |                                                  |
|     |       |                | 1d: 1d-eNB-UE-SIAP     | -1D (8)       |                       |        |                                                  |
|     |       |                | criticality: rejec     | t (⊍)         |                       |        |                                                  |
|     |       |                |                        | 4             |                       |        |                                                  |
|     |       | _ T+           | ENB-UE-SIAP-ID:        |               |                       |        |                                                  |
| 1   |       | * IL           | em 2. 10-NAS-PD0       |               |                       |        |                                                  |

#### Step4-6 連接完成(EMM Information)

連接完成後MME會向UE傳送EMM訊息,點選 DownlinkNASTransport, EMM Information封包以檢視其內 容,此訊息包含連入網路的名稱。

| No | Time            | Ŧ   | Source                               | Destination           | Protocol          | Lengt   | Info   |         |           |                                                 |           |                 |
|----|-----------------|-----|--------------------------------------|-----------------------|-------------------|---------|--------|---------|-----------|-------------------------------------------------|-----------|-----------------|
|    | 10 0 310600730  | -   | 127 0 1 100                          | 127 0 1 1             | SCTD              | 62      | SACK   |         |           |                                                 |           |                 |
|    | 20 0 310800283  |     | 127 0 1 1                            | 127 0 1 100           | S1AD/NAS_EDS      | 122     | Unli   | NASTr   | ansnort   | Attach comp                                     | lete Act  | ah atevi        |
|    | 21 0 311462607  |     | 127 0 1 100                          | 127 0 1 1             | S1AD/NAS-EDS      | 146     | Down   | linkNAS | Transnor  | t EMM infor                                     | mation    | LVALE DE        |
|    | 22 9 51/680233  |     | 127 0 1 1                            | 127 0 1 100           | SCTD              | 62      | SACK   | LINNAS  | manspor   | C, LIM INTO                                     | macion    |                 |
| 1  | 24 25 020462406 | 2   | 172 16 0 2                           | 0 0 0 0               | GTD <tcmd></tcmd> | 124     | Echo   | (ning)  | request   | id-0x0006                                       | sog=1/25  | s ++1-6         |
|    | 24 23,920402400 |     | 172.10.0.2                           | 0.0.0.0               | TCMD              | 134     | Echo   | (ping)  | request   | id=0x00000,                                     | seq=1/25  | 0, LLI-0        |
| 1  | 23 23,928003312 | 5   | 1/2.10.0.2                           | 0.0.0.0               | TCMD              | 84      | ECHO   | (ping)  | request   | 10=0x00000,                                     | seq=1/25  | D, LLI=0        |
|    |                 |     | ENB-UE-S1AP-ID:                      | 1                     |                   |         |        |         |           |                                                 |           |                 |
|    | * I             | te  | m 2: id-NAS-PDU                      | -                     |                   |         |        |         |           |                                                 |           |                 |
|    |                 | - 1 | ProtocolIE-Field                     |                       |                   |         |        |         |           |                                                 |           |                 |
|    |                 | 8 0 | id: id-NAS-PDU (26                   | )                     |                   |         |        |         |           |                                                 |           |                 |
|    |                 |     | criticality: rejec                   | t (0)                 |                   |         |        |         |           |                                                 |           |                 |
|    |                 |     | <ul> <li>value</li> </ul>            | - (0)                 |                   |         |        |         |           |                                                 |           |                 |
|    |                 |     | NAS-PDU: 27d95f                      | 27f602076143:         | L882d3b7997e01    | fcbcb2( | 969989 | c7e83   |           |                                                 |           |                 |
|    |                 |     | <ul> <li>Non-Access-Strat</li> </ul> | tum (NAS)PDU          |                   |         |        |         |           |                                                 |           |                 |
|    |                 |     | 0010 = 5                             | Security head         | ler type: Inte    | arity   | prote  | cted ar | nd cipher | ed (2)                                          |           |                 |
|    |                 |     | 0111 = F                             | Protocol disc         | riminator: EF     | S mobi  | lity   | manager | nent mess | ages (0x7)                                      |           |                 |
|    |                 |     | Message authe                        | entication co         | de: 0xd95f27f     | 6       | ,      | 5       |           | 5 ( )                                           |           |                 |
|    |                 |     | Sequence numb                        | ber: 2                |                   |         |        |         |           |                                                 |           |                 |
|    |                 |     | 0000 = 5                             | Security head         | ler type: Plai    | n NAS   | messa  | ae, not | securit   | v protected                                     | (0)       |                 |
|    |                 |     | 0111 = F                             | Protocol disc         | riminator: EF     | S mobi  | lity   | manager | nent mess | ages (0x7)                                      | (-)       |                 |
|    |                 |     | NAS EPS Mobil                        | lity Manageme         | ent Message Ty    | pe: EM  | M inf  | ormatio | on (0x61) | -J- ( /                                         |           |                 |
|    |                 |     | 👻 Network Name                       | - Full name           | for network       |         |        |         | . ,       |                                                 |           |                 |
|    |                 |     | Element ID                           | ): 0x43               |                   |         |        |         |           |                                                 |           |                 |
|    |                 |     | Length: 24                           |                       |                   |         |        |         |           |                                                 |           |                 |
|    |                 |     | 1                                    | = Extension:          | No Extension      | 6       |        |         |           |                                                 |           |                 |
|    |                 |     | .000                                 | = Coding Sch          | eme: Cell Bro     | adcast  | data   | coding  | scheme.   | GSM default                                     | alphabet  | . language unsi |
|    |                 |     | 0                                    | = Add CI: Th          | e MS should n     | ot add  | the    | letters | for the   | Country's I                                     | nitials t | o the text str  |
|    |                 |     |                                      |                       | Spare pils in     | Tast    | ocuet  | : bits  | 7 and 8   | are spare an                                    | d set to  | '0' in octet n  |
|    |                 |     | Text Strin                           | g: Software           | Radio Systems     | LTE     |        |         |           |                                                 |           |                 |
|    |                 |     | Network Name                         | - SHOTL NAME          |                   |         |        |         |           |                                                 |           |                 |
|    |                 |     | Element ID                           | ): 0x45               |                   |         |        |         |           |                                                 |           |                 |
|    |                 |     | Length: 7                            |                       |                   |         |        |         |           |                                                 |           |                 |
|    |                 |     | 1                                    | = Extension:          | No Extension      | 6       |        |         |           |                                                 |           |                 |
|    |                 |     | .000                                 | = Coding Sch          | eme: Cell Bro     | adcast  | data   | coding  | scheme.   | GSM default                                     | alphabet  | language unsi   |
|    |                 |     |                                      | = $\Delta dd CT$ : Th | e MS should n     | ot add  | the    | letters | for the   | Country's T                                     | nitials t | o the text str  |
|    |                 |     | 110                                  | = Number of           | spare bits in     | last    | octet  | : hits  | 3 to 8/1  | nclusive) ar                                    | e spare a | nd set to 'A'   |
|    |                 |     | Text Strin                           | a' srslTF             | opuro pres In     | Inot    |        |         |           | anoradi ano ano ano ano ano ano ano ano ano ano | o opero a |                 |
|    |                 |     | Text Still                           | Ig. SISEIL            |                   |         |        |         |           |                                                 |           |                 |

#### Step5-1 觀測使用者平面(流量產生)

在UE的終端機輸入 ping 8.8.8.8 以持續產生觀測流量,隨即應可在EPC上的Wireshark看到許多如下圖所示的GTP-U及ICMP的封包,若排序混亂的話可再點擊Time欄位以時間進行排序。

| No. | Time 🔻          | Source     | Destination | Protocol          | Length Info  |              |            |             |        |
|-----|-----------------|------------|-------------|-------------------|--------------|--------------|------------|-------------|--------|
| -   | 25 32.828883368 | 172.16.0.2 | 8.8.8.8     | GTP <icmp></icmp> | 134 Echo (pi | .ng) request | id=0x0008, | seq=1/256,  | ttl=6  |
| 2   | 27 32.828905660 | 172.16.0.2 | 8.8.8.8     | ICMP              | 84 Echo (pi  | .ng) request | id=0x0008, | seq=1/256,  | ttl=6  |
|     | 23 32.828928150 | 10.0.2.15  | 8.8.8.8     | ICMP              | 98 Echo (pi  | .ng) request | id=0x0008, | seq=1/256,  | ttl=6  |
|     | 24 32.836061129 | 8.8.8.8    | 10.0.2.15   | ICMP              | 98 Echo (pi  | .ng) reply   | id=0x0008, | seq=1/256,  | ttl=2  |
|     | 28 32.836079463 | 8.8.8.8    | 172.16.0.2  | ICMP              | 84 Echo (pi  | .ng) reply   | id=0x0008, | seq=1/256,  | ttl=2  |
|     | 26 32.836148729 | 8.8.8.8    | 172.16.0.2  | GTP <icmp></icmp> | 134 Echo (pi | .ng) reply   | id=0x0008, | seq=1/256,  | ttl=2  |
|     | 33 33.796304765 | 172.16.0.2 | 8.8.8.8     | GTP <icmp></icmp> | 134 Echo (pi | .ng) request | id=0x0008, | seq=2/512,  | ttl=6  |
|     | 29 33.796327581 | 172.16.0.2 | 8.8.8.8     | ICMP              | 84 Echo (pi  | .ng) request | id=0x0008, | seq=2/512,  | ttl=6  |
|     | 31 33.796337838 | 10.0.2.15  | 8.8.8.8     | ICMP              | 98 Echo (pi  | .ng) request | id=0x0008, | seq=2/512,  | ttl=6  |
|     | 32 33.803376499 | 8.8.8.8    | 10.0.2.15   | ICMP              | 98 Echo (pi  | .ng) reply   | id=0x0008, | seq=2/512,  | ttl=2  |
|     | 30 33.803388423 | 8.8.8.8    | 172.16.0.2  | ICMP              | 84 Echo (pi  | .ng) reply   | id=0x0008, | seq=2/512,  | ttl=2  |
|     | 34 33.803461911 | 8.8.8.8    | 172.16.0.2  | GTP <icmp></icmp> | 134 Echo (pi | .ng) reply   | id=0x0008, | seq=2/512,  | ttl=2  |
|     | 35 34.788515149 | 172.16.0.2 | 8.8.8.8     | GTP <icmp></icmp> | 134 Echo (pi | .ng) request | id=0x0008, | seq=3/768,  | ttl=6  |
|     | 39 34.788537390 | 172.16.0.2 | 8.8.8.8     | ICMP              | 84 Echo (pi  | .ng) request | id=0x0008, | seq=3/768,  | ttl=6  |
|     | 37 34.788547286 | 10.0.2.15  | 8.8.8.8     | ICMP              | 98 Echo (pi  | .ng) request | id=0x0008, | seq=3/768,  | ttl=6  |
|     | 38 34.795496362 | 8.8.8.8    | 10.0.2.15   | ICMP              | 98 Echo (pi  | .ng) reply   | id=0x0008, | seq=3/768,  | ttl=2  |
|     | 40 34.795509095 | 8.8.8.8    | 172.16.0.2  | ICMP              | 84 Echo (pi  | .ng) reply   | id=0x0008, | seq=3/768,  | ttl=2  |
|     | 36 34.795895537 | 8.8.8.8    | 172.16.0.2  | GTP <icmp></icmp> | 134 Echo (pi | .ng) reply   | id=0x0008, | seq=3/768,  | ttl=2  |
|     | 45 35.816815338 | 172.16.0.2 | 8.8.8.8     | GTP <icmp></icmp> | 134 Echo (pi | .ng) request | id=0x0008, | seq=4/1024, | , ttl= |
|     | 41 35.816839114 | 172.16.0.2 | 8.8.8.8     | ICMP              | 84 Echo (pi  | .ng) request | id=0x0008, | seq=4/1024, | , ttl= |
|     | 43 35.816848910 | 10.0.2.15  | 8.8.8.8     | ICMP              | 98 Echo (pi  | .ng) request | id=0x0008, | seq=4/1024, | , ttl= |
|     | 44 35.823862906 | 8.8.8.8    | 10.0.2.15   | ICMP              | 98 Echo (pi  | .ng) reply   | id=0x0008, | seq=4/1024, | , ttl= |
|     | 42 35.823874495 | 8.8.8.8    | 172.16.0.2  | ICMP              | 84 Echo (pi  | .ng) reply   | id=0x0008, | seq=4/1024, | , ttl= |
|     | 46 35.823988971 | 8.8.8.8    | 172.16.0.2  | GTP <icmp></icmp> | 134 Echo (pi | .ng) reply   | id=0x0008, | seq=4/1024, | , ttl= |

#### Step5-2 觀測使用者平面(GTP-U)

點擊其中任意一個GTP-U封裝的ICMP request封包以檢視 其內容,可以觀察到此GTP-U封包的底層IP來源為 127.0.1.1且目的UDP port為2152,表示有封包透過GTP隧 道從eNB傳送至S-GW,此隧道可以以TEID識別。

| No. Time     | ,        | Source                 | Destination   | Protocol          | Length | Info  |         |            |             |            |       |
|--------------|----------|------------------------|---------------|-------------------|--------|-------|---------|------------|-------------|------------|-------|
| → 25 32.8    | 8883368  | 172.16.0.2             | 8.8.8.8       | GTP <icmp></icmp> | 134    | Echo  | (ping)  | request    | id=0x0008,  | seq=1/256, | ttl=6 |
| 27 32.8      | 8905660  | 172.16.0.2             | 8.8.8.8       | ICMP              | 84     | Echo  | (ping)  | request    | id=0x0008,  | seq=1/256, | ttl=6 |
| 23 32.8      | 8928150  | 10.0.2.15              | 8.8.8.8       | ICMP              | 98     | Echo  | (ping)  | request    | id=0x0008,  | seq=1/256, | ttl=6 |
| 24 32.8      | 6061129  | 8.8.8.8                | 10.0.2.15     | ICMP              | 98     | Echo  | (ping)  | reply      | 1d=0x0008,  | seq=1/256, | tt1=2 |
| 28 32.8      | 6140720  | 8.8.8.8                | 172.10.0.2    | CTD <tcmd></tcmd> | 124    | Echo  | (ping)  | reply      | 1d=0x00008, | seq=1/256  | tt1=2 |
| - 20 32.0    | 0140729  | 0.0.0.0                | 172.10.0.2    | GIP SICHP>        | 154    | ECHO  | (pring) | терту      | 10-000000,  | seq-1/200, | 111-2 |
| Frame 25: 1  | 34 bytes | on wire (10/2 bits),   | 134 bytes c   | aptured (10/2     | bits)  | on 1n | terface | e 10, 10 2 | 00.001      |            |       |
| Internet P   | otocol V | ersion 4 Src · 127 0   | 1 1 Det · 12  | 7 0 1 100         | 0.00_0 | 0.00. | 00 (00  | .00.00.00. | 00.00)      |            |       |
| User Datag   | am Proto | col. Src Port: 2152.   | Dst Port: 21  | 52                |        |       |         |            |             |            |       |
| OPDC Turnel  | ing Prot |                        |               |                   |        |       |         |            |             |            |       |
| - Flags: 6   | x30      |                        |               |                   |        |       |         |            |             |            |       |
| 001.         | = V      | ersion: GTP release 99 | ) version (1) |                   |        |       |         |            |             |            |       |
| 1            | = P      | rotocol type: GTP (1)  |               |                   |        |       |         |            |             |            |       |
|              | = R      | eserved: 0             |               | 22/00             |        |       |         |            |             |            |       |
|              | 0 = I    | s Next Extension Heade | er present?:  | No                |        |       |         |            |             |            |       |
|              | .0. = 1  | s Sequence Number pres | sent?: No     |                   |        |       |         |            |             |            |       |
| Maggagg      |          | S N-PDU number present | .?: NO        |                   |        |       |         |            |             |            |       |
| Message      | Type: 1- | PDU (0x11)             |               |                   |        |       |         |            |             |            |       |
| TETD: 0x     | 04       | (1)                    |               |                   |        |       |         |            |             |            |       |
| > Internet P | ULUCUL V | ersion 4, Src: 172.16  | .0.2, Dst: 8  | .8.8.8            |        |       |         |            |             |            |       |
| Internet Co  | ntrol Me | ssage Protocol         |               |                   |        |       |         |            |             |            |       |

#### Step5-3 觀測使用者平面(SGi)

點擊前步驟所述之GTP-U封包的下一個封包,可以觀察到 GTP-U Tunnel的部分已經被移除,且其流經的介面為 srs\_spgw\_sgi。以此可以確定封包在P-GW順利離開GTP隧 道並透過SGi介面離開EPC。

| No.        |        | Time 🔻         | Source                 | Destination   | Protocol          | Length   | Info  |         |            |            |            |       |
|------------|--------|----------------|------------------------|---------------|-------------------|----------|-------|---------|------------|------------|------------|-------|
|            | 25     | 32.828883368   | 172.16.0.2             | 8.8.8.8       | GTP <icmp></icmp> | 134      | Echo  | (ping)  | request    | id=0x0008, | seq=1/256, | ttl=6 |
| <b>1</b> * | 27     | 32.828905660   | 172.16.0.2             | 8.8.8.8       | ICMP              | 84       | Echo  | (ping)  | request    | id=0x0008, | seq=1/256, | ttl=6 |
| ÷          | 23     | 32.828928150   | 10.0.2.15              | 8.8.8.8       | ICMP              | 98       | Echo  | (ping)  | request    | id=0x0008, | seq=1/256, | ttl=6 |
|            | 24     | 32.836061129   | 8.8.8.8                | 10.0.2.15     | ICMP              | 98       | Echo  | (ping)  | reply      | id=0x0008, | seq=1/256, | ttl=2 |
| +          | 28     | 32.836079463   | 8.8.8.8                | 172.16.0.2    | ICMP              | 84       | Echo  | (ping)  | reply      | id=0x0008, | seq=1/256, | ttl=2 |
|            | 26     | 32.836148729   | 8.8.8.8                | 172.16.0.2    | GTP <icmp></icmp> | 134      | Echo  | (ping)  | reply      | id=0x0008, | seq=1/256, | ttl=2 |
| ► F        | rame   | 27: 84 bytes   | on wire (672 bits), 8  | 4 bytes captu | ured (672 bits    | s) on in | nterf | ace srs | s_spgw_sgi | L, id 0    |            |       |
| F          | Raw pa | acket data     |                        |               |                   |          |       |         |            |            |            |       |
| *          | Interr | net Protocol V | ersion 4 Src: 172.16   | .0.2, Dst: 8  | .8.8.8            |          |       |         |            |            |            |       |
| - I        | interr | net Control Me | ssage Pritocol         |               |                   |          |       |         |            |            |            |       |
|            | Тур    | e: 8 (Echo (p: | ing) request)          |               |                   |          |       |         |            |            |            |       |
|            | Cod    | le: 0          |                        |               |                   |          |       |         |            |            |            |       |
|            | Che    | cksum: 0x65c3  | [correct]              |               |                   |          |       |         |            |            |            |       |
|            | [Ch    | ecksum Status  | : Good]                |               |                   |          |       |         |            |            |            |       |
|            | Ide    | ntifier (BE):  | 8 (0×0008)             |               |                   |          |       |         |            |            |            |       |
|            | Ide    | ntifier (LE):  | 2048 (0x0800)          |               |                   |          |       |         |            |            |            |       |
|            | Sec    | uence number   | (BE): 1 (0x0001)       |               |                   |          |       |         |            |            |            |       |
|            | Sec    | uence number   | (LE): 256 (0x0100)     |               |                   |          |       |         |            |            |            |       |
|            | [Re    | sponse frame:  | 28]                    |               |                   |          |       |         |            |            |            |       |
|            | Tin    | estamp from i  | cmp data: Jul 16, 2020 | 9 18:58:24.00 | 00000000 CST      |          |       |         |            |            |            |       |
|            | [Ti    | mestamp from : | icmp data (relative):  | 138.32593818  | 0 seconds]        |          |       |         |            |            |            |       |
|            | - Dat  | a (48 bytes)   |                        |               |                   |          |       |         |            |            |            |       |
|            |        | Data: e6ce0c00 | 0000000001011121314151 | 61718191a1b1  | c1d1e1f           |          |       |         |            |            |            |       |
|            |        | [Length: 48]   |                        |               |                   |          |       |         |            |            |            |       |

#### Step5-4 觀測資料平面(外連)

點擊前步驟所述之SGi封包的下一個封包,其來源IP位置已由 srsLTE 的 172.16.0.2內部 IP透過NAT 轉換成對外的 10.0.2.15並由ens3介面傳送出去,以此可以驗證從EPC與外部的連線沒有問題。

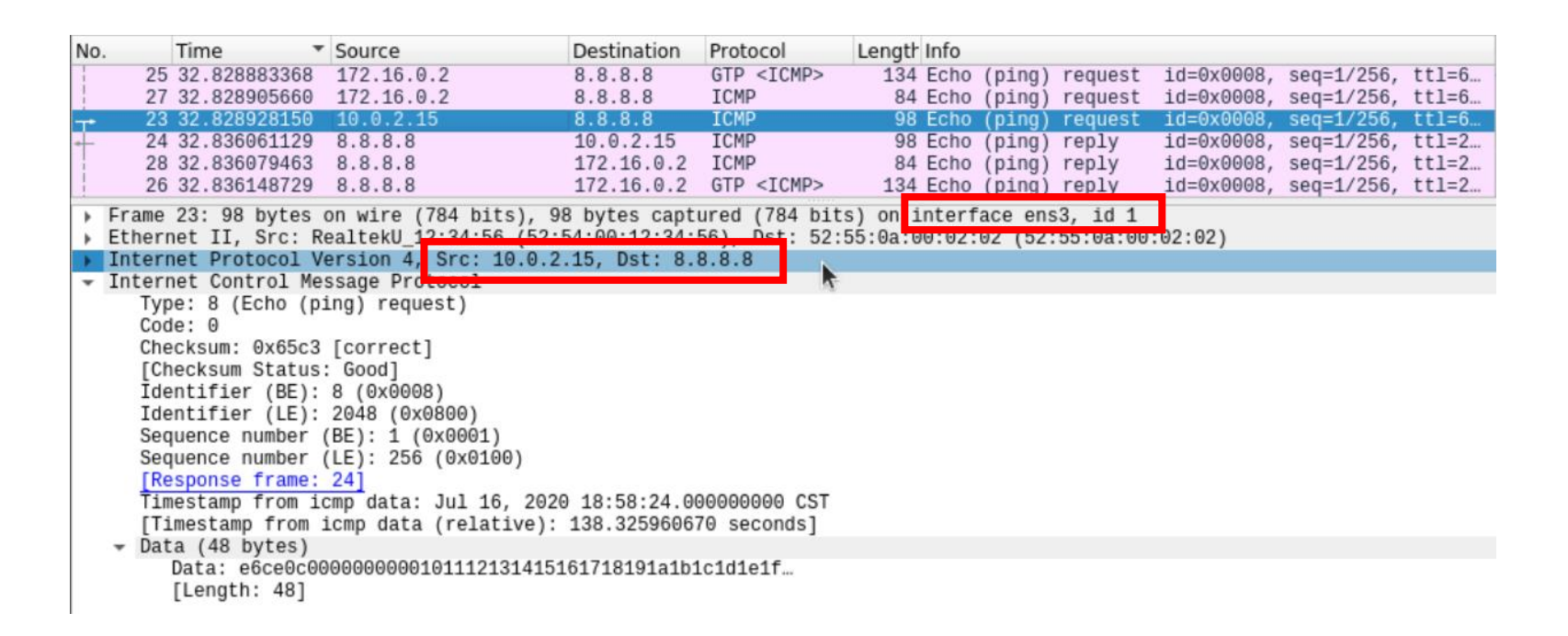

#### Step6-1 觀測UE離線流程(Request)

在執行UE的終端機中按下Ctrl-C結束UE後應可看到如下圖中的訊息, 點選UplinkNASTransport, Detach request後確認MME-UE-S1AP-ID是否 與Step5一致以驗證是否真的為該UE所發送的訊息,亦可至執行EPC 的終端機上確認。

|     |            | -1          | -                                                                |                |                   | 1 Accession and the |        |         |          |              |              |           | 1                   |
|-----|------------|-------------|------------------------------------------------------------------|----------------|-------------------|---------------------|--------|---------|----------|--------------|--------------|-----------|---------------------|
| No. |            | Time        | <ul> <li>Source</li> </ul>                                       | Destination    | Protocol          | Length              | Info   |         |          |              |              |           |                     |
|     | 68         | 55.64711558 | 0 8.8.8.8                                                        | 172.16.0.2     | ICMP              | 84                  | Echo   | (ping)  | reply    | id=0x0007    | 7, seq=1/256 | , ttl=2   |                     |
|     | 70         | 55.64719528 | 3 8.8.8.8                                                        | 172.16.0.2     | GTP <icmp></icmp> | 134                 | Echo   | (ping)  | reply    | id=0x0007    | , seq=1/256  | , ttl=2   |                     |
|     | 71         | 60.55673033 | 2 127.0.1.1                                                      | 127.0.1.100    | S1AP/NAS-EPS      | 130                 | Uplin  | kNASTr  | ansport, | , Detach red | uest (EPS d  | etach /…  | 4                   |
| +   | 72         | 60.55750089 | 4 127.0.1.100                                                    | 127.0.1.1      | S1AP              | 98                  | UECon  | textRe. | leaseCor | mmand [NAS-0 | cause=normal | -releas   | 1                   |
|     | 73         | 60.55764910 | 8 127.0.1.1                                                      | 127.0.1.100    | S1AP              | 98                  | UECon  | textRe. | leaseCor | mplete       |              |           |                     |
|     | 74         | 60.75871347 | 1 127.0.1.100                                                    | 127.0.1.1      | SCTP              | 62                  | SACK   |         |          |              |              |           |                     |
|     | 75         | 70.10519541 | 7 127.0.1.1                                                      | 127.0.1.100    | SCTP              | 54                  | SHUTC  | OWN     |          |              |              |           |                     |
| *   | Frame      | 71: 130 byt | es on wire (1040 bits                                            | ), 130 bytes c | aptured (1040     | bits)               | on in  | terface | e lo, id | 11           |              |           |                     |
|     | Etherne    | et II, Src: | 00:00:00_00:00:00 (0                                             | 0:00:00:00:00: | 00), Dst: 00:     | 00-Crea             | ite Se | ssion   | Respons  | se SPGW      | control TE   | ID 1      |                     |
|     | Interne    | et Protocol | Version 4, Src: 127.                                             | 0.1.1, Dst: 12 | 7.0.1.100         | Сгеа                | te Se  | ssion   | Respons  | SP SPCW      |              | ss. 127 ( | 9 1 100             |
|     | Stream     | Control Tra | ansmission Protocol,                                             | Src Port: 5898 | 7 (58987), Ds     | t                   |        | isston  | TD 172   | 16 0 0 to    | THET ADDAD   | 01004F670 | 20                  |
| -   | S1 App     | lication Pr | otocol                                                           |                |                   | SPGN                | ALLO   |         | 19 172   | .10.0.2 10   | 1051 001010  | 012345078 |                     |
|     | - SIAF     | -PDU: init: | iatingMessage (0)                                                |                |                   | Addi                | ing at | tach a  | iccept 1 | to Initial   | Context Se   | cup Reque | est                 |
|     | <b>v</b> 1 | nitiatingMe | essage                                                           |                |                   | Sent                | : Init | ial Co  | ontext S | Setup Reque  | est. E-RAB ' | Ld 5      |                     |
|     |            | procedure   | Code: id-uplinkNASTra                                            | ansport (13)   |                   | Rece                | eived  | Initia  | al Conte | ext Setup F  | Response     |           |                     |
|     |            | criticali   | ty: ignore (1)                                                   |                |                   | E-RA                | AB Con | itext S | Setup.   | E-RAB id 5   |              |           |                     |
|     |            | value       | .c): _gc.c (_)                                                   |                |                   | E-RA                | AB Con | text -  | - eNB 1  | TEID 0x4600  | 003: eNB GT  | P-U Addre | ess 127.0.1.1       |
|     |            | - Unlink    | NASTransport                                                     |                |                   | III N               |        | eceive  | ad Atta  | ch Complete  | ·····        |           |                     |
|     |            | = pro       | tocolIEs: 5 items                                                |                |                   |                     |        | Attach  |          | oloto Mossi  | -<br>        | 010122464 | 6790                |
|     |            | - pro       | tem 0: id-MME-UE-S1A                                             | P-TD           |                   | Unpa                | ICKeu  | ALLACI  |          |              | ige. Inst to | 510123450 |                     |
|     |            |             | <ul> <li>ProtocolTE-Field</li> </ul>                             | 10             |                   | Unpa                | аскеа  | ACTIVA  | ite vera | ault EPS Be  | earer messag | je. EPS E | Searer 10 5         |
|     |            |             | id. id-MME-UE-S1                                                 | AD-TD (Q)      |                   | Rece                | eived  | GTP-C   | PDU. Me  | essage type  | e: GTPC_MSG  | _TYPE_MOD | DIFY_BEARER_REQUEST |
|     |            |             | criticality: rei                                                 | lact (0)       |                   | Sand                | ling F | MM Tof  | Formati  | <u></u>      |              |           |                     |
|     |            |             |                                                                  | eur (b)        |                   | UL N                | IAS: D | etach   | Request  | t            |              |           |                     |
|     |            |             | WME LIE STAD T                                                   | D: 1           |                   | Deta                | ach re | auest   | IMS      | I 001010123  | 3456789      |           |                     |
|     |            |             | The off and the off                                              | D. T.          |                   | Pece                | ived   | CTP-C   |          | essane type  | · CTPC MSC   | TYPE DEL  | ETE SESSTON REQUEST |
|     |            | 54 ¥ 1      | DrotocolTE Field                                                 |                |                   | Rece                |        | un c    | 100.11   | -            |              |           |                     |
|     |            |             | <ul> <li>Protocolle-Fleid</li> <li>id. id. ovp. UE_01</li> </ul> |                |                   |                     | eveu   | 01 00   |          |              | Tere, here,  | JE STAF I |                     |
|     |            |             | 10: 10-ENB-DE-51                                                 | LAP-10 (8)     |                   | Iner                | re are | activ   | e E-RA   | us, send re  | elease acces | ss bearen | rs request          |
|     |            |             | criticality: rej                                                 | lect (0)       |                   | UE C                | Contex | t Rele  | ease Cor | mpleted.     |              |           |                     |
|     |            |             | * Value                                                          | D. 4           |                   | SCTP                | P Asso | ciatic  | on Shute | down. Assoc  | iation: 6    |           |                     |
|     |            |             | ENB-UE-SIAP-I                                                    | D: 1           |                   | Dele                | eting  | eNB co  | ontext.  | eNB Id: 0>   | (19ba        |           |                     |
|     |            |             |                                                                  |                |                   | Rele                | easing | UEs d   | ontext   |              |              |           |                     |
|     |            |             |                                                                  |                |                   | No                  | IFs to | he ce   | lesced   |              |              |           |                     |
|     |            |             |                                                                  |                |                   | 10 0                |        |         | . ceaseu |              |              |           |                     |

#### Step6-2 觀測UE離線流程(Release)

點選UEContextReleaseCommand以觀測其詳細內容,此訊息代表MME 要求eNB釋放有關該UE的所有資源,可以觀察到封包內容中有本次釋 放命令的原因"normal-release"。

| No      | Time                                                                                                    | ▼ Source                                                                                                    | Destination                                                              | Protocol                                                        | Length                        | Info                                        |                  |              |             |        |
|---------|----------------------------------------------------------------------------------------------------|----------------------------------------------------------------------------------------------------|--------------------------------------------------------------------------|-----------------------------------------------------------------|-------------------------------|---------------------------------------------|------------------|--------------|-------------|--------|
|         | 68 55 647115580                                                                                                    | 8.8.8.8                                                                                                    | 172.16.0.2                                                               | TCMP                                                            | 84                            | Echo (ning)                                 | renly            | id=0x0007    | seg=1/256   | tt1=2  |
| i       | 70 55 647195283                                                                                                    | 8.8.8.8                                                                                                    | 172.16.0.2                                                               | GTP <tcmp></tcmp>                                               | 134                           | Echo (ping)                                 | reply            | id=0x0007,   | seg=1/256.  | tt1=2  |
| 1       | 71 60.556730332                                                                                                    | 127.0.1.1                                                                                                    | 127.0.1.100                                                              | S1AP/NAS-EPS                                                    | 130                           | UplinkNASTr                                 | ansport.         | Detach requ  | est (EPS de | tach / |
|         | 72 60.557500894                                                                                                    | 127.0.1.100                                                                                                    | 127.0.1.1                                                                | S1AP                                                            | 98                            | UEContextRe.                                | leaseCom         | mand [NAS-ca | use=normal- | releas |
|         | 73 60.557649108                                                                                                    | 127.0.1.1                                                                                                    | 127.0.1.100                                                              | S1AP                                                            | 98                            | UEContextRe.                                | leaseCom         | plete        |             |        |
|         | 74 60.758713471                                                                                                    | 127.0.1.100                                                                                                    | 127.0.1.1                                                                | SCTP                                                            | 62                            | SACK                                        |                  |              |             |        |
|         | 75 70.105195417                                                                                                    | 127.0.1.1                                                                                                    | 127.0.1.100                                                              | SCTP                                                            | 54                            | SHUTDOWN                                    |                  |              |             |        |
| * * * * | Frame 72: 98 bytes<br>Ethernet II, Src:<br>Internet Protocol<br>Stream Control Tra<br>S1 Application Pro<br>• S1AP-PDU: initia | on wire (784 bits),<br>00:00:00_00:00:00 (00<br>Version 4, Src: 127.0<br>nsmission Protocol, S<br>tocol<br>atingMessage (0) | 98 bytes capt<br>2:00:00:00:00:00:0<br>0.1.100, Dst: 2<br>Frc Port: 3641 | ured (784 bits<br>00), Dst: 00:0<br>127.0.1.1<br>2 (36412), Dst | s) on i<br>00:00_0<br>t Port: | nterface lo,<br>0:00:00 (00:<br>58987 (5898 | id 1<br>00:00:00 | 0:00:00)     |             |        |
|         | 👻 initiatingMes                                                                                                    | ssage                                                                                                    |                                                                          |                                                                 |                               |                                             |                  |              |             |        |
|         | procedureC                                                                                                    | Code: id-UEContextRele                                                                                                    | ease (23)                                                                |                                                                 |                               |                                             |                  |              |             |        |
|         | criticalit                                                                                                    | :y: reject (0)                                                                                                    |                                                                          |                                                                 |                               |                                             |                  |              |             |        |
|         | ∀ value     UEConto                                                                                                    | utDalass Command                                                                                                    |                                                                          |                                                                 |                               |                                             |                  |              |             |        |
|         |                                                                                                    | xtReleaseCommand                                                                                                    |                                                                          |                                                                 |                               |                                             |                  |              |             |        |
|         | ÷ prot                                                                                                    | tom O: id UE S1AD TDo                                                                                                    |                                                                          |                                                                 |                               |                                             |                  |              |             |        |
|         | * 1                                                                                                    | ProtocolTE-Field                                                                                                    |                                                                          |                                                                 |                               |                                             |                  |              |             |        |
|         | *                                                                                                    | id id_UE_S1AP_TC                                                                                                    | De (00)                                                                  |                                                                 |                               |                                             |                  |              |             |        |
|         |                                                                                                    | criticality: reje                                                                                                    | ect (0)                                                                  |                                                                 |                               |                                             |                  |              |             |        |
|         |                                                                                                    | <ul> <li>value</li> </ul>                                                                                                   |                                                                          |                                                                 |                               |                                             |                  |              |             |        |
|         |                                                                                                    |                                                                                                    | E-S1AP-ID-pai                                                            | r (0)                                                           |                               |                                             |                  |              |             |        |
|         |                                                                                                    |                                                                                                    | pair '                                                                   | ( )                                                             |                               |                                             |                  |              |             |        |
|         |                                                                                                    | mME-UE-S:                                                                                                    | 1AP-ID: 1                                                                |                                                                 |                               |                                             |                  |              |             |        |
|         |                                                                                                    | eNB-UE-S:                                                                                                    | 1AP-ID: 1                                                                |                                                                 |                               |                                             |                  |              |             |        |
|         | - I                                                                                                    | tem 1: id-Cause                                                                                                    |                                                                          |                                                                 |                               |                                             |                  |              |             |        |
|         | -                                                                                                    | ProtocolIE-Field                                                                                                    |                                                                          |                                                                 |                               |                                             |                  |              |             |        |
|         |                                                                                                    | id: id-Cause (2)                                                                                                    |                                                                          |                                                                 |                               |                                             |                  |              |             |        |
|         |                                                                                                    | criticality: igno                                                                                                    | ore (1)                                                                  |                                                                 |                               |                                             |                  |              |             |        |
|         |                                                                                                    | * Value                                                                                                    |                                                                          |                                                                 |                               |                                             |                  |              |             |        |
|         |                                                                                                    | - Cause: nas (2)                                                                                                    |                                                                          |                                                                 |                               |                                             |                  |              |             |        |
|         |                                                                                                    | nas: normal                                                                                                    | -re⊥ease (0)                                                             |                                                                 |                               |                                             |                  |              |             |        |

#### Step6-3 觀測UE離線流程(Complete)

點選UEContextReleaseComplete以觀測其詳細內容,此訊息代表eNB已 按照MME要求釋放有關該UE的所有資源,核對MME-UE-S1AP-ID以 確認正確釋放UE,同時EPC的終端機也應顯示出相應訊息。

| The second second second second second second second second second second second second second second second se |                                                                                          | The second second secon | T                                           |                                                              |                                                               |                                                   |                            |              |           |
|----------------------------------------------------------------------------------------------------|------------------------------------------------------------------------------------------|----------------------------------------------------------------------------------------------------|---------------------------------------------|--------------------------------------------------------------|---------------------------------------------------------------|---------------------------------------------------|----------------------------|--------------|-----------|
| No. Time                                                                                                    | Source                                                                                   | Destination                                                                                                    | Protocol                                    | Length I                                                     | Info                                                          |                                                   |                            |              |           |
| 68 55.647115580                                                                                                 | 8.8.8.8                                                                                  | 172.16.0.2                                                                                                    | ICMP                                        | 84                                                           | Echo (pin                                                     | g) reply                                          | id=0x0007                  | , seq=1/256, | . ttl=2   |
| 70 55.647195283                                                                                                 | 8.8.8.8                                                                                  | 172.16.0.2                                                                                                    | GTP <icmp></icmp>                           | 134                                                          | Echo (pin                                                     | g) reply                                          | id=0x0007                  | , seq=1/256, | . ttl=2   |
| 71 60.556730332                                                                                                 | 127.0.1.1                                                                                | 127.0.1.100                                                                                                    | S1AP/NAS-EPS                                | S 130                                                        | UplinkNAS                                                     | Transport,                                        | , Detach requ              | uest (EPS de | etach /…  |
| 72 60.557500894                                                                                                 | 127.0.1.100                                                                              | 127.0.1.1                                                                                                    | S1AP                                        | 98                                                           | UEContext                                                     | ReleaseCon                                        | nmand [NAS-ca              | ause=normal· | -releas   |
| 73 60.557649108                                                                                                 | 127.0.1.1                                                                                | 127.0.1.100                                                                                                    | S1AP                                        | 98                                                           | UEContext                                                     | ReleaseCon                                        | nplete                     |              |           |
| 74 60.758713471                                                                                                 | 127.0.1.100                                                                              | 127.0.1.1                                                                                                    | SCTP                                        | 62                                                           | SACK                                                          |                                                   |                            |              |           |
| 75 70.105195417                                                                                                 | 127.0.1.1                                                                                | 127.0.1.100                                                                                                    | SCTP                                        | 54                                                           | SHUTDOWN                                                      |                                                   |                            |              |           |
| <ul> <li>Frame 73: 98 bytes</li> <li>Ethernet II, Src: 0</li> <li>Internet Protocol V</li> </ul>                | on wire (784 bits), 9<br>00:00:00_00:00:00 (00:<br>/ersion 4, Src: 127.0.                | 8 bytes capt<br>00:00:00:00:00:<br>1.1, Dst: 12                                                                                                    | ured (784 bit<br>00), Dst: 00:<br>7.0.1.100 | ts) on ir<br>:00:00_00<br>Create Se                          | terface :<br>0:00:00 ((<br>ssion Res                          | .o, id 1<br>00:00:00:0<br>oonse SI                | 10:00:00)<br>PGW control T | EID 1        |           |
| Stream Control Tran                                                                                             | ismission Protocol, Sr                                                                   | c Port: 5898                                                                                                    | 7 (58987), D                                | Create Se                                                    | ssion Res                                                     | onse Sl                                           | PGW S1-U Addr              | ess: 127.0.1 | .100      |
| - SI Application Prot                                                                                           | .0001                                                                                    |                                                                                                    |                                             | SPGW ALLC                                                    | cated IP                                                      | 172.16.0.2                                        | to IMSI 0010               | 10123456789  |           |
| - SIAP-PDU: SUCCES                                                                                              | stuloutcome (1)                                                                          |                                                                                                    | : /                                         | Adding at                                                    | tach acce                                                     | ot to Init                                        | ial Context S              | etup Request |           |
|                                                                                                    | come                                                                                     | (00)                                                                                                    |                                             | Sent Init                                                    | lat conte                                                     | τ Setup Re                                        | equest. E-RAB              | 10 5         |           |
| procedureco                                                                                                    | dde: id-UEContextRelea                                                                   | ase (23)                                                                                                    |                                             | Received                                                     | Initial C                                                     | ontext Set                                        | up kesponse                |              |           |
| criticality                                                                                                    | y: reject (⊍)                                                                            |                                                                                                    |                                             | E-RAB CON                                                    | itext Setu                                                    | D. E-RAB LO                                       |                            |              | 127 0 1 1 |
| - value                                                                                                    |                                                                                          |                                                                                                    |                                             |                                                              | licext el                                                     | tach Comp                                         | 400005; END G              | IP-0 Address | 127.0.1.1 |
| + UECONTES                                                                                                    | CReleaseComplete                                                                         |                                                                                                    |                                             |                                                              | Attached                                                      | Complete M                                        | SCARA TMCT                 | 101012345678 | ٩         |
| + proto                                                                                                    | colles: 2 items                                                                          |                                                                                                    |                                             | Unpacked                                                     | Activate                                                      | offault FD                                        | C Rearer mess              | 200 EDS R03  | rer id 5  |
| <i>▼</i> 1t                                                                                                    | em 0: 1d-MME-UE-SIAP-                                                                    | 10                                                                                                    |                                             | Received                                                     | CTP-C PDI                                                     | Message 1                                         | type: GTPC MS              | G TVPE MODIE |           |
| *                                                                                                    | ProtocollE-Fleid                                                                         |                                                                                                    |                                             | Sending F                                                    | MM Inform                                                     | tion                                              | cyper on c_ns              | <u></u>      |           |
|                                                                                                    | 1d: 1d-MME-UE-SIAF                                                                       | 2-ID (0)                                                                                                    |                                             |                                                              | etach Req                                                     | lest                                              |                            |              |           |
|                                                                                                    | criticality: ignor                                                                       | 'e (1)                                                                                                    |                                             | Detach re                                                    | auest                                                         | MST 001010                                        | 0123456789                 |              |           |
|                                                                                                    | Value                                                                                    |                                                                                                    |                                             | Necelyed                                                     |                                                               |                                                   |                            |              | REOL      |
| N                                                                                                    | MME-UE-SIAP-ID:                                                                          | 1                                                                                                    |                                             | Received                                                     | UE Contex                                                     | Release (                                         | Complete. MME              | -UE S1AP Id  | 1         |
| 🔻 👻 It                                                                                                    | er 1: 1d-eNB-UE-S1AP-                                                                    | 1D                                                                                                    |                                             | There are                                                    | active E                                                      | RABs. sen                                         | d release acc              | ess bearers  | request   |
| *                                                                                                    | ProtocolIE-Field                                                                         |                                                                                                    |                                             | UE Contex                                                    | t Release                                                     | Completed                                         |                            |              |           |
|                                                                                                    | id: id-eNB-UE-S1AF                                                                       | P-ID (8)                                                                                                    |                                             | SCTP ADD                                                     |                                                               |                                                   |                            |              |           |
|                                                                                                    | criticality: ignor                                                                       | 'e (1)                                                                                                    |                                             | Deleting                                                     | eNB conte                                                     | t. eNB Id                                         | : 0x19ba                   |              |           |
|                                                                                                    | ✓ value                                                                                  |                                                                                                    |                                             | Releasing                                                    | UEs cont                                                      | ext                                               |                            |              |           |
|                                                                                                    | ENB-UE-S1AP-ID:                                                                          | 1                                                                                                    |                                             | No UEs to                                                    | be relea                                                      | sed                                               |                            |              |           |
|                                                                                                    | ProtocolIE-Field<br>id: id-eNB-UE-S1AF<br>criticality: ignor<br>value<br>ENB-UE-S1AP-ID: | P-ID (8)<br>Te (1)                                                                                                    |                                             | There are<br>UE Contex<br>Deleting<br>Releasing<br>No UEs to | e active E<br>t Release<br>eNB conte<br>UEs conte<br>be relea | RABs, sen<br>Completed<br>t. eNB Id<br>ext<br>sed | d release acc<br>: 0x19ba  | ess bearers  | request   |

#### Step7-1 觀測eNB關閉流程(請求)

在執行eNB的終端機按下Ctrl-C以結束eNB,同時Wireshark中應會出現eNB關閉時所傳送的訊息,點選SHUTDOWN以觀測其詳細內容,此訊息為eNB透過SCTP告知MME即將關閉連線,同時EPC的終端機畫面上也會顯示出相關訊息。

| No.         | Time                                                                                                    | -                                                                                                | Source                                                                                                    | Destination                                                                           | Protocol                                                                                                    | Length                                                                                                    | Info                                                                                                    |                                                                                                    |       |
|-------------|----------------------------------------------------------------------------------------------------|--------------------------------------------------------------------------------------------------|----------------------------------------------------------------------------------------------------|---------------------------------------------------------------------------------------|----------------------------------------------------------------------------------------------------|----------------------------------------------------------------------------------------------------|----------------------------------------------------------------------------------------------------|----------------------------------------------------------------------------------------------------|-------|
|             | 73 60.557649                                                                                                    | 108                                                                                              | 127.0.1.1                                                                                                    | 127.0.1.100                                                                           | S1AP                                                                                                    | 98                                                                                                    | UEContextReleaseC                                                                                                    | omplete                                                                                                    |       |
|             | 74 60.758713                                                                                                    | 171                                                                                              | 127.0.1.100                                                                                                    | 127.0.1.1                                                                             | SCTP                                                                                                    | 62                                                                                                    | SACK                                                                                                    | 2. TAKI                                                                                                    |       |
|             | 75 70.105195                                                                                                    | 117                                                                                              | 127.0.1.1                                                                                                    | 127.0.1.100                                                                           | SCTP                                                                                                    | 54                                                                                                    | SHUTDOWN                                                                                                    |                                                                                                    |       |
|             | 76 70.105211                                                                                                    | 538                                                                                              | 127.0.1.100                                                                                                    | 127.0.1.1                                                                             | SCTP                                                                                                    | 50                                                                                                    | SHUTDOWN_ACK                                                                                                    |                                                                                                    |       |
| L           | 77 70.105217                                                                                                    | 106                                                                                              | 127.0.1.1                                                                                                    | 127.0.1.100                                                                           | SCTP                                                                                                    | 50                                                                                                    | SHUTDOWN_COMPLETE                                                                                                    |                                                                                                    |       |
| *<br>*<br>* | Frame 75: 54 by<br>Ethernet II, Sro<br>Internet Protoco<br>Stream Control<br>Source port:<br>Destination p<br>Verification<br>[Association<br>Checksum: 0x0<br>[Checksum Sta<br>SHUTDOWN chur<br>) Chunk type<br>Chunk type<br>Chunk flag<br>Chunk leng<br>Cumulative | ces<br>:: 0<br>01 V<br>fran<br>5899<br>ind<br>0000<br>tus<br>k (1<br>:: SH<br>s: (<br>th:<br>TSM | on wire (432 bits),<br>0:00:00_00:00:00 (0<br>ersion 4, Src: 127.<br>smission Protocol,<br>87<br>: 36412<br>: 0x7694b862<br>ex: 65535]<br>0000 [unverified]<br>: Unverified]<br>Cumulative TSN ack:<br>HUTDOWN (7)<br>0x00<br>8<br>N Ack: 996260459 | 54 bytes captu<br>0:00:00:00:00:0<br>0.1.1, Dst: 127<br>Src Port: 58987<br>996260459) | Create Sessio<br>Create Sessio<br>SPGW Allocate<br>Create Sessio<br>SPGW Allocate<br>Create Sessio<br>SPGW Allocate<br>Received Initial<br>Received Initial<br>Received Att:<br>Unpacked Att:<br>Unpacked Att:<br>Unpacked Att:<br>Unpacked Att:<br>Unpacked Att:<br>Detach reques<br>Received GTP<br>Received UE<br>Detach reques<br>Received UE<br>Context PA<br>SCTP Associa<br>Deleting eNB<br>Releasing UES | on Respon<br>on Respon<br>ed IP 172<br>h accept<br>Context<br>tial Cont<br>t setup.<br>t eNB<br>ived Atta<br>ached Com<br>ivate Def<br>C PDU. M<br>Context R<br>context R<br>elease Co<br>tion Shut<br>context.<br>s context. | se SPGW control TEID<br>se SPGW S1-U Address<br>.16.0.2 to IMSI 001011<br>to Initial Context Setu<br>Setup Request. E-RAB id<br>ext Setup Response<br>E-RAB id 5<br>TEID 0x460003; eNB GTP-<br>ch Complete<br>plete Message. IMSI 101<br>ault EPS Bearer message<br>essage type: GTPC_MSG_T<br>on<br>t<br>I 001010123456789<br>essage type: GTPC_MSG_T<br>elease Complete. MME-UE<br>Bs, send release access<br>moleted<br>down. Association: 6<br>eNB Id: 0x19ba | 1<br>: 127.0.1.100<br>23456789<br>p Request<br>5<br>U Address 127.0.1.1<br>0123456789<br>. EPS Bearer id 5<br>YPE_MODIFY_BEARER_RE<br>YPE_DELETE_SESSION_R<br>SIAP Id 1<br>bearers request | QUEST |

#### Step7-2 觀測eNB關閉流程(完成)

點選SHUTDOWN\_COMPLETE以觀測其詳細內容,此訊息為eNB透過SCTP告知MME已完成連線關閉的工作。若收到此訊息即表示eNB已正確被關閉。

| No. | Time 🔻                                | Source                | Destination      | Protocol   | Length Info                        |     |
|-----|---------------------------------------|-----------------------|------------------|------------|------------------------------------|-----|
| T   | 73 60.557649108                       | 127.0.1.1             | 127.0.1.100      | S1AP       | 98 UEContextReleaseComplete        | •   |
|     | 74 60.758713471                       | 127.0.1.100           | 127.0.1.1        | SCTP       | 62 SACK                            |     |
|     | 75 70.105195417                       | 127.0.1.1             | 127.0.1.100      | SCTP       | 54 SHUTDOWN                        |     |
|     | 76 70.105211538                       | 127.0.1.100           | 127.0.1.1        | SCTP       | 50 SHUTDOWN_ACK                    |     |
| L   | 77 70.105217106                       | 127.0.1.1             | 127.0.1.100      | SCTP       | 50 SHUTDOWN_COMPLETE               |     |
|     |                                       |                       | 0                |            |                                    |     |
|     | Frame //: 50 bytes d                  | on wire (400 bits), 5 | © bytes capti    | Irea (400  | Dits) on interface 10, 10 1        | 201 |
|     | Ethernet II, Src: 00                  | 0:00:00_00:00:00 (00: | 00:00:00:00:00:0 | 00), Dst:  | 00:00:00_00:00:00 (00:00:00:00:00: | 00) |
| •   | Internet Protocol Ve                  | ersion 4, Src: 127.0. | 1.1, Dst: 127    | 1.0.1.100  |                                    |     |
|     | Stream Control Trans                  | smission Protocol, Sr | c Port: 58987    | 7 (58987), | Dst Port: 36412 (36412)            |     |
|     | Source port: 5898                     | 37                    |                  |            |                                    |     |
|     | Destination port:                     | 36412                 |                  |            |                                    |     |
|     | Verification tag:                     | 0x7694b862            |                  |            |                                    |     |
|     | [Association inde                     | ex: 65535]            |                  |            |                                    |     |
|     | Checksum: 0x00000                     | 0000 [unverified]     |                  |            |                                    |     |
|     | [Checksum Status:                     | Unverified]           |                  |            |                                    |     |
|     | <ul> <li>SHUTDOWN_COMPLETE</li> </ul> | chunk                 |                  |            |                                    |     |
|     | Chunk type: SH                        | UTDOWN_COMPLETE (14)  |                  |            |                                    |     |
|     | 0 =                                   | Bit: Stop processing  | g of the pack    | et         |                                    |     |
|     | .0=                                   | Bit: Do not report    |                  |            |                                    |     |
|     | 👻 Chunk flags: 0                      | ×00                   |                  |            |                                    |     |
|     |                                       | T-Bit: Tag not refle  | ected            |            |                                    |     |
|     | Chunk length:                         | 4                     |                  |            |                                    |     |
|     | 5                                     |                       |                  |            |                                    |     |

### Stage 4 Check List

| 項目                        | 內容                                            |
|---------------------------|-----------------------------------------------|
| 已安裝 Wireshark             | wiresharkversion                              |
| 觀 測 S1-MME 在<br>eNB啟動時的行為 | 應要看到S1SetupRequest即S1SetupResponse兩個訊息        |
| 觀 測 S1-MME 在<br>UE連接時的行為  | 應要觀察到有連接請求、身分確認、認證、<br>安全模式協商、連接完成五大步驟        |
| 觀測使用者平面                   | S1-U中出現以GTP-U封裝過的UE封包並在<br>SGi出現UE所傳送的原始封包    |
| 觀 測 S1-MME 在<br>UE離線時的行為  | 應要觀察到Detach request、UEContextRelease<br>等相關訊息 |
| 觀 測 S1-MME 在<br>eNB關閉時的行為 | 應要觀察到SHUTDOWN等相關訊息                            |

### Outline

- 實驗目的及實驗內容
- 背景知識
- 實驗環境
- Stage 1: 環境架設
- Stage 2: srsLTE 及 ZeroMQ 編譯安裝
- Stage 3: srsLTE 執行及測試
- Stage 4: srsLTE 封包觀測
- •總結及問題

#### 總結

- •進行 Linux NAT 架設及路由設定以符合實驗環境
- •進行 srsLTE 及 ZeroMQ 編譯安裝
- srsLTE 執行及測試
  - O了解如何設定及啟動 srsLTE
  - o進行 Downlink 及 Uplink 的 ICMP 與 TCP 測試
- srsLTE 封包觀測
  - o觀測eNB啟動流程的SCTP及 S1AP 封包
  - o觀測UE連接流程的 S1AP 及 NAS 封包
  - o觀測使用者平面的封包流向及 GTP-U 的封裝情形
  - o觀測UE離線流程的 NAS 及 S1AP 封包
  - o觀測eNB關閉流程的 SCTP 封包

問題

在UE上使用瀏覽器開啟www.google.com然後觀察

- 1. S1-U 的封包內容
- 2. SGi 的封包内容
- 繪製 HTTP 請求經過 UE、eNB、SPGW、Internet 時封 包內容為何(多了什麼/被封裝在什麼協定內)並配上 Wireshark截圖。